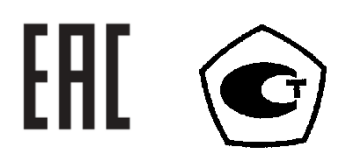

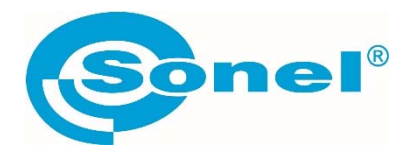

# **MPI-530 MPI-530IT**

# ИЗМЕРИТЕЛИ ПАРАМЕТРОВ ЭЛЕКТРОБЕЗОПАСНОСТИ ЭЛЕКТРОУСТАНОВОК

РУКОВОДСТВО ПО ЭКСПЛУАТАЦИИ

Версия 1.18

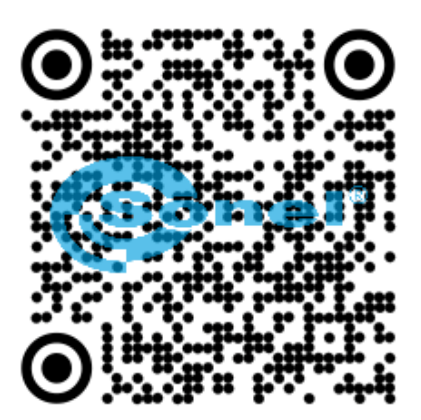

| 1         | БЕ         | ЗОПАСНОСТЬ                                                           | 6        |
|-----------|------------|----------------------------------------------------------------------|----------|
| 2         | ME         | сню                                                                  | 7        |
| 2 1       |            |                                                                      | 7        |
| 2.1       |            |                                                                      |          |
| 2.2       | г<br>      | астроики измерении                                                   | ð        |
| 2.        | 2.1        | Напряжение и частота сети                                            | 8        |
| 2.        | 2.2        | Основнои результат измерения параметров петли короткого замыкания    | 9        |
| 2.        | 2.3        | установки измерении                                                  | 9        |
| 2.        | 2.4<br>2.5 | Режим измерения КСЛАОТО                                              | 9        |
| 2.        | 2.5<br>2.6 | Автоинкрементация ячеики                                             | 10       |
| 2.        | 2.0<br>2.7 | Параметры измерения удельного сопротивления                          | 10       |
| 2.        | 2.7<br>7 8 | Калиоровка токоизмерительных клещей С-5                              | 10       |
| 2.        | 2.0        |                                                                      |          |
| 2.3       | у<br>      | становки прибора                                                     |          |
| 2.        | 3.1        | Контрастность дисплея                                                |          |
| 2.        | 3.2        | Подсветка дисплея                                                    |          |
| 2.        | 3.3        | Автоматическое выключение (Auto-OFF)                                 | 12       |
| 2.        | 3.4<br>ว.5 | Дата и время                                                         | 12       |
| 2.        | 3.5        | звуки клавиш                                                         | 13       |
| 2.        | 3.0<br>2.7 | заводские настроики                                                  | 13       |
| 2.        | 3.7<br>2 0 |                                                                      | 13       |
| 2.        | 5.0<br>-   | веспроводное соединение                                              | 14       |
| 2.4       | E          | ыоор языка                                                           | 14       |
| 2.5       | V          | Інформация об изготовителе                                           | 14       |
| 3         | И3         | МЕРЕНИЯ                                                              | 14       |
| 3.1       | c          | риенка полученных результатов                                        |          |
| 3.2       | L<br>L     |                                                                      |          |
| 2.2       | Ľ          |                                                                      | 16       |
| э.э<br>эл | L.         |                                                                      |          |
| 5.4       | <b>v</b>   | змерение параметров петли короткого замыкания                        | 10       |
| 3.        | 4.1        | измерение параметров петли короткого замыкания в цепи L-N или L-L    | 1/       |
| 3.        | 4.2<br>4.2 | Измерение параметров петли короткого замыкания в цепи L-PE           |          |
| 3.<br>ว   | 4.3        | измерение параметров петли короткого замыкания в цепи L-PE с УЗО     |          |
| 3.<br>ว   | 4.4<br>1 c | измерение параметров петли короткого замыкания в селях п (мер-530-п) | 22<br>22 |
| 3.        | 4.J        | Ожидаемый ток короткого замыкания                                    |          |
| 3.5       | -          | ізмерение сопротивления заземляющих устроиств                        | 23       |
| 3.        | 5.1        | Измерение сопротивления заземления методом ЗР                        | 23       |
| 3.        | 5.2        | Измерение сопротивления заземления методом 4Р                        |          |
| 3.        | 5.3        | измерение сопротивления заземления методом 3Р + токовые клещи        | 28       |

| 3.5. | 4 Измерение сопротивления методом двух клещей                                  | 30    |
|------|--------------------------------------------------------------------------------|-------|
| 3.5. | 5 Измерение удельного сопротивления грунта                                     | 32    |
| 3.6  | Измерение параметров устройств защитного отключения (УЗО)                      |       |
| 3.6. | 1 Измерение тока срабатывания УЗО                                              | 35    |
| 3.6. | 2 Измерение времени отключения УЗО                                             | 37    |
| 3.6. | 3 Автоматическое измерение параметров УЗО                                      | 38    |
| 3.6. | 4 Измерение параметров УЗО в сетях IT (MPI-530-IT)                             | 43    |
| 3.7  | Измерение сопротивления изоляции                                               | 44    |
| 3.7. | 1 Измерение сопротивления изоляции двухпроводным методом                       | 44    |
| 3.7. | 2 Измерение сопротивления изоляции с помощью UNI-Schuko (WS-03 и WS-04)        | 46    |
| 3.7. | 3 Измерение сопротивления изоляции с помощью адаптера AutolSO-1000с            | 48    |
| 3.7. | 4 Проверка работоспособности измерителя с помощью симулятора кабеля СК-1       | 50    |
| 3.8  | Низковольтное измерение сопротивления                                          | 52    |
| 3.8. | 1 Измерение сопротивления контактных соединений заземляющих, защитных проводни | ков и |
| про  | водников системы уравнивания потенциалов током ±200 мА                         | 52    |
| 3.8. | 2 Измерение активного сопротивления                                            | 53    |
| 3.8. | 3 Компенсация сопротивления измерительных проводов (калибровка)                | 54    |
| 3.9  | Проверка последовательности чередования фаз                                    | 55    |
| 3.9. | 1 Проверка направления вращения двигателя                                      | 56    |
| 3.9. | 2 Измерение освещённости                                                       | 58    |
| 3.10 | Регистратор                                                                    | 59    |
| 4 I  | ТАМЯТЬ                                                                         |       |
|      |                                                                                |       |
| 4.1  | Организация памяти                                                             | 61    |
| 4.1. | 1 Виды главных окон в режиме записи измерений                                  | 62    |
| 4.2  | Запись в память результатов измерений                                          | 63    |
| 4.2. | 1 Ввод результатов без расширения структуры памяти                             | 63    |
| 4.2. | 2 Расширение структуры памяти                                                  | 64    |
| 4.3  | Просмотр и редактирование содержимого памяти                                   | 68    |
| 4.4  | Просмотр содержимого памяти регистратора                                       | 69    |
| 4.5  | Удаление содержимого памяти                                                    | 71    |
| 5 I  | ТЕРЕЛАЧА ЛАННЫХ                                                                |       |
|      |                                                                                |       |
| 5.1  | Комплект оборудования для работы с компьютером                                 | 71    |
| 5.2  | Передача данных по кабелю USB                                                  | 72    |
| 5.3  | Подключение мини – клавиатуры Bluetooth                                        | 72    |
| 5.3. | 1 Подключение вручную                                                          | 72    |
| 5.3. | 2 Автоматическое подключение                                                   | 74    |
| 5.4  | Передача данных при помощи Bluetooth                                           |       |

| 5.5 | Ч                      | тение и изменение PIN-кода для соединения Bluetooth                                                    | 75 |
|-----|------------------------|----------------------------------------------------------------------------------------------------|----|
| 6   | пи                     | ТАНИЕ                                                                                                  | 75 |
| 6.1 | и                      | Інформация о состоянии элементов питания                                                               | 75 |
| 6.2 | У                      | /становка элементов питания                                                                            |    |
| 6.3 | 3                      | арядка аккумуляторов                                                                                   | 77 |
| 6.4 | 0                      | Общие правила использования NiMH аккумуляторов                                                         |    |
| 7   | TE                     | ХНИЧЕСКИЕ ХАРАКТЕРИСТИКИ                                                                               |    |
| 7.1 | o                      | Основные характеристики                                                                                |    |
| 7.1 | l.1                    | Режим регистратора                                                                                     | 80 |
| 7.1 | L.2                    | Измерение параметров петли короткого замыкания Z <sub>L-PE</sub> , Z <sub>L-N</sub> , Z <sub>L-L</sub> | 81 |
| 7.1 | L.3                    | Измерение параметров петли короткого замыкания Z <sub>L-PE</sub> RCD                                   | 82 |
| 7.1 | L.4                    | Измерение параметров устройств защитного отключения (УЗО)                                              | 83 |
| 7.1 | L.5                    | Измерение сопротивления заземляющих устройств R <sub>E</sub>                                           | 86 |
| 7.1 | L.6                    | Низковольтное измерение сопротивления                                                                  | 87 |
| 7.1 | l.7                    | Измерение сопротивления изоляции                                                                       | 88 |
| 7.1 | L.8                    | Последовательность чередования фаз                                                                     | 89 |
| 7.2 | Д                      | цополнительные характеристики                                                                          | 89 |
| 7.3 | Д                      | цополнительная погрешность                                                                             |    |
| 7.3 | 8.1                    | Дополнительная погрешность согласно ГОСТ IEC 61557-2-2013 (R <sub>ISO</sub> )                          | 90 |
| 7.3 | 3.2                    | Дополнительная погрешность согласно ГОСТ IEC 61557-3-2013 (Z)                                          | 90 |
| 7.3 | 3.3                    | Дополнительная погрешность согласно ГОСТ IEC 61557-4-2013 (R $\pm$ 200 mA)                             | 90 |
| 7.3 | 3.4                    | Дополнительная погрешность согласно ГОСТ IEC 61557-5-2013 (R <sub>E</sub> )                            | 90 |
| 8   | ко                     | МПЛЕКТАЦИЯ                                                                                             |    |
| 8.1 | C                      | тандартная комплектация                                                                                | 91 |
| 8.2 | Д                      | ополнительная комплектация                                                                             |    |
| Q   | 06                     | С ЛУЖИВАНИЕ ПРИБОРА                                                                                    | 03 |
| ,   | <b>UD</b>              |                                                                                                    |    |
| 10  | <b>YT</b>              | ИЛИЗАЦИЯ                                                                                               |    |
| 11  | по                     | ВЕРКА                                                                                                  |    |
| 12  | CB                     | ЕДЕНИЯ ОБ ИЗГОТОВИТЕЛЕ                                                                                 |    |
| 13  | CB                     | ЕДЕНИЯ О ПОСТАВЩИКЕ                                                                                    |    |
| 14  | <b>CB</b> <sup>1</sup> | ЕЛЕНИЯ О СЕРВИСНОМ ПЕНТРЕ                                                                              |    |
| 15  | ر<br>ری                | ылки в интернет                                                                                        | 95 |
| -0  | 201                    |                                                                                                    |    |

# 1 БЕЗОПАСНОСТЬ

Приборы серии MPI — это переносные многофункциональные измерители, позволяющие всесторонне оценить состояние электроустановки с высокой точностью.

Для того чтобы гарантировать правильную работу прибора и требуемую точность результатов измерений, необходимо соблюдать следующие рекомендации:

Внимание 🎢

Перед работой с прибором необходимо изучить данное Руководство, тщательно соблюдать правила защиты, а также рекомендации Изготовителя.

Применение прибора, несоответствующее указаниям Изготовителя, может быть причиной поломки прибора и источником серьёзной опасности для Пользователя.

- Прибором могут пользоваться лица, имеющие соответствующую квалификацию и допуск к данным работам;
- Во время измерений Пользователь не может иметь непосредственного контакта с открытыми частями, доступными для заземления (например, открытые металлические трубы центрального отопления, проводники заземления и т.п.); для обеспечения хорошей изоляции следует использовать соответствующую спецодежду, перчатки, обувь, изолирующие коврики и т. д.;
- Нельзя касаться открытых токоведущих частей, подключенных к электросети;
- Недопустимо применение:
  - о измерителя, повреждённого полностью или частично;
  - о проводов с повреждённой изоляцией;
  - измерителя, продолжительное время хранившийся в неправильных условиях (например, в сыром или холодном помещении);
- Ремонт прибора может выполняться лишь авторизованным Сервисным Центром.

# ПРЕДУПРЕЖДЕНИЕ:

Не выполнять измерения во взрывоопасной среде (например, в присутствии горючих газов, паров, пыли и т.д.). Использование измерителя в таких условиях может вызвать искрение и взрыв.

# Внимание 🎢

Настоящее изделие относится к универсальным измерительным приборам для измерения и контроля электрических величин (напряжения, силы тока, сопротивления и мощности).

# Символы, отображенные на приборе:

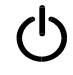

Клавиша для включения (ON) и выключения (OFF) питания измерителя.

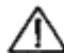

Перед работой с прибором необходимо изучить данное Руководство, тщательно

соблюдать правила защиты, а также рекомендации Изготовителя.

# CE

Знак соответствия стандартам Европейского союза.

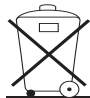

Измеритель, предназначенный для утилизации, следует передать Производителю. В случае самостоятельной утилизации её следует проводить в соответствии с действующими правовыми нормами.

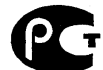

Федерации. Осоответствии. Измеритель соответствует стандартам Российской Федерации.

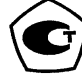

Свидетельство об утверждении типа. Измеритель внесён в Государственный реестр средств измерений.

✓ >550 Максимальное допустимое напряжение на входе прибора не должно превышать 550 В переменного напряжения.

Bluetooth - производственная спецификация беспроводных персональных сетей. Используется для подключения внешних устройств.

# 2 МЕНЮ

Меню доступно в любом положении поворотного переключателя.

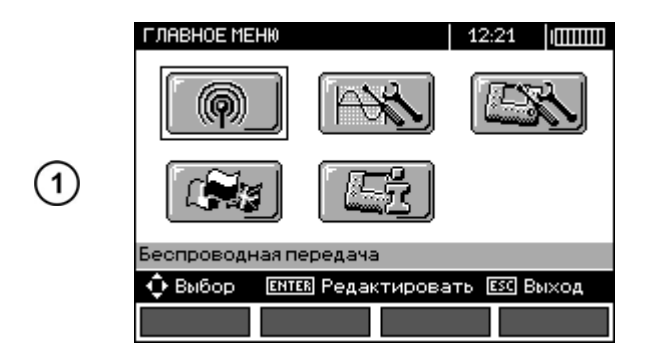

Основное меню содержит следующие пункты:

- Беспроводное соединение;
- Настройки измерений;
- Установки прибора;
- Выбор языка;
- Информация об изготовителе.

# 2.1 Беспроводное соединение

Эта функция описана в п.5.4.

Нажмите **MENU**.

Используя клавиши ▲ ▼ и ◀ ▶, выберите нужный пункт.

Нажмите ENTER для входа в выбранный пункт.

# 2.2 Настройки измерений

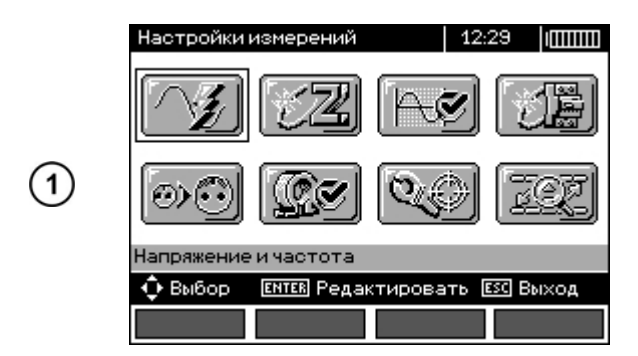

Используя клавиши ▲ ▼ и ◀ ▶, выберите нужный пункт.

Нажмите ENTER для входа в выбранный пункт.

Опция Настройки измерений содержит следующие пункты:

- Напряжение и частота сети;
- Основной результат измерения параметров петли короткого замыкания;
- Установки измерений;
- Режим измерения RCD AUTO;
- Автоинкрементация ячейки;
- Параметры измерения удельного сопротивления;
- Калибровка токоизмерительных клещей С-3;
- Установка пределов.

# 2.2.1 Напряжение и частота сети

Перед измерениями необходимо выбрать тип сети и установить номинальное напряжение сети U<sub>n</sub> (110/190 В, 115/200 В, 127/220 В, 220/380 В, 230/400 В или 240/415 В). Значение выбранного напряжения используется для расчёта ожидаемого тока короткого замыкания.

Определение частоты сети, которая является потенциальным источником помех, необходимо для правильного определения частоты измерительного сигнала для режима сопротивления заземляющих устройств. Только правильное определение параметров сети позволит отфильтровать помехи при измерениях. Прибор позволяет фильтровать помехи в сетях с номинальной частотой 50 или 60 Гц.

|            | Ustawienia pom | iarów           | 08:43 (    |
|------------|----------------|-----------------|------------|
|            | £              | NAPIĘCIE I CZĘS | STOTLIWOS6 |
|            |                | 110/190V        | 2 50Hz     |
| $\bigcirc$ |                | 115/200V        | E 60HZ     |
| (1)        |                | 🔲 220/380V      |            |
|            |                | 230/400V        |            |
|            | 🗘 Wybierz 🛛 🕻  |                 | ESC Wyjdź  |
|            |                |                 | 0K         |

Используя клавиши ▲ ▼ и ◀ ▶, выберите тип сети, номинальное напряжение и частоту сети.

Нажатием клавиши ENTER для подтверждения выбранного пункта.

Сохраните выбранное значение нажатием клавиши **F4** (OK).

# 2.2.2 Основной результат измерения параметров петли короткого замыкания

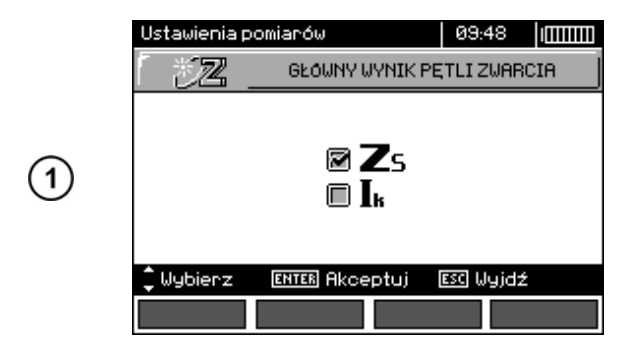

# 2.2.3 Установки измерений

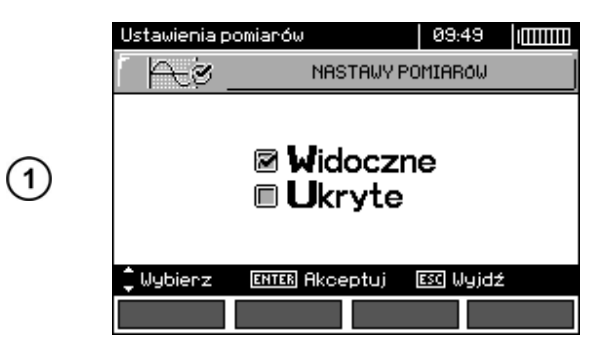

Используя клавиши **А Т** выберите параметр для отображения на главном экране:

**Z**s полное сопротивление петли КЗ

I<sub>к</sub> ожидаемый ток короткого замыкания.

Подтвердите выбор нажатием клавиши ENTER.

Настройка позволяет включить или выключить строку с параметрами, отображаемую на дисплее. Используя клавиши ▲ и ▼, установите необходимый вариант.

Подтвердите выбор нажатием клавиши **ENTER**.

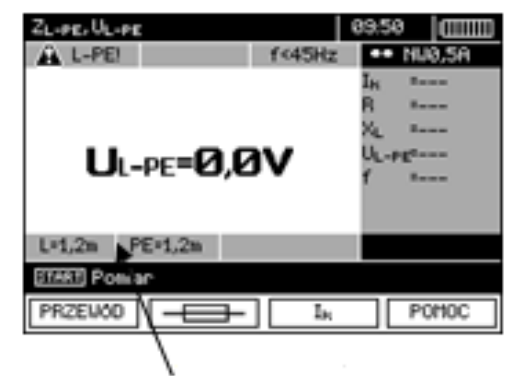

Видимая строка настроек

# 2.2.4 Режим измерения RCD AUTO

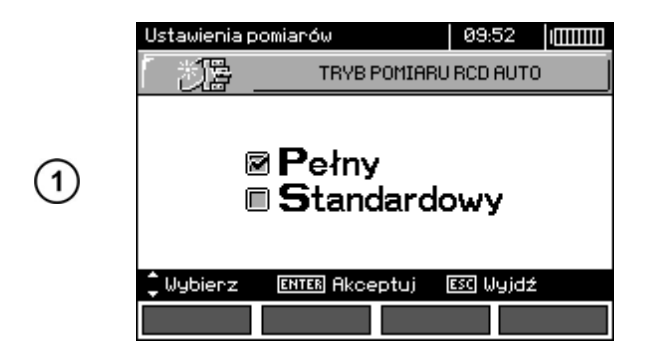

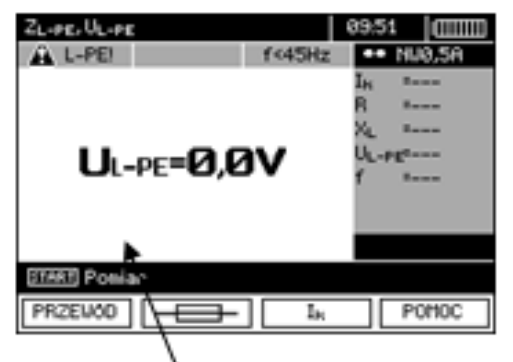

Скрытая строка настроек

Настройка позволяет включить режим измерения **RCD AUTO**. Используя клавиши ▲ и ▼, установите нужный режим и нажмите клавишу **ENTER**.

В стандартном режиме измерения выполняются током выбранной формы импульса, а в полном режиме используются все виды импульсов тока для данного типа УЗО (AC, A, B, B+, F).

# 2.2.5 Автоинкрементация ячейки

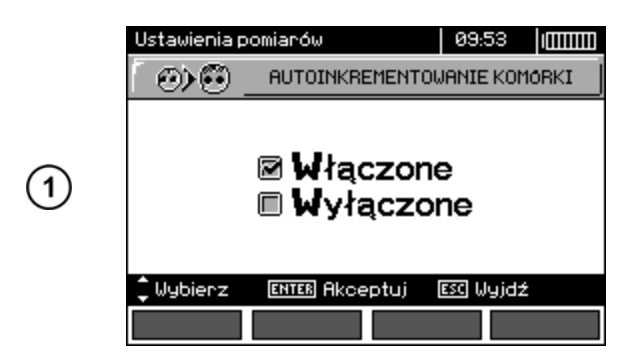

Используя клавиши **А V**, выберите необходимый режим. Автоинкрементация ячеек памяти позволяет автоматически сохранять в следующую свободную ячейку памяти результаты измерений.

Подтвердите выбор нажатием клавиши ENTER.

#### 2.2.6 Параметры измерения удельного сопротивления

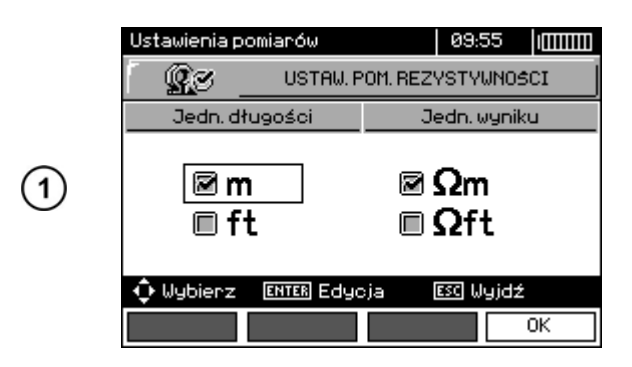

Используя клавиши ◀ ▶ и ▲ ▼ выберите нужную размерность расстояния и результата, нажатием клавиши ENTER выберете нужный пункт.

Подтвердите выбор нажатием клавиши F4.

#### 2.2.7 Калибровка токоизмерительных клещей С-3

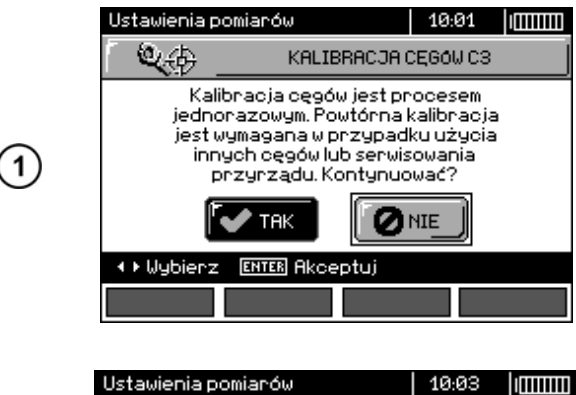

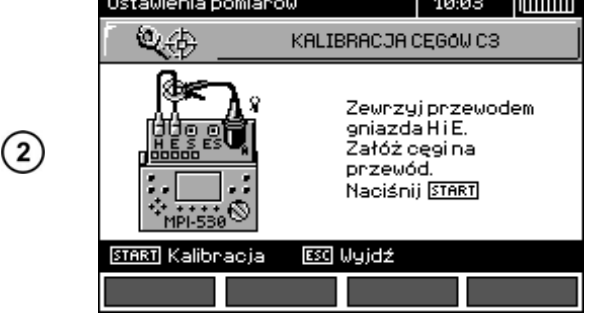

Калибровка токоизмерительных клещей – это разовый процесс. Повторная калибровка требуется в случае использования различных клещей или при сбросе настроек. Для начала процесса нажмите **ДА.** 

Подсоедините клещи согласно представленной на дисплее схеме и нажмите **START**.

11

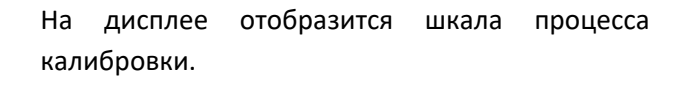

2.2.8 Установка пределов

191

Wybierz

Ustawienia pomiarów

Используя клавиши ▲ и ▼, выберите включить или выключить пределы.

Нажатием клавиши ENTER подтвердите выбор.

# Примечание:

(1)

Подробное описание проводимой измерителем диагностики с использованием лимитов, находится в п.3.1.

10:14

ESC Wyjdź

USTAWIENIA LIMITOW

🛛 Włączone

ENTER Akceptuj

🗏 Wyłączone

# 2.3 Установки прибора

Используя клавиши ◀ ▶ и ▲ ▼, выберите нужный пункт.

Нажмите **ENTER** для входа и редактирования выбранного пункта.

Опция Установки прибора содержит следующие пункты:

- Контрастность дисплея;
- Подсветка дисплея;
- Автоматическое выключение;
- Дата и время;
- Сигналы нажатия клавиш;
- Заводские настройки;
- Обновление ПО;
- Беспроводное соединение.

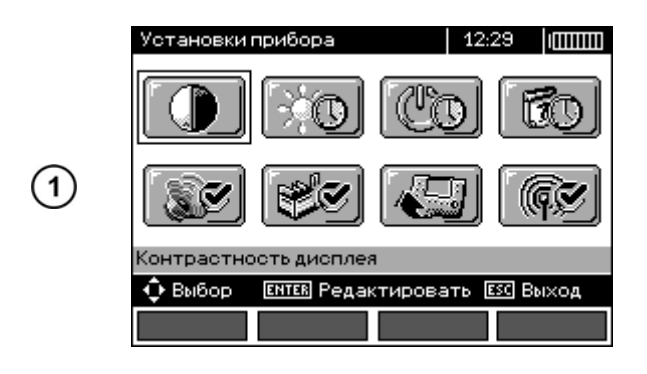

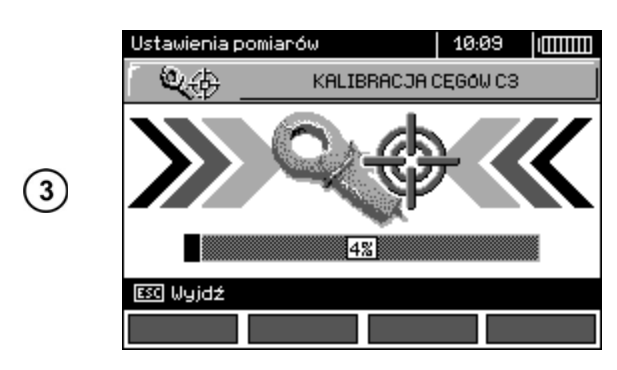

## 2.3.1 Контрастность дисплея

|   | Ustawienian | niernika                        |                          | 10:16        |   |
|---|-------------|---------------------------------|--------------------------|--------------|---|
|   | ſ ()        |                                 | KONTRAST                 | T LCD        |   |
| 1 |             | 10%<br>20%<br>30%<br>40%<br>50% | 60%<br>70%<br>80%<br>90% | 5<br>5<br>75 |   |
|   | 🗘 Wybierz   | ENTER AK                        | ceptuj [                 | ese) Wyjda   | ź |
|   |             |                                 |                          |              |   |

Выберите уровень контрастности клавишами ◀ ▶ и ▲ ▼.

Подтвердите выбор нажатием клавиши ENTER.

# 2.3.2 Подсветка дисплея

Установленное значение задаёт время до момента автоматического выключения подсветки: 30 сек., 60 сек. или функция выключена.

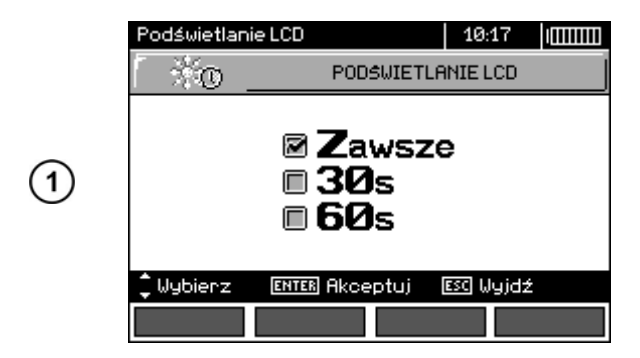

Используя клавиши ▲ ▼, выберите время до автоматического выключения подсветки.

Подтвердите выбор нажатием клавиши ENTER.

# 2.3.3 Автоматическое выключение (Auto-OFF)

| Установка времени до | о момента | автоматического | выключения | неиспользуемого | прибора. |
|----------------------|-----------|-----------------|------------|-----------------|----------|
|                      |           |                 |            |                 |          |

|   | Ustawienian | niernika                                               |          | 10:18     |     |
|---|-------------|--------------------------------------------------------|----------|-----------|-----|
|   | ල්ල         | AUTOMA                                                 | TYCZNE   | WYŁĄCZAI  | NIE |
| 1 |             | AUTO-OF<br>5 minut<br>15 minut<br>30 minut<br>60 minut | F wyłąc: | zony      |     |
|   | 🗘 Wybierz   | ENTER AKCE                                             | eptuj    | ese Wyjda | ž   |
|   |             |                                                        |          |           |     |

Используя клавиши **А V**, выберите время до автоматического выключения питания прибора.

Подтвердите выбор нажатием клавиши ENTER.

# 2.3.4 Дата и время

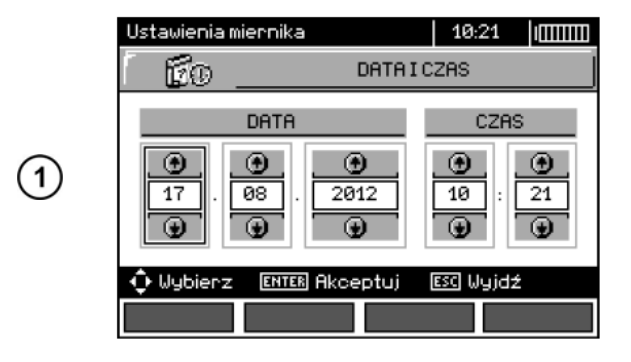

Используя клавиши ◀ ▶ выберите величину для изменения (день, месяц, год, час, минута). Установите значение клавишами ▲ ▼.

Подтвердите выбор нажатием клавиши ENTER.

# 2.3.5 Звуки клавиш

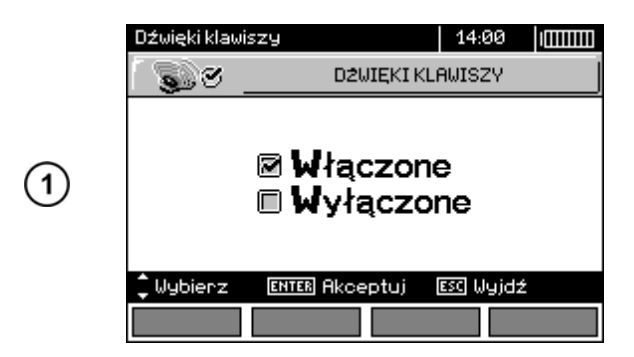

Используя клавиши **Ч •** включите или выключите звуковой сигнал при нажатии на клавиши.

Подтвердите выбор нажатием клавиши ENTER.

#### Примечание:

Выключение не распространяется на звуковые предупреждающие сигналы: U>440B, U>50B, Rbeep, PE!, которые остаются активными всё время.

#### 2.3.6 Заводские настройки

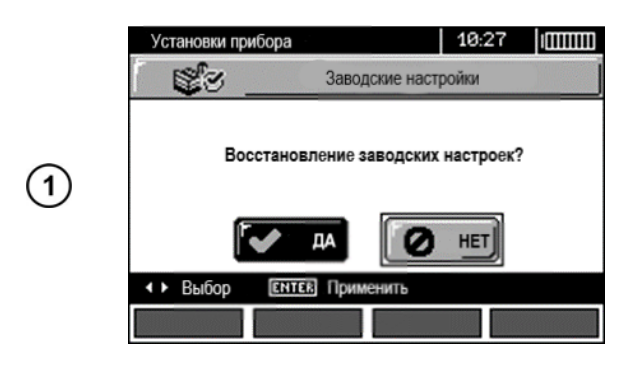

Для возврата к заводским настройкам (настройкам по умолчанию), выберите ДА клавишами ◀ ▶ и нажмите клавишу ENTER.

# 2.3.7 Обновление ПО

| Внимание  | $\wedge$ |             |         |        |              |              |             |    |            |
|-----------|----------|-------------|---------|--------|--------------|--------------|-------------|----|------------|
| Функция   | пре      | дназначена  | только  | для    | опытных      | пользователе | ей, свободн | 10 | владеющих  |
| компьюте  | рной     | техникой.   |         |        |              |              |             |    |            |
| Гарантия  | не       | распростран | няется  | на н   | еисправности | и прибора,   | возникшие   | в  | результате |
| неправиль | ыного    | использован | ния дан | ной фу | /нкции.      |              |             |    |            |

# Внимание 🎢

Перед началом обновления ПО, замените или зарядите аккумуляторы. Во время обновления ПО не выключайте измеритель и не отключайте кабель для передачи данных.

Перед обновлением программы, скачайте ПО (программное обеспечение) с сайта разработчика www.sonel.pl или официального представителя www.sonel.ru, установите его на компьютер и подключите измеритель к компьютеру.

После выбора в меню измерителя режима Обновление ПО, следуйте инструкциям программы.

## 2.3.8 Беспроводное соединение

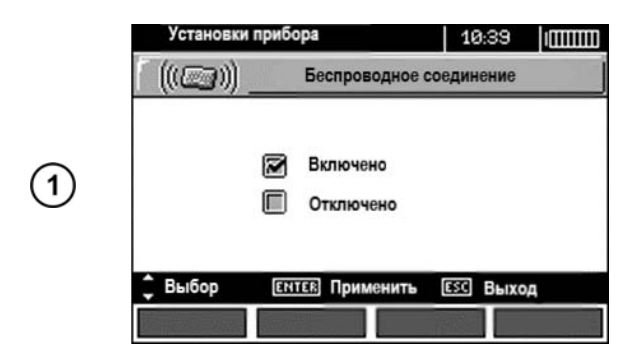

Используя клавиши **А Т** выберите включение или выключение беспроводного соединения, подтвердите выбор нажатием клавиши ENTER.

# 2.4 Выбор языка

|   | Выбор языка                                    | 12:26                                          |  |
|---|------------------------------------------------|------------------------------------------------|--|
|   |                                                | ВЫБОР ЯЗЫКА                                    |  |
| 1 | 📄 polski<br>📄 english<br>📄 Deutsch<br>📄 türkçe | 🔲 český<br>🛑 español<br>📄 ελληνικά<br>🔲 română |  |
|   | русский Выбор ЕНТЕВ При                        | именить вс Выход                               |  |
|   |                                                |                                                |  |

Используя клавиши **ч** и **м ч** выберите нужный язык, нажмите клавишу ENTER.

# 2.5 Информация об изготовителе

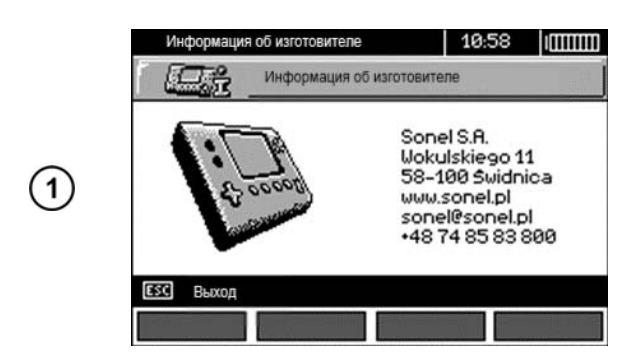

На дисплее отображается контактная информация Изготовителя.

# 3 ИЗМЕРЕНИЯ

#### Примечания:

В случае продолжительного измерения, на экране отображается индикатор выполнения;

Следует внимательно изучить содержание этой главы, потому что она описывает измерительные системы, способы выполнения измерений и основные правила для интерпретации результатов;

Результат последнего измерения сохраняется до тех пор, пока не начнётся следующее измерение, изменятся параметры измерения, изменится режим измерения при повороте переключателя или выключат измеритель. Показания останутся на экране в течение 20 секунд. Для того чтобы вызвать их вновь, нажмите клавишу ENTER.

Внимание 🎢

Во время измерений (петля короткого замыкания, УЗО) запрещается прикасаться к заземлённым и открытым элементам испытываемой электроустановки.

# Внимание 🥂

Во время измерения запрещено изменять положение переключателя диапазонов, так как это может привести к повреждению прибора и стать опасным для Пользователя.

# 3.1 Оценка полученных результатов

Измеритель может оценить, находится ли результат измерения для выбранного защитного устройства в допустимых границах или предельных значениях. Для этого необходимо установить лимит, то есть максимальное или минимальное значение, которое не должен превысить результат. Это возможно для всех измерительных функций, кроме измерений УЗО, для которых ограничения установлены и постоянно включены регистратором. Для измерения сопротивления изоляции и освещения, пределом является минимальное значение, для измерения полного сопротивления петли короткого замыкания, сопротивления заземления, а также сопротивления защитного проводника – максимальное значение.

Пределы включаются в главном меню (п.2.2.8). При установленных пределах, в правом верхнем углу дисплея отображаются символы, имеющие следующие значения:

🗹 – правильный результат, находящийся в границах назначенных пределов.

🔛 — неверный результат, выходящий за границы, определённые пределом.

— отсутствие возможности оценить правильность результата; этот символ отображается, в частности, когда результата еще нет, например: во время проведения измерения или когда еще не было проведено ни одно измерение.

Способ установки пределов (лимитов) описывается в главах, посвященных данным измерениям. Следует отметить, что для петли короткого замыкания предел определяется косвенным путем, выбором соответствующего автоматического выключателя, для которого выведены стандартные предельные значения.

# 3.2 Измерение напряжения переменного тока и частоты сети

MPI-530/MPI-530-IT измеряет и отображает напряжение переменного тока и частоту сети во всех

режимах измерения за исключением **R**<sub>E</sub>, **R**<sub>X</sub>, **R**<sub>±200mA</sub>, **R**<sub>ISO</sub>. Для режимов **w** (Lix) **v** и **R**<sub>ISO</sub> отображается только напряжение. Напряжение измеряется при частоте сети, находящейся в диапазоне 45...65 Гц как истинное среднеквадратичное значение (TrueRMS). Если частота измеряемого тока находится за пределами указанного диапазона, вместо значения отображается соответствующее сообщение: **f**<**45Гц** или **f**>**65Гц**. Только для функций U<sub>L-N L-L</sub>, **Z**<sub>L-N L-L</sub>, **U**<sub>L-PE</sub>, **Z**<sub>L-PE</sub> и **LOGGER** для выбранного режима. Только **U**, напряжение отображается как основной результат измерения. Измерительные провода необходимо подключать в соответствии с заданным режимом измерения.

# 3.3 Контроль правильности подключения защитного проводника РЕ

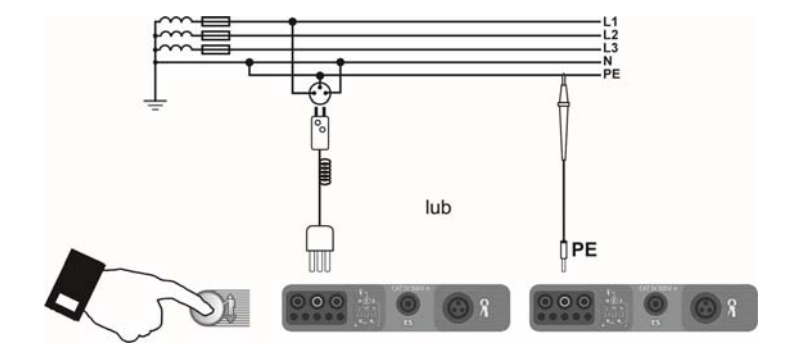

Подключите измеритель согласно схеме, представленной на рисунке, приложите палец к электроду прикосновения на 1 секунду. Если на РЕ проводнике будет обнаружено напряжение, на дисплее отобразится сообщение **PE!** (ошибка подключения, провод РЕ подключен к фазному проводу). Данное сообщение будет сопровождаться продолжительным звуковым сигналом. Данная функция активна во всех режимах, связанных с измерением параметров УЗО и петли короткого замыкания.

# Внимание После обнаружения фазного напряжения на защитном проводе РЕ следует немедленно прервать измерение и устранить возникшую проблему.

#### Примечание:

Следует убедиться, что в момент измерения вы стоите на неизолированном полу, в противном случае результат проверки может быть неправильным.

Порог сигнализации превышения допустимого напряжения на проводе РЕ составляет 50 В.

# 3.4 Измерение параметров петли короткого замыкания

# Внимание 🧥

Если в проверяемой цепи имеются дифференциальные выключатели УЗО, то на время измерения полного сопротивления цепи их следует обойти (зашунтировать) при помощи мостов. Нужно помнить, что таким образом вносятся изменения в измеряемую цепь и результаты могут немного отличаться от действительности.

Каждый раз после измерений, следует удалить из цепи все изменения, проведённые на время измерений и проверить работу выключателя УЗО.

Предыдущее замечание не касается замеров полного сопротивления петли при использовании функции Z<sub>L-PE</sub> RCD.

# 3.4.1 Измерение параметров петли короткого замыкания в цепи L-N или L-L

| 1          | Z.es<br>Res  |             |               |          |
|------------|--------------|-------------|---------------|----------|
|            | ZL-PE, UL-PE |             | 0:            | 8:50   ( |
|            |              | длин        | А ПРОВОДН     | UKAL     |
|            |              | 🖻 L='       | 1,2м          |          |
| $\bigcirc$ |              | ■ L=!       | 5м            |          |
|            |              | 🔲 L='       | <b>10</b> M   |          |
|            |              | 🗆 L=:       | 20м           |          |
|            | 🗘 Выбор      | ENTER ODUM  | енить ЕЗС     | Выход    |
|            |              |             |               |          |
|            |              |             |               |          |
|            | ZL-PE, UL-PE | Par         | 0             | 352      |
|            |              | TIHPI       | HME I PDI SHL |          |
|            |              | In<br>(F)   | τ<br>(Ť)      | предел   |
| (3)        | В            | 16A         | 0,035c        | 2/3Z     |
| $\bigcirc$ | Ð            | ۲           | ۲             | Ð        |
|            |              | Ia=12       | 0,0A          |          |
|            | 🗘 Выбор      | ENTER Приме | HUTE ESC      | Выход    |
|            |              |             |               |          |

Установите поворотный переключатель в режим **Z**<sub>L-N L-L</sub>/**U**<sub>L-N L-L</sub>.

Нажмите клавишу **F1 ПРОВОД**, если необходимо изменить длину (фазного) провода L.

Клавишами ▲ и ▼ установите необходимую длину и подтвердите выбор нажатием клавиши ENTER.

Нажмите клавишу **F2** \_\_\_\_\_ для настройки параметров защиты.

Клавишами **ч** и **м ч** установите параметры защиты и нажмите клавишу ENTER.

На приведённом выше экране символы означают:

ТИП – тип автоматического выключателя;

I<sub>N</sub> – номинальный ток;

t – время срабатывания;

I<sub>а</sub> – ток, обеспечивающий автоматическое срабатывание защитного устройства в требуемое время, определяется автоматически на основе заданных параметров защиты.

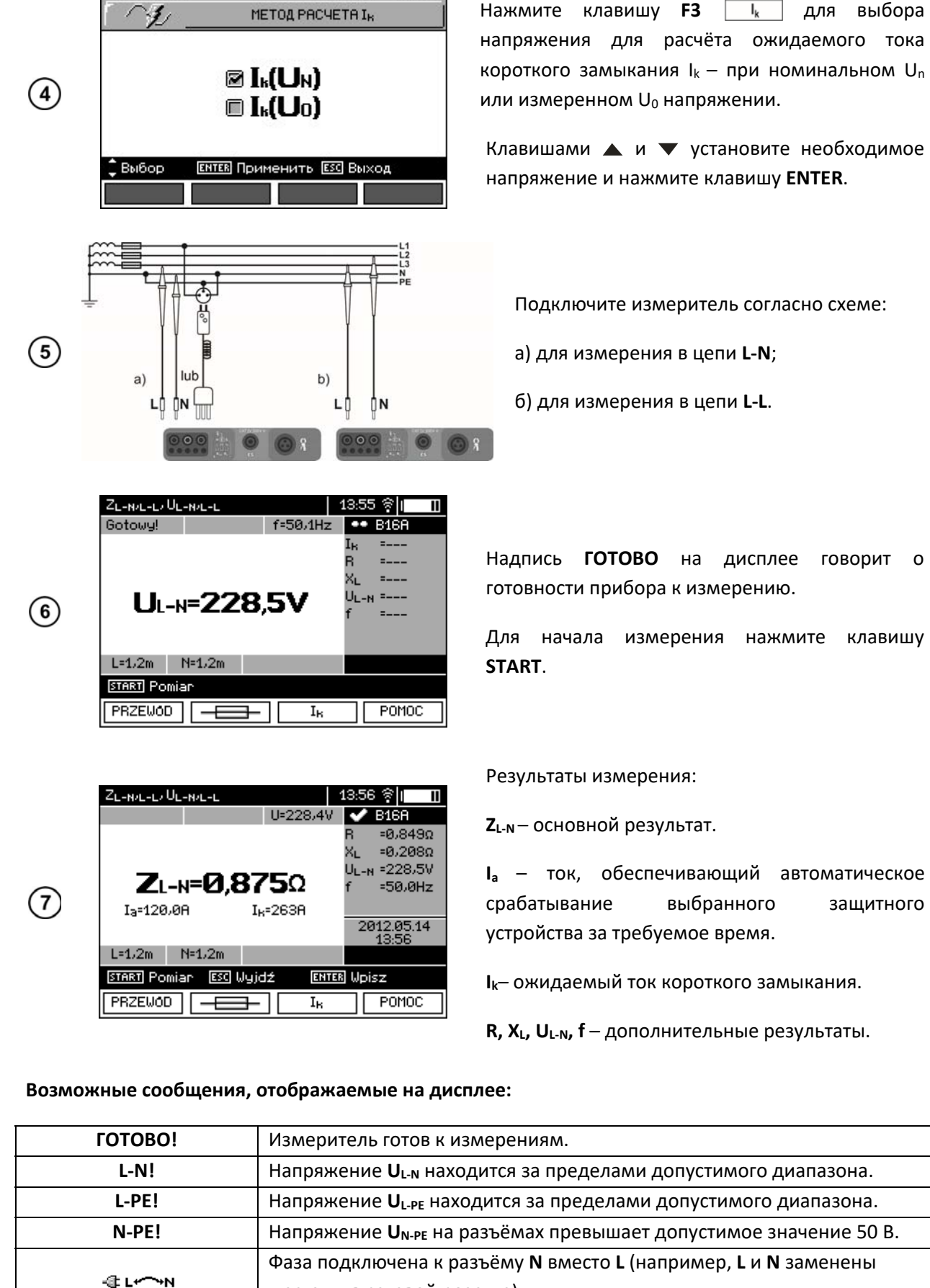

говорит о

защитного

08:49

ZL-PE, UL-PE

| Ошибка измерения                                | Невозможно отобразить правильный результат измерения.                                                                              |  |  |
|-------------------------------------------------|----------------------------------------------------------------------------------------------------|--|--|
| Петля КЗ отсутствует!                           | Обратитесь в Сервисный Центр.                                                                                                    |  |  |
| Нет U <sub>L-N</sub> !                          | Отсутствует напряжение <b>U</b> <sub>L-N</sub> перед основным измерением.                                                          |  |  |
| U>500 V!и<br>продолжительный<br>звуковой сигнал | На измерительных клеммах перед измерением напряжение превышает 500В.                                                               |  |  |
| LIMIT!                                          | Слишком низкое значение ожидаемого тока короткого замыкания I <sub>k</sub><br>установленного для защиты и времени ее срабатывания. |  |  |

## Примечания:

Результат можно записать в память (п.4.2).

Выполнение большого количества измерений в короткие промежутки времени приводит к тому, что в измерителе выделяется большое количество тепла. В связи с этим корпус прибора может нагреться. Это нормальное явление и измеритель имеет защиту от перегрева.

Минимальный интервал между последовательными измерениями составляет 5 секунд.

Это контролируется измерителем, появление на дисплее надписи **ГОТОВО!** сообщает о возможности выполнения следующего измерения. До тех пор, пока не высветится эта надпись, измеритель не позволяет выполнять измерения.

# 3.4.2 Измерение параметров петли короткого замыкания в цепи L-PE

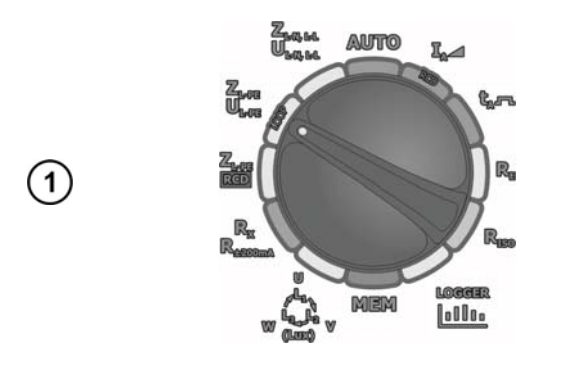

|    | ZL-PE, UL-PE |                   | 08:50           | I |
|----|--------------|-------------------|-----------------|---|
|    |              | ДЛИНА ПРОВО       | дника L         |   |
|    |              | 🛛 L=1,2м          |                 |   |
| 2  |              | 🗉 L=5м            |                 |   |
| 2) |              | 🗉 L=1Øм           |                 |   |
|    |              | 🗏 L=20м           |                 |   |
|    | 🗘 Выбор      | ЕNTER Применить Е | <u>sc</u> Выход | ι |
|    |              |                   |                 |   |

Установите поворотный переключатель режимов работы в положение **Z**<sub>L-PE</sub>/**U**<sub>L-PE</sub>.

Нажмите клавишу **F1 ПРОВОД**, если необходимо изменить длину (фазного) провода L.

Клавишами ▲ и ▼ установите необходимую длину и подтвердите выбор нажатием клавиши ENTER.

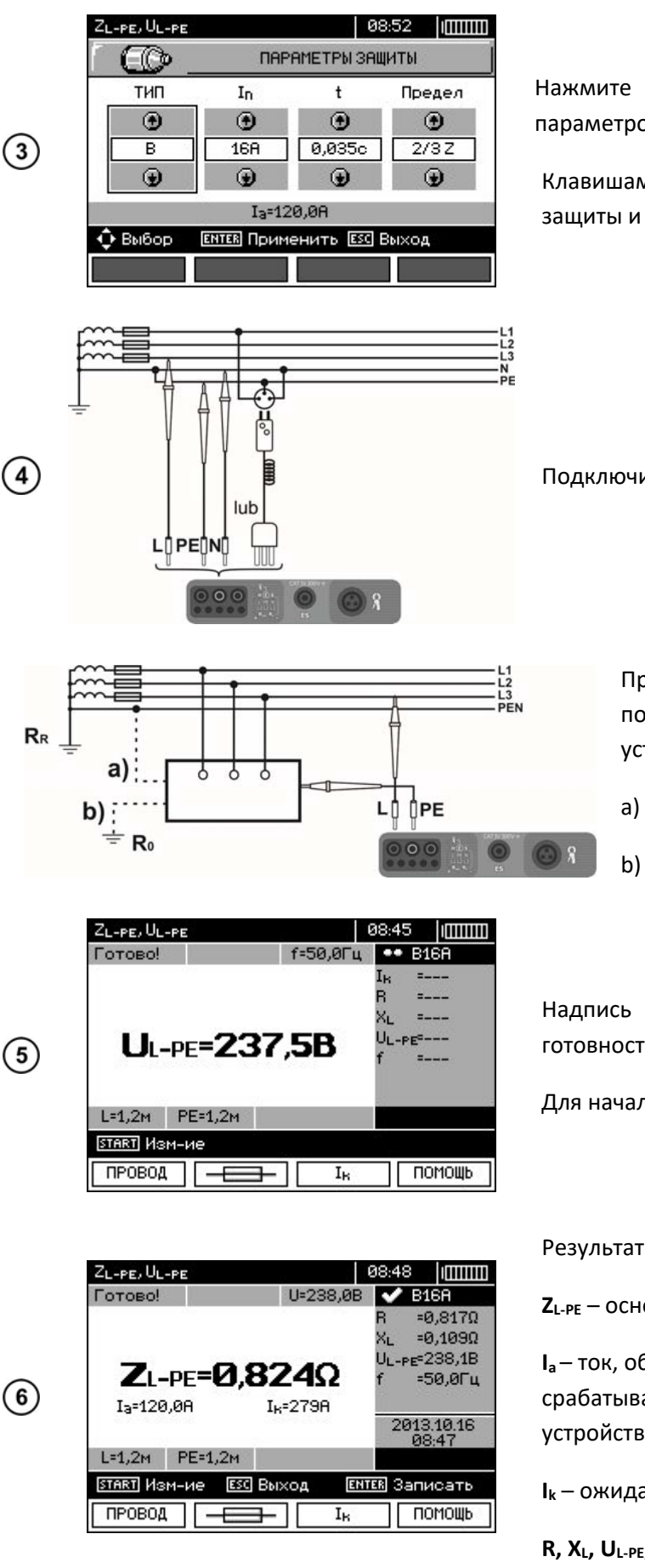

Нажмите клавишу **F2** \_\_\_\_\_ для настройки параметров защиты.

Клавишами **◀ ▶** и **▲ ▼** установите параметры защиты и нажмите клавишу ENTER.

Подключите измеритель согласно схеме.

Проверка эффективности защиты от поражения током через корпус устройства в случае:

а) сети TN;

b) сети TT.

Надпись **ГОТОВО** на дисплее говорит о готовности прибора к измерению.

Для начала измерения нажмите клавишу START.

Результаты измерения:

**Z**<sub>L-PE</sub> – основной результат.

I<sub>a</sub> – ток, обеспечивающий автоматическое срабатывание выбранного защитного устройства за требуемое время.

I<sub>к</sub> – ожидаемый ток короткого замыкания.

**R**,  $X_L$ ,  $U_{L-PE}$ , f – дополнительные результаты.

# Примечания:

Вопросы, связанные с измерениями, а также сообщения на дисплее аналогичны указанным при измерении в цепях L-N или L-L.

Установите

# 

3.4.3 Измерение параметров петли короткого замыкания в цепи L-PE с УЗО

режимов работы в положение **Z**<sub>L-PE</sub> **RCD**.

переключатель

поворотный

|  | ZL-PE, UL-PE       | 08:50             |   |
|--|--------------------|-------------------|---|
|  | Г <b>Цару</b> — Ди | ЛИНА ПРОВОДНИКА L |   |
|  |                    | .=1,2м            |   |
|  |                    | .=5м              |   |
|  |                    | .=10м             |   |
|  |                    | .= <b>20</b> м    |   |
|  | 🗘 Выбор 🛛 ЕНТЕВ Пр | именить ЕСС Выход | Ļ |
|  |                    |                   |   |

|        | ZL-PE, UL-PE |            | 0          | 3:52   |
|--------|--------------|------------|------------|--------|
|        |              | DAF        | АМЕТРЫ ЗАЦ | циты   |
|        | тип          | In         | t          | Предел |
| -      | ۲            | ۲          | ۲          | ۲      |
| (3)    | В            | 16A        | 0,035c     | 2/3Z   |
| $\cup$ | ۲            | ۲          | ۲          | ۲      |
|        |              | Ia=12      | 20,0A      |        |
|        | 💠 Выбор      | ентев Прим | енить ESC  | Выход  |
|        |              |            |            |        |

Нажмите клавишу **F1 ПРОВОД**, если необходимо изменить длину (фазного) провода L.

Клавишами ▲ и ▼ установите необходимую длину и подтвердите выбор нажатием клавиши **ENTER**.

Нажмите клавишу **F2** \_\_\_\_\_ для настройки параметров защиты.

Клавишами **◀ ▶** и **▲ ▼** установите параметры защиты и нажмите клавишу ENTER.

(4) Подключите измеритель согласно схеме одного из рисунков.

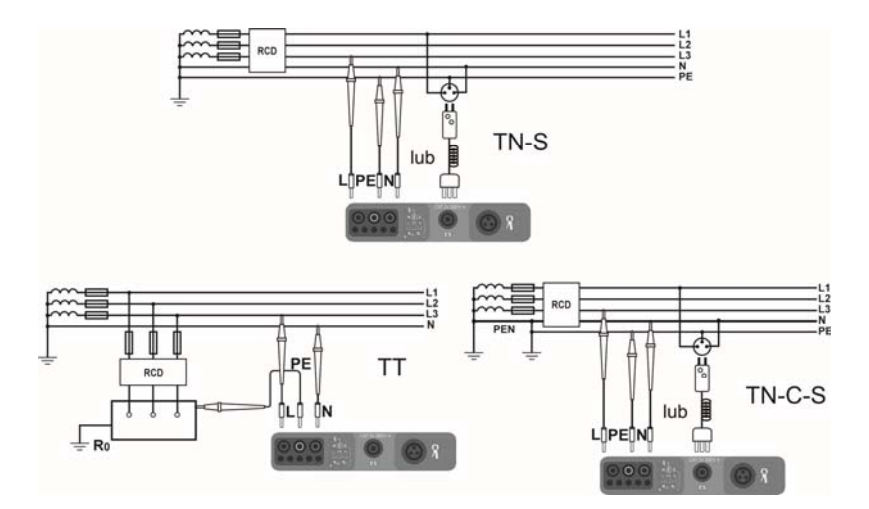

## Примечания:

Максимальное время измерения не превышает 32 секунды. Измерение может быть прервано нажатием клавиши **ESC**.

В цепях с установленными дифференциальными автоматическими выключателями на номинальный ток 30 мА возможны ситуации, когда суммарный ток утечки и измерительный ток прибора приведут к срабатыванию УЗО. Для проведения измерения без срабатывания УЗО необходимо уменьшить ток утечки проверяемой сети (например, отключив часть потребителей электроэнергии).

Остальные вопросы, связанные с измерениями и сообщения на дисплее аналогичны описанным для измерений в цепи L-PE.

Данная функция предназначена для дифференциальных автоматических выключателей с номинальным током ≥ 30 мА.

#### Возможные сообщения, отображаемые на дисплее:

| Отсутствует напряжение | Отсутствует напряжение во время измерения. |
|------------------------|--------------------------------------------|
| N<->PE                 | Перепутаны при монтаже провода N и PE.     |

# 3.4.4 Измерение параметров петли короткого замыкания в сетях IT (MPI-530-IT)

Перед выполнением измерений в **Настройках измерений** в меню прибора выберите тип сети **IT** (см. п.2.2.1).

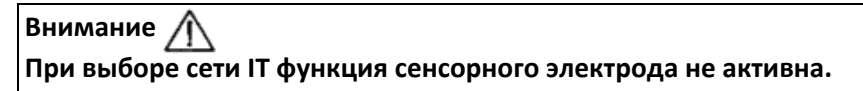

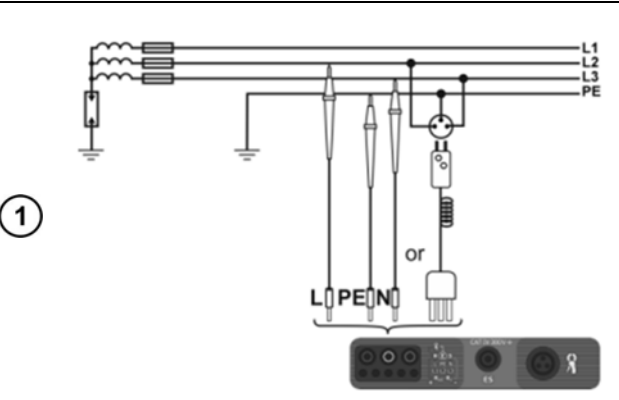

Подключите измеритель согласно схеме.

Выполните измерения согласно п.3.4.1. Диапазон рабочего напряжения 95...440 В.

# 3.4.5 Ожидаемый ток короткого замыкания

Прибор всегда измеряет полное сопротивление (импеданс) **Z**<sub>s</sub>, а отображаемый ток короткого замыкания рассчитывается по формуле:

$$I_k = \frac{U}{Z_s}$$

где: *Z*<sub>5</sub> – измеренное полное сопротивление, *U* – напряжение, зависящее от установки клавишей *I*<sub>k</sub> в соответствии с приведённой ниже таблицей:

| Установка в МЕНЮ                 | Напряжение                                             |
|----------------------------------|--------------------------------------------------------|
| I <sub>k</sub> (U <sub>n</sub> ) | $U = U_n$                                              |
|                                  | <i>U = U₀</i> для <i>U₀ &lt; U</i> <sub>n</sub>        |
| Γ <sub>k</sub> (0 <sub>0</sub> ) | U = U <sub>n</sub> для U <sub>0</sub> ≥ U <sub>n</sub> |

где: *U<sub>n</sub>* – номинальное напряжение электрической сети, *U<sub>0</sub>* – напряжение, измеренное прибором.

На основе выбранного номинального напряжения U<sub>n</sub> (п.2.2.1) прибор автоматически распознаёт измерение фазного или линейного напряжения и учитывает это в расчётах.

В случае, когда измеренное напряжение сети находится за пределами допустимого диапазона, измеритель не сможет определить правильное номинальное напряжение для расчёта тока короткого замыкания. В этом случае, вместо значения тока короткого замыкания, отображаются горизонтальные прочерки. На рисунке ниже представлены диапазоны напряжений, для которых рассчитывается ток короткого замыкания.

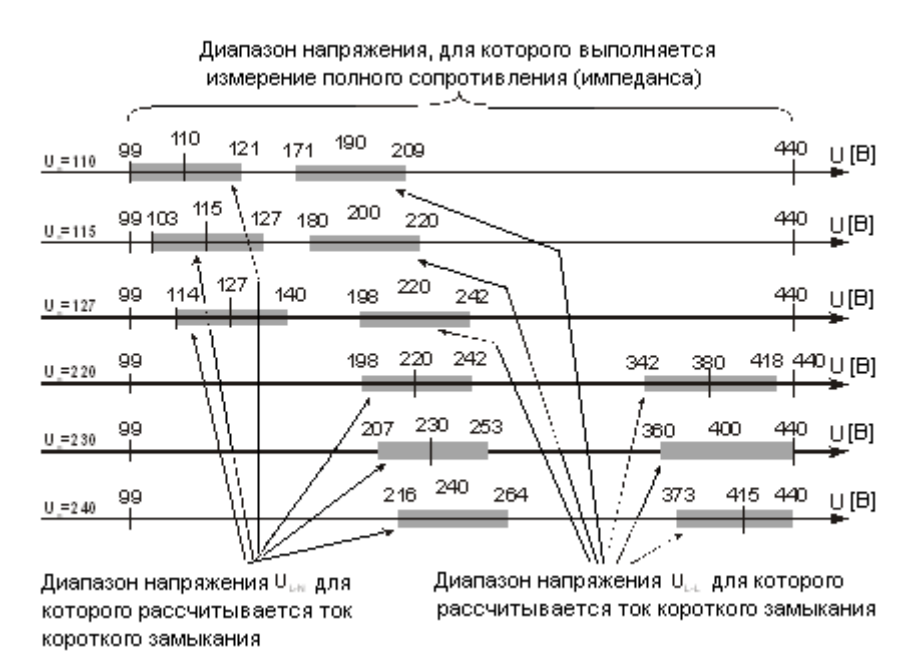

# 3.5 Измерение сопротивления заземляющих устройств

# 3.5.1 Измерение сопротивления заземления методом ЗР

Основным видом измерения сопротивления заземляющих устройств является 3-х полюсный метод измерения.

Отсоедините проверяемое заземление от заземляющих устройств объекта.

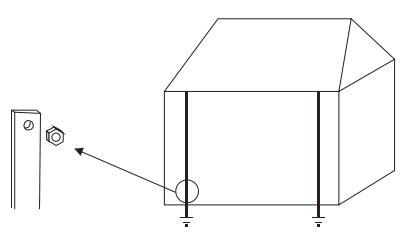

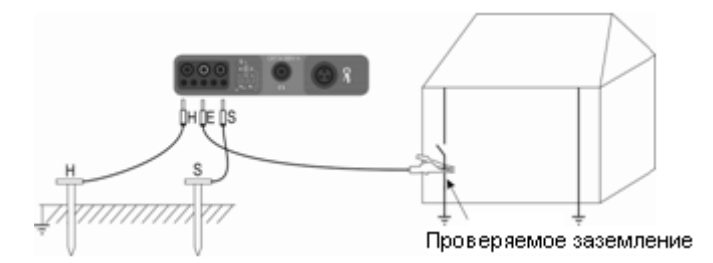

- Установите токовый зонд и подключите к разъёму Н измерителя;
- Установите потенциальный зонд и подключите к разъёму **S** измерителя;
- Подключите измеряемое ЗУ к разъёму Е измерителя;
- Соблюдайте однолинейность устанавливаемых зондов.

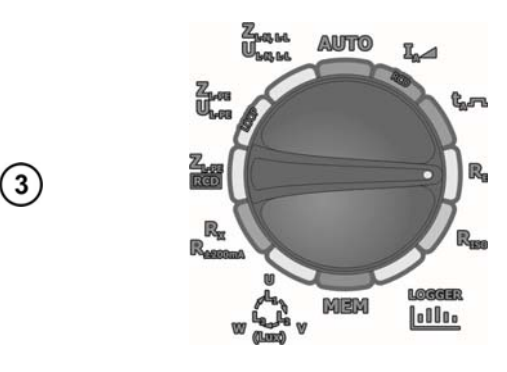

(2)

Установите поворотный переключатель режимов работы в положение **R**<sub>E</sub>.

|   | Сопротивле | ение ЗУ                                                       | 10:3         | 1 (  |
|---|------------|---------------------------------------------------------------|--------------|------|
|   | C.         | ВЫБОР М                                                       | ЕТОДА ИЗМЕР  | ЕНИЯ |
| 4 |            | 3Р<br>4Р<br>3Р <b>약</b><br><b>3</b> Р <b>약</b><br>Сопротивлен | ние удельно  | e    |
|   | 🗘 Выбор    | ENTER Примен                                                  | нить ЕСС Выз | ход  |
|   |            |                                                               |              |      |

 Rezystancja uziemienia 3p
 Ø7:51 (\*)

 NAPIĘCIE POMIAROWE

 NAPIĘCIE POMIAROWE

 25V

 50

 25V

 50

 25V

 50

 25V

 50

 250

 100

 100

 100

 100

 100

 100

 100

 100

 100

 100

 100

 100

 100

 100

 100

 100

 100

 100

 100

 100

 100

 100

 100

 100

 100

 100

 100

 100

 100

 100

 100

 100

 100

 100

 100

 100

 100

 100

 100

 100<

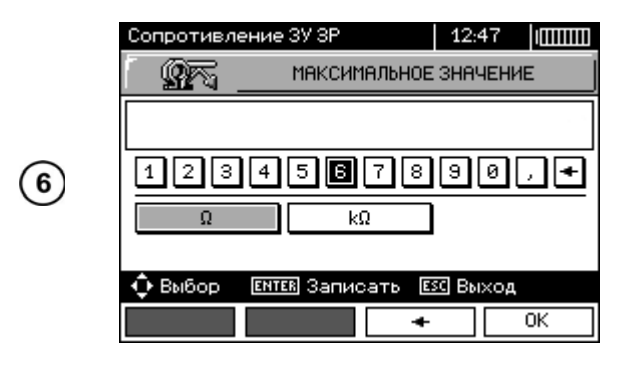

Нажмите клавишу **F2 РЕЖИМ** для выбора метода измерения.

Клавишами **А** и **У** установите метод **ЗР** и подтвердите выбор нажатием клавиши **ENTER**.

Нажмите клавишу **F1** Un для выбора значения измерительного напряжения.

Клавишами **А** и **У**установите требуемое значение измерительного напряжения и подтвердите выбор нажатием клавиши **ENTER**.

Нажмите клавишу **F3 ПРЕДЕЛ** для установки лимита (максимального сопротивления).

Клавишами ◀ ▶ и ▲ ▼ выберите значение сопротивления и единицы размерности и нажмите ENTER.

Нажмите клавишу **F4** ОК для подтверждения.

|    | Сопротивление ЗУ ЗР |                    | 10:50                        |
|----|---------------------|--------------------|------------------------------|
|    | Готово!             | U <sub>N</sub> =ØB | <ul> <li>•• 2,50Ω</li> </ul> |
| 7) | <b>R</b> E=         |                    | RH=<br>Rs=<br>δ =            |
|    | MAKC=2,50Ω          |                    |                              |
|    | OHOEOS              | Un=25B             |                              |
|    | START Изм-ие        |                    |                              |
|    | Un PEЖИМ            | ПРЕДЕЛ             | 1 Помощь                     |

|   | Сопротивление ЗУ ЗР   | Сопротивление ЗУ ЗР        |      |                                                            |  |
|---|-----------------------|----------------------------|------|------------------------------------------------------------|--|
|   | Готово!               | Готово! U <sub>N</sub> =0B |      | 🗸 2,50Ω                                                    |  |
| 8 | RE=1,71               | <b>R</b> ε <b>=1,71</b> Ω  |      | R <sub>H</sub> =2,97kΩ<br>R <sub>S</sub> =4,97kΩ<br>δ =14% |  |
|   | MAKC=2,50Ω            |                            | 2013 | 3.10.16<br>3:52                                            |  |
|   | OHOEOS                | Un=25B                     |      |                                                            |  |
|   | START VISH-HE ENTER 3 | Записать                   |      |                                                            |  |
|   | Un РЕЖИМ              | ПРЕДЕ                      | л п  | омощь                                                      |  |

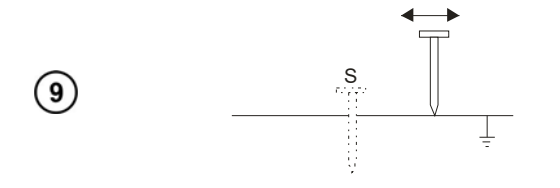

Надпись **ГОТОВО** на дисплее говорит о готовности прибора к измерению.

На дисплее можно считать значение напряжения помех  $U_N$  на измеряемом объекте.

Нажмите клавишу **START**, чтобы начать измерение.

Результаты измерения.

**R**<sub>н</sub> - сопротивление токового зонда.

**R**<sub>s</sub> - ссопротивление потенциального зонда.

**δ** - дополнительная погрешность, зависящая от сопротивления измерительных зондов.

Повторите измерение перемещая потенциальный зонд к/от ЗУ на несколько метров.

Если результаты **R**<sub>E</sub> отличаются более чем на 3%, то необходимо увеличить расстояние между токовым зондом и 3У и повторить измерение.

# Внимание 🎢

Измерение сопротивления возможно только в случае, если напряжение помех не превышает 24 В. Предел измерения напряжения помех – 100 В. Напряжение в диапазоне свыше 50 В сигнализируется как опасное. Не подключайте прибор к объектам, напряжение на которых превышает 100 В.

Особое внимание должно быть уделено качеству соединения исследуемого заземлителя с измерительными проводами. Место контакта должно быть очищено от краски, ржавчины, и т. п.

Если сопротивление измерительных зондов слишком велико, на результат измерения будет влиять доп. погрешность. Особенно большая ошибка измерения возникает, если измеряется малая величина заземляющего устройства зондами, которые имеют слабый контакт с грунтом (такая ситуация возникает, если заземлитель является хорошим проводником, в то время как верхний уровень грунта сухой и имеет плохую проводимость).

Контакт измерительных зондов с грунтом может быть улучшен, например, увлажнением водой места, где установлен зонд в грунт или перестановкой зонда в другое место поверхности грунта или применив измерительные зонды длиной 80 см.

Измерительный провод должен быть также проверен: нет ли повреждений изоляции или не нарушен ли контакт с клеммой зонда, подключен ли зажим к измерительному зонду, не разрушен ли коррозией контакт.

В большинстве случаев точность измерений достаточна. Однако нужно представлять величину ошибки, возникающей в результате измерения.

Если сопротивление **H** и **S** электродов или одного из них превышает 19,9 кОм, то на дисплее появится соответствующее сообщение.

| R <sub>E</sub> >1,99 κΩ                                                    | Превышен диапазон измерений.                                                                                |  |
|----------------------------------------------------------------------------|----------------------------------------------------------------------------------------------------|--|
|                                                                            | Напряжение на измерительных разъёмах превышает 24 В, но меньше 50 В, измерение блокируется.                 |  |
| <b>U<sub>№</sub>&gt;50 V!</b> продолжительный<br>тональный звуковой сигнал | Напряжение на измерительных разъёмах превышает 50 В.                                                        |  |
| ШУМ!                                                                       | Слишком маленькое значение отношения сигнал/шум (слишком большой уровень помех).                            |  |
| LIMIT!                                                                     | Погрешность из-за сопротивления электродов > 30% (для расчёта погрешности принимаются измеренные значения). |  |
|                                                                            | Обрыв в измерительной цепи или сопротивление измерительного зонда превышает 60 кОм.                         |  |
| Сопротивление зонда >50 кΩ                                                 | Сопротивление зондов находится в пределах 5060 кОм.                                                         |  |
| ПРЕРВАНО                                                                   | Измерение было прервано нажатием клавиши ESC.                                                               |  |
| l <sub>L</sub> > max                                                       | Слишком большой ток помех, ошибка измерения может быть<br>выше основной погрешности.                        |  |

## Возможные сообщения, отображаемые на экране измерителя:

# 3.5.2 Измерение сопротивления заземления методом 4Р

4-х полюсный метод рекомендуется применять при измерениях сопротивления заземлений очень малых значений. Она позволяет исключить влияние сопротивления измерительных проводов на результат. При определении удельного сопротивления грунта рекомендуется использовать специальную функцию для этого измерения (п.3.5.5).

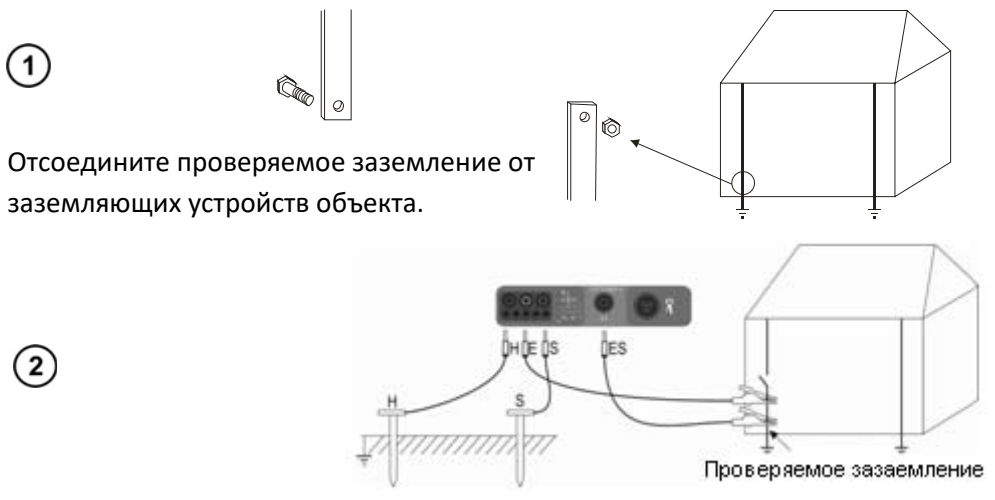

• Установите токовый зонд и подключите к разъёму **Н** измерителя;

- Установите потенциальный зонд и подключите к разъёму S измерителя;
- Подключите измеряемое ЗУ к разъёму Е измерителя;
- Подключите проводник ES к измеряемому ЗУ ниже места подключения E.

Измеряемое заземление, а также токовый и потенциальный зонды должны находиться на одной линии и на соответствующем расстоянии, в соответствии с принципами измерения заземляющих устройств.

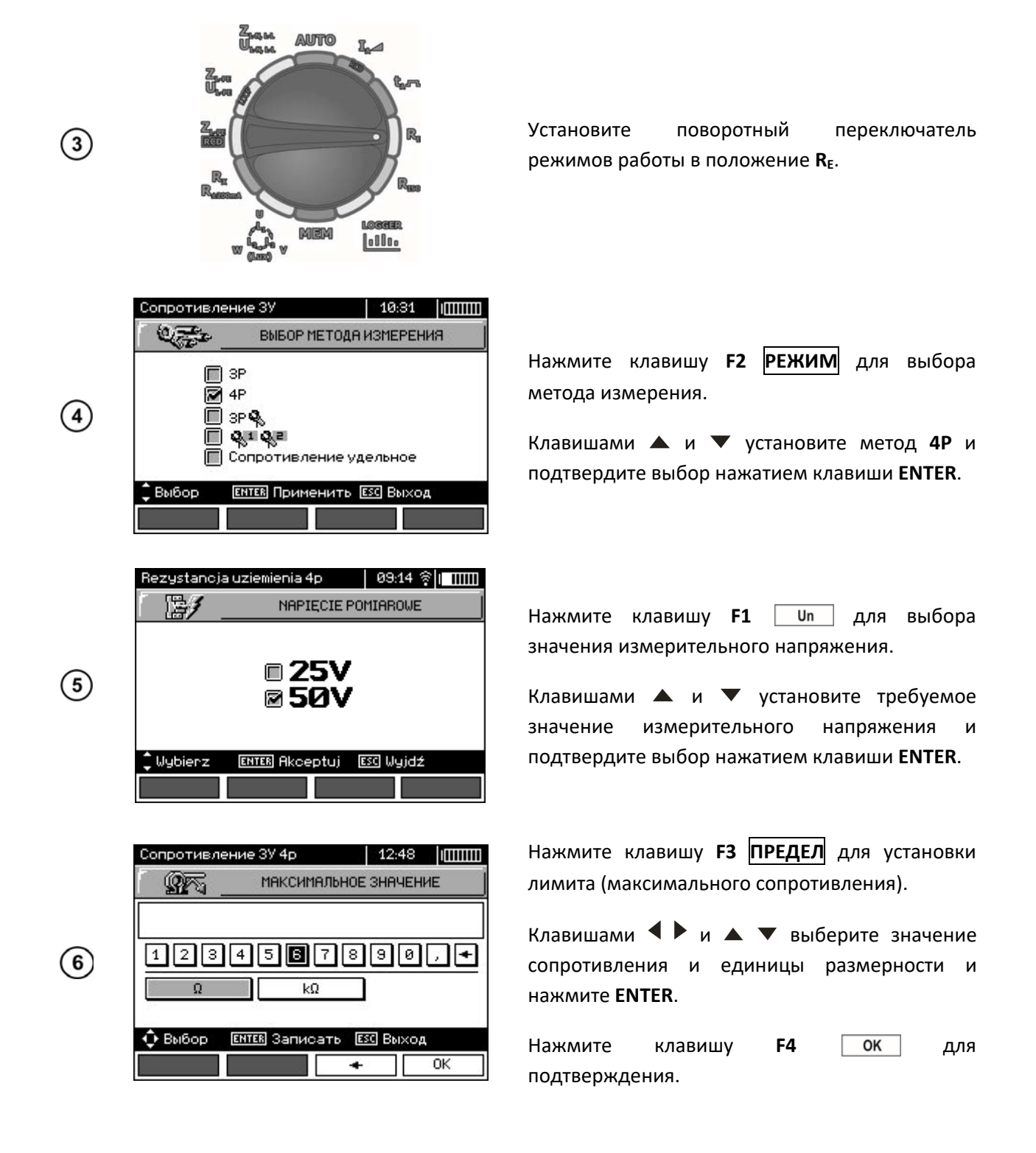

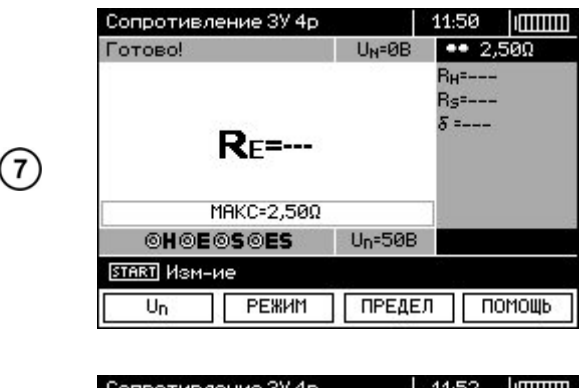

| Сопротивление ЗУ 4р  |         | 11:5             | 2 1000               | III |
|----------------------|---------|------------------|----------------------|-----|
| Готово!              | UN=     | ~                | 2,50Ω                |     |
| R <b>⊧=1,2</b> 2     | Ω       | Вн=<br>Rs=<br>δ= | 991Ω<br>2,98kΩ<br>8% |     |
| MAKC=2,50Ω           |         | 2                | 013.10.16<br>11.52   | 3   |
| OHOEOSOES            | Un=50B  |                  |                      |     |
| START Изм-ие ENTER 3 | аписать |                  |                      |     |
| Un РЕЖИМ             | ПРЕДЕ   | л                | ПОМОЩЬ               | 2   |

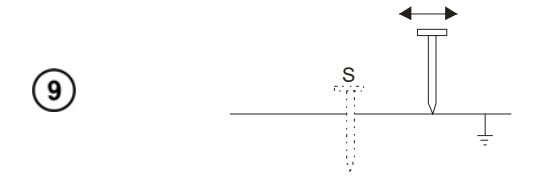

Надпись **ГОТОВО** на дисплее говорит о готовности прибора к измерению.

На дисплее можно считать значение напряжения помех  $U_N$  на измеряемом объекте.

Нажмите клавишу **START**, чтобы начать измерение.

Результаты измерения.

**R**<sub>H</sub> - сопротивление токового зонда.

**R**<sub>s</sub> - ссопротивление потенциального зонда.

**δ** - дополнительная погрешность, зависящая от сопротивления измерительных зондов.

Повторите измерение перемещая потенциальный зонд к/от ЗУ на несколько метров.

Если результаты **R**<sub>E</sub> отличаются более чем на 3%, то необходимо увеличить расстояние между токовым зондом и 3У и повторить измерение.

# Примечания:

(1)

(8)

Вопросы, связанные с измерениями, а также сообщения на дисплее аналогичны указанным при измерении сопротивления ЗУ методом 3р.

# 3.5.3 Измерение сопротивления заземления методом 3P + токовые клещи

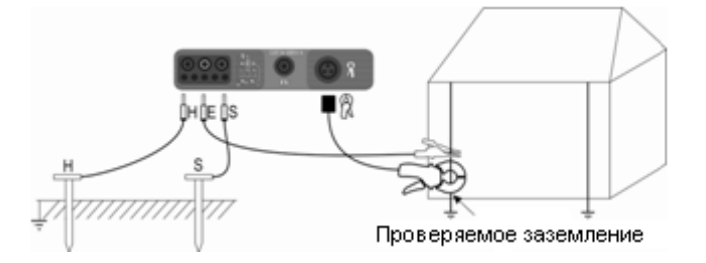

Установите токовый зонд и подключите его к разъёму Н измерителя.

Установите потенциальный зонд и подключите его к разъёму S измерителя.

Подключите проверяемое заземление к разъёму Е измерителя.

Измеряемое заземление, а также токовый и потенциальный зонды должны находиться на одной линии и на соответствующем расстоянии, в соответствии с принципами измерения заземляющих устройств.

Обхватите токовыми клещами проверяемое заземление ниже места подключения проводника Е.

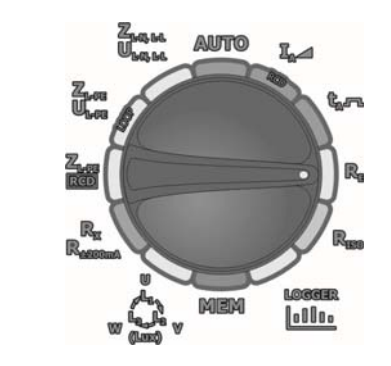

(2)

(5)

6

Установите поворотный переключатель режимов работы в положение **R**<sub>E</sub>.

Нажмите клавишу **F2 РЕЖИМ** для выбора метода измерения.

Клавишами ▲ и ▼ установите метод **3Р** Я и подтвердите выбор нажатием клавиши **ENTER**.

Нажмите клавишу **F1** Un для выбора значения измерительного напряжения.

Клавишами ▲ и ▼ установите требуемое значение измерительного напряжения и подтвердите выбор нажатием клавиши ENTER.

Нажмите клавишу **F3 ПРЕДЕЛ** для установки лимита (максимального сопротивления).

Клавишами ◀ ▶ и ▲ ▼ выберите значение сопротивления и единицы размерности и нажмите ENTER.

Нажмите клавишу **F4** ОК для подтверждения.

Надпись **ГОТОВО** на дисплее говорит о готовности прибора к измерению.

На дисплее можно считать значение напряжения помех  $U_N$  и величину тока утечки, проходящего через клещи на измеряемом объекте.

Нажмите клавишу **START**, чтобы начать измерение.

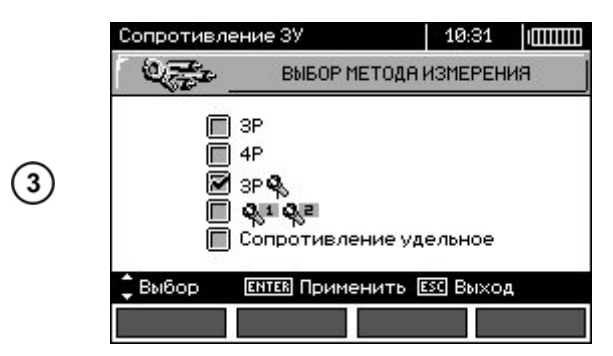

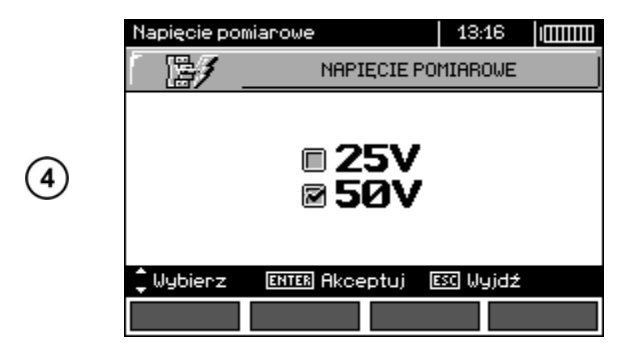

Сопротивление ЗУ Зр 🗞 12:48 МАКСИМАЛЬНОЕ ЗНАЧЕНИЕ <u>8</u>7 2,50 234 5 67 890 + 1 kΩ 🗘 Выбор ENTER Записать **Е**С Выход 0K

| Сопротивление ЗУ 4р        |                    | 11:50 (00000 |
|----------------------------|--------------------|--------------|
| Готово!                    | U <sub>N</sub> =0B | •• 2,50Ω     |
|                            |                    | Вн=          |
|                            |                    | Rs=          |
| <b>R</b> E=                |                    | δ =          |
| MAKC=2,50Ω                 | 8                  | 1            |
| OHOEOSOES                  | Un=50B             | -            |
|                            |                    |              |
| START Изм-ие               |                    |              |
| ISTART) Изм-ие<br>Un РЕЖИМ | ПРЕДЕЛ             | 1 Помощь     |

|     | Сопротивление ЗУ Зр 💊 |            | 11:03                                        |                     |
|-----|-----------------------|------------|----------------------------------------------|---------------------|
|     | Готово!               | It=        | U <sub>N</sub> =                             | 🗸 2,50Ω             |
| (7) | R <b>⊧=1,23</b> Ω     |            | R <sub>H</sub> =1,00kΩ<br>Rs=3,00kΩ<br>δ =4% |                     |
|     |                       | MAKC=2,50Ω |                                              | 2013.10.16<br>11:03 |
|     | OHO                   | .⊚s 🐁      | Un=50B                                       |                     |
|     | START VOM-            | ие ENTER 3 | аписать                                      |                     |
|     | Un                    | РЕЖИМ      | ПРЕДЕ.                                       | л помощь            |

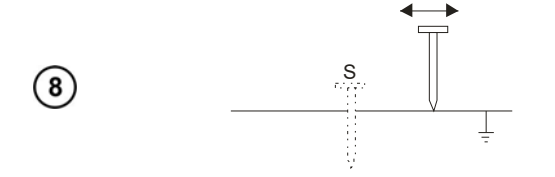

Результаты измерения.

**R**<sub>н</sub> - сопротивление токового зонда.

**R**<sub>s</sub> - ссопротивление потенциального зонда.

**δ** - дополнительная погрешность, зависящая от сопротивления измерительных зондов.

Повторите измерение перемещая потенциальный зонд к/от ЗУ на несколько метров.

Если результаты **R**<sub>E</sub> отличаются более чем на 3%, то необходимо увеличить расстояние между токовым зондом и 3У и повторить измерение.

#### Примечания:

Вопросы, связанные с измерениями, а также сообщения на дисплее аналогичны указанным при измерении сопротивления ЗУ методом 3р.

Приобретенные вместе с измерителем токовые клещи типа С-3 должны быть откалиброваны перед их первым использованием. Их следует периодически калибровать, чтобы избежать влияния старения элементов на точность измерения. Опция калибровки клещей находится в **МЕНЮ**.

Максимальный ток помех 1 А.

# 3.5.4 Измерение сопротивления методом двух клещей

Метод измерения сопротивления двумя клещами имеет практическое применение в тех случаях, когда подключение зондов для забивки в грунт невозможно.

Внимание <u>м</u> Метод двух клещей применим только в случае сложной заземляющей системы!

1

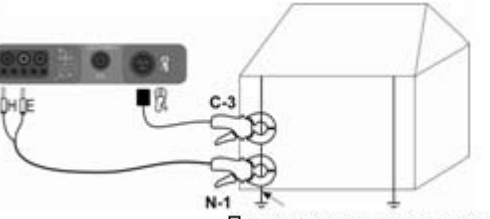

Проверяемое заземление

Подключите передающие клещи к разъёмам **H** и **E**, при этом измерительные клещи должны быть подключены к стандартному разъёму.

Обхватите клещами измеряемый объект. Расстояние между клещами должно быть не менее 30 см.

| 2 |                                                                                                    | Установите поворотный переключатель<br>режимов работы в положение <b>R</b> <sub>E</sub> .                                                                                                    |
|---|----------------------------------------------------------------------------------------------------|----------------------------------------------------------------------------------------------------|
| 3 | Сопротивление ЗУ<br>ВЫБОР МЕТОДА ИЗМЕРЕНИЯ<br>ВЫБОР МЕТОДА ИЗМЕРЕНИЯ<br>ЭР<br>4Р<br>ЭР<br>ЭР<br>Сопротивление удельное<br>Выбор<br>ЕПТЕС Применить БСС Выход                                                   | Нажмите клавишу <b>F2 РЕЖИМ</b> для выбора<br>метода измерения.<br>Клавишами ▲ и ▼ установите метод <b>%1%2</b> и<br>подтвердите выбор нажатием клавиши ENTER.                                                                      |
| 4 | Сопротивление ЗУ № №       12:49         МАКСИМАЛЬНОЕ ЗНАЧЕНИЕ         5,00         1234567890,          Ω       kΩ         Ω       kΩ         ♦ Выбор       ЕНТЕЕ Записать       ЕЕС Выход         +       ОК | Нажмите клавишу F3 ПРЕДЕЛ для установки<br>лимита (максимального сопротивления).<br>Клавишами ▲ ▶ и ▲ ▼ выберите значение<br>сопротивления и единицы размерности и<br>нажмите ENTER.<br>Нажмите клавишу F4 ОК для<br>подтверждения. |
| 5 | Сопротивление ЗУ 📲 📽 19:35 (ШШШ<br>Готово! І.=0,0мА → 5,00Ω                                                                                                    | Надпись <b>ГОТОВО</b> на дисплее говорит о<br>готовности прибора к измерению.<br>На дисплее можно считать значение тока<br>утечки, проходящего через клещи.<br>Нажмите клавишу <b>START</b> , чтобы начать<br>измерение.            |
|   | Готово! Ιι=0,0мА ✔ 5,00Ω                                                                                                    |                                                                                                    |

2013.10.16 10:45

РЕЖИМ ПРЕДЕЛ ПОМОЩЬ

ULAS AUTO I

72

R=4,21Ω

MAKC=5,00Ω 1 2 2 START Изм-ие ENTER Записать

6

Результат измерения.

# Внимание Измерение можно проводить в присутствии помех, не превышающих ток 3 A RMS и частотой, установленной в МЕНЮ.

Приобретённые вместе с измерителем токовые клещи должны быть откалиброваны перед их первым использованием. Их следует периодически калибровать, чтобы избежать влияния старения элементов на точность измерения. Опция калибровки клещей находится в **МЕНЮ**.

Если ток измерительных клещей слишком мал, измеритель отобразит соответствующее сообщение: «Измеренный клещами ток слишком мал. Измерение невозможно!»

Максимальный ток помех 1 А.

#### Возможные сообщения, отображаемые на дисплее измерителя:

| R <sub>E</sub> >1,99 κΩ                       | Превышен диапазон измерений                                                                 |
|-----------------------------------------------|---------------------------------------------------------------------------------------------|
| <b>U<sub>№</sub>&gt;50 V!</b> продолжительный | Напряжение на измерительных разъемах превышает 50 В,                                        |
| тональный звуковой сигнал                     | измерение блокируется.                                                                      |
| v<br>Z                                        | Напряжение на измерительных разъемах превышает 24 В, но меньше 50 В, измерение блокируется. |
| ШУМ!                                          | Слишком большое значение уровня помех – результат может иметь дополнительную погрешность.   |

# 3.5.5 Измерение удельного сопротивления грунта

Для измерений удельного сопротивления грунта измерители используют сопротивления отдельных электродов системы заземлителя.

В данных приборах аналогичная функция измерения задаётся простым выбором положения поворотного переключателя функций.

Эта функция с метрологической точки зрения идентична 4-х полюсной схеме измерений сопротивления заземления, но содержит дополнительную процедуру ввода в прибор взаимного расстояния между измерительными щупами и электродами заземлителя.

Результат измерения - величина удельного сопротивления грунта определяется автоматически согласно формуле **р** = **2**π**LR**<sub>E</sub>, которая применяется в методике измерения Веннера.

Расчёт удельного сопротивления методом Веннера основан на условии равного расстояния между измерительными зондами.

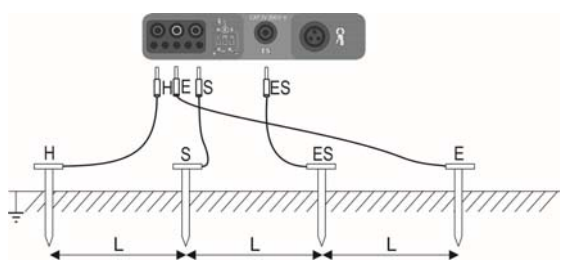

1

Измерительные зонды устанавливаются однолинейно на одинаковом расстоянии L и подключаются к прибору согласно рисунку.

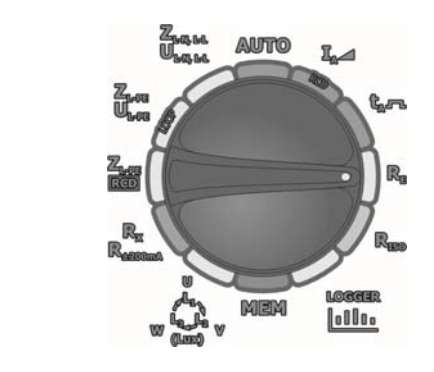

(2)

Установите поворотный переключатель режимов работы в положение **R**<sub>E</sub>.

Нажмите клавишу **F2 РЕЖИМ** для выбора метода измерения.

Клавишами **А** и **У**установите измерение удельного сопротивления и подтвердите выбор нажатием клавиши **ENTER**.

Нажмите клавишу **F1** Un для выбора значения измерительного напряжения.

Клавишами ▲ и ▼ установите требуемое значение измерительного напряжения и подтвердите выбор нажатием клавиши ENTER.

Нажмите клавишу **F3 ПРЕДЕЛ** для установки лимита (максимального сопротивления).

Клавишами ◀ ▶ и ▲ ▼ выберите максимальное допустимое значение удельного сопротивления и единицы размерности и нажмите ENTER.

Нажмите клавишу **F4** ок для подтверждения.

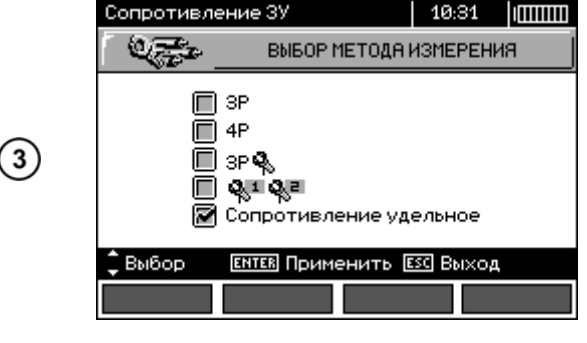

|   | Rezystywno   | 09:35 😤   ⅢⅢ   |           |
|---|--------------|----------------|-----------|
|   | _ <b>₿</b> ∕ | NAPIĘCIE F     | POMIAROWE |
| 4 |              | ≅ 25V<br>■ 5ØV |           |
|   | 🗘 Wybierz    | ENTER Akceptuj | ESC Wyjdź |
|   |              |                |           |

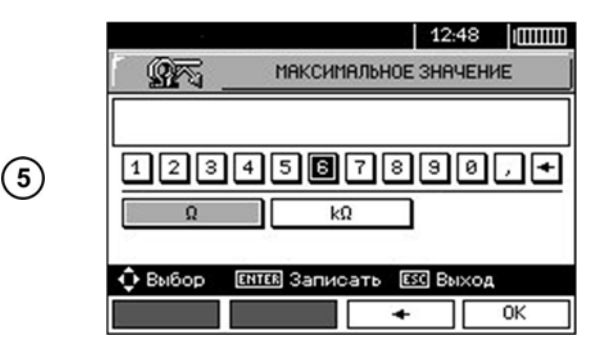

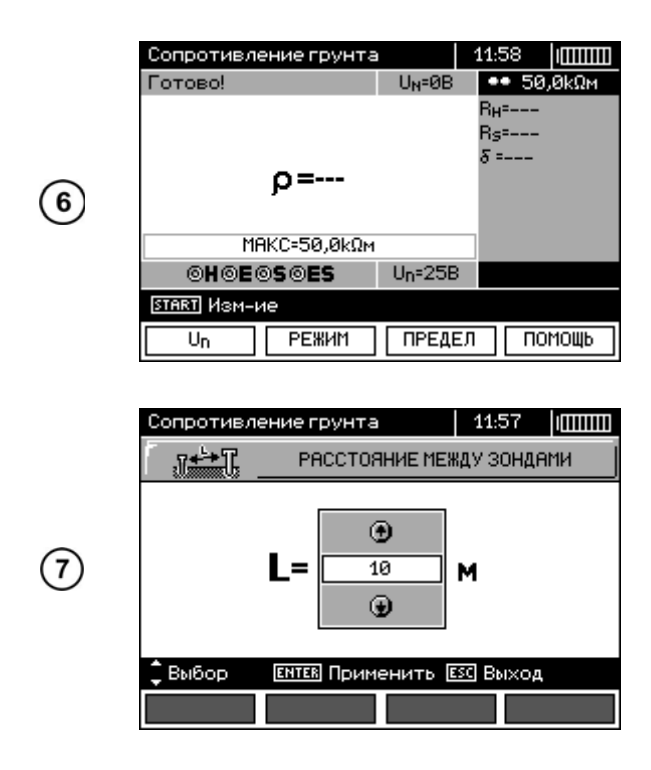

Надпись **ГОТОВО** на дисплее говорит о готовности прибора к измерению.

На дисплее можно считать значение напряжения помех **U**<sub>N</sub> на измеряемом объекте.

Нажмите клавишу **START**, чтобы перейти в режим установки расстояния между зондами.

Клавишами ▲ и ▼ установите требуемое расстояние между зондами и нажмите клавишу ENTER, чтобы начать измерение.

Глубина (h) измерения удельного сопротивления грунта зависит от расстояния (L) между измерительными зондами: **h = 0,7L**.

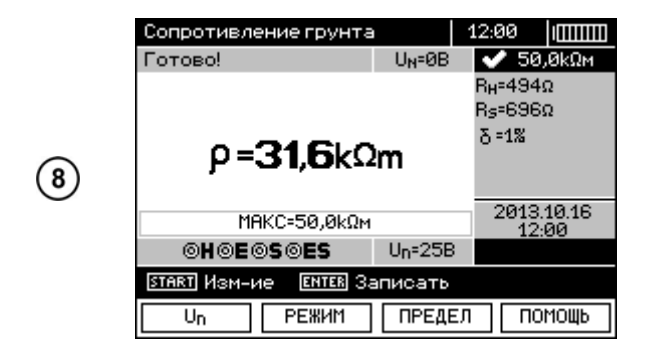

Результаты измерения.

**р** – удельное сопротивление.

**R**<sub>н</sub> - ссопротивление токового зонда.

**R**<sub>s</sub> - ссопротивление потенциального зонда.

**δ** - дополнительная погрешность, зависящая от сопротивления измерительных зондов.

# Примечания:

Вопросы, связанные с измерениями, а также сообщения на дисплее аналогичны указанным при измерении сопротивления ЗУ методом 3р.

# 3.6 Измерение параметров устройств защитного отключения (УЗО)

Внимание Измерение U<sub>B</sub>, R<sub>E</sub> всегда производится синусоидальным током 0,4I<sub>Δn</sub>, независимо от настроек формы тока I<sub>Δn</sub> и множителя.

# 3.6.1 Измерение тока срабатывания УЗО

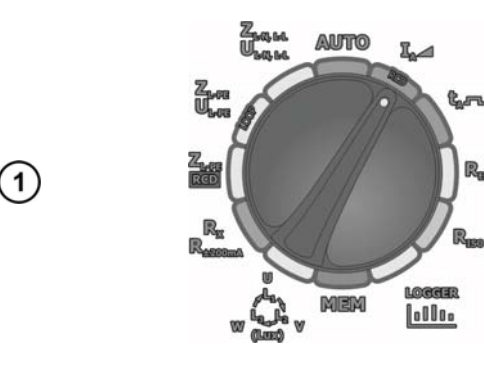

Установите поворотный переключатель режимов работы в положение **I**<sub>A</sub> —.

| RCD: IA, UB, RE |        |          |        | 12:15 | 5  |     |
|-----------------|--------|----------|--------|-------|----|-----|
| 🔒 L-PE          | 9 U=0, | ,1V      | f<45Hz | UB    | =  |     |
|                 |        |          |        | Re l  | =  |     |
|                 |        |          |        | UL-F  | Ee |     |
|                 | Ia=    |          |        |       |    |     |
| 10mA            |        | ~ 🗆      | UL=25V |       |    |     |
|                 | 4      | • Wybiei | rz     |       |    |     |
| Ian             |        |          | []/周/  | തി    | PO | MOC |

(2)

Нажмите клавишу **F1 I**<sub>∆n</sub> для выбора значения I<sub>∆n</sub>.

Нажмите клавишу **F2** //// для выбора формы тока.

Нажмите клавишу **F3** //G/S для выбора типа УЗО.

Используя клавиши ▲ и ▼, установите необходимые параметры и подтвердите нажатием клавиши ENTER.

|   | $\text{RCD}; I_{A}, U_{B},$ | Re                          |        | 12:16            |       |
|---|-----------------------------|-----------------------------|--------|------------------|-------|
|   | 🔒 L-PE!                     | U=0,1V                      | f<45Hz | U <sub>B</sub> = |       |
|   |                             |                             |        | R <sub>E</sub> = |       |
|   |                             |                             |        | UL-PE            |       |
| 3 |                             | Ia=                         |        |                  |       |
|   | 10mA                        | ^ □                         | UL=25V |                  |       |
|   |                             | <ul> <li>♦ Wybie</li> </ul> | erz    |                  |       |
|   | UL                          | TRYB                        |        | F                | POMOC |

Для выбора второй группы параметров используйте клавиши **◄** и **▶**.

Нажмите клавишу **F1 U** для выбора значения UL.

Нажмите клавишу **F2 РЕЖИМ** для выбора режима измерения.

Используя клавиши ▲ и ▼, установите необходимые параметры и подтвердите нажатием клавиши ENTER.

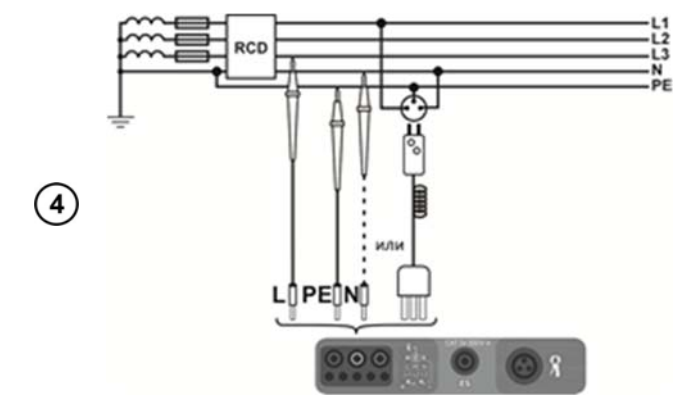

Подключите измеритель к сети согласно схеме.

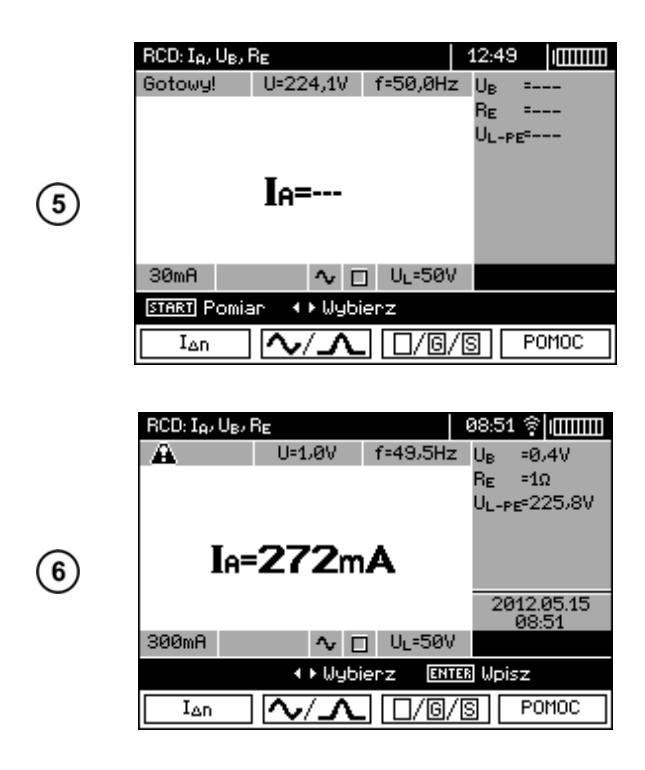

Надпись **ГОТОВО** на дисплее говорит о готовности прибора к измерению.

Значения напряжения и частоты сети отображены на дисплее.

Для начала измерения нажмите клавишу **START**.

Результат измерения.

#### Примечания:

Измерение времени отключения **t**<sub>A</sub> (**t**<sub>A</sub> измеряется во время измерения **I**<sub>A</sub>) для селективных автоматических выключателей дифференциального тока невозможно.

Измерение времени отключения  $t_A$  не производится в соответствии с требованиями соответствующих стандартов при номинальном токе выключателя УЗО  $I_{\Delta n}$ , а только током  $I_A$ , отображаемом в процессе измерения. Однако в большинстве случаев там, где не требуется измерение строго по норме, может быть принято во внимание для оценки правильности функционирования УЗО в конкретной сети. Если измеренный ток  $I_A$  меньше  $I_{\Delta n}$ , то время срабатывания  $t_A$ , как правило, будет больше, чем время реакции, измеренное в режиме  $t_A$ , в котором измеряется время при токе  $I_{\Delta n}$ . Так, если время  $t_A$  соответствует правилам, то можно считать, что время, измеренное в режиме  $t_A$ , также было бы верным.

Возможные сообщения, отображаемые на экране измерителя:

| U <sub>B</sub> >U <sub>L</sub> ! | Напряжение прикосновения <b>U</b> в превышает установленное значение UL.                      |
|----------------------------------|-----------------------------------------------------------------------------------------------|
| !                                | Знак «!», размещённый в правой части экрана, означает неисправность УЗО.                      |
| He⊤ U <sub>L-N</sub> !           | Отсутствие необходимого напряжения <b>U</b> <sub>L-N</sub> для формирования I <sub>Δn</sub> . |

Остальная информация такая же, как для измерения петли короткого замыкания (таблица п.п. 3.4.1).
#### 3.6.2 Измерение времени отключения УЗО

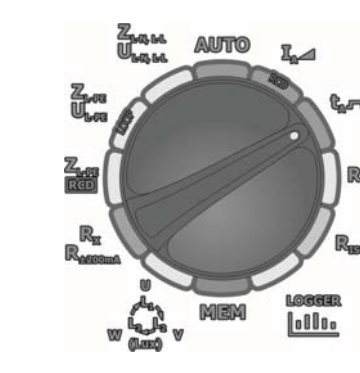

(1)

(2)

3

BCD: to, Ue, Be

300mA

UL

| RCD: t <sub>A</sub> , U | <sub>B</sub> , R <sub>E</sub> |          | 08:55            | 5 奈  <b>@</b> @@@ |
|-------------------------|-------------------------------|----------|------------------|-------------------|
| 🔒 L-PE                  | U=1,0V                        | f=49,6Hz | z U <sub>B</sub> | =                 |
|                         |                               |          | Re               | =                 |
|                         |                               |          | UL-P             | E=                |
|                         |                               |          |                  |                   |
| 300mA                   | ×1 🍾                          | □ UL=50\ | /                |                   |
| ♦ Wybierz               |                               |          |                  |                   |
| I∆n                     | ×I∆n                          | _ ~/_    | ∧.[              | POMOC             |

U=1,0V f=50,2Hz

×1 **∿** □ UL=50V

TRYB

ta=---

1 🗆 / 🏾 / 🖓 |

08:56 🛜 🕅 🎹

POMOC

UB =-RE =-UL-PE<sup>=-</sup> Нажмите клавишу **F1** \_\_\_\_ для выбора значения I<sub>∆n</sub>.

Нажмите клавишу **F2 хІ**₄л для выбора множителя Ідп.

Нажмите клавишу **F3** //// для выбора формы тока.

Используя клавиши ▲ и ▼, установите необходимые параметры и подтвердите нажатием клавиши ENTER.

Для выбора второй группы параметров используйте клавиши **◄** и **▶**.

Нажмите клавишу **F1** U<sub>L</sub> для выбора значения U<sub>L</sub>.

Нажмите клавишу **F2** //G/S для выбора типа УЗО.

Нажмите клавишу **F3 РЕЖИМ** для выбора режима измерения.

Используя клавиши ▲ и ▼, установите необходимые параметры и подтвердите нажатием клавиши ENTER.

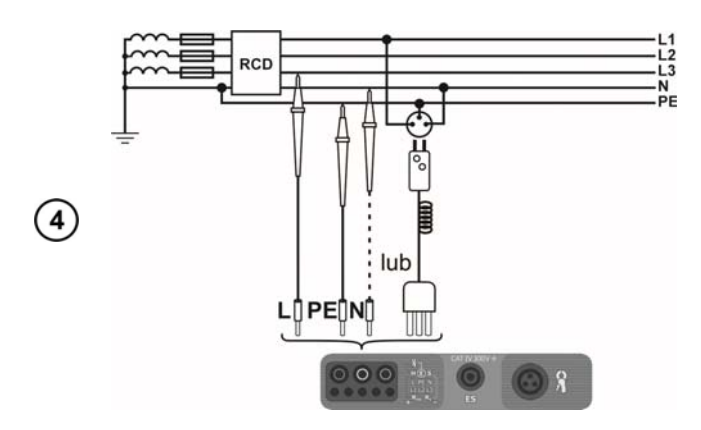

Подключите измеритель к сети согласно схеме.

|            | $RCD; t_{R^2}$        | U <sub>B</sub> , R <sub>E</sub> |         | (        | 98:5      | 7 奈∣/⊞⊞            |
|------------|-----------------------|---------------------------------|---------|----------|-----------|--------------------|
|            | Gotowy!               | U=22                            | 6,7V    | f=50,0Hz | Uв        | =                  |
|            |                       |                                 |         |          | RE        | =                  |
|            |                       |                                 |         |          | $U_{L-1}$ | PE <sup>=</sup>    |
|            |                       |                                 |         |          |           |                    |
|            |                       | te=                             |         |          |           |                    |
| 9          |                       |                                 |         |          |           |                    |
|            |                       |                                 |         |          |           |                    |
|            | 300mA                 | ×1                              | ∿ □     | UL=50V   |           |                    |
|            | START P               | omiar 🖪                         | ▶ Wybie | rz       |           |                    |
|            | UL                    |                                 | G/S     | TRYB     |           | POMOC              |
|            |                       |                                 |         |          |           | ,                  |
|            |                       |                                 |         |          |           |                    |
|            | RCD: t <sub>A</sub> , | U <sub>B</sub> , R <sub>E</sub> |         |          | 98:5      | 7 奈 📖              |
|            | Â                     | U=1                             |         | f=50,1Hz | Uв        | =0,5V              |
|            |                       |                                 |         |          | RE        | =1Ω                |
|            |                       |                                 |         |          | UL-       | PE=225,6V          |
|            |                       | _                               | _       |          |           |                    |
| 6          |                       | te=5                            | Øms     | 5        |           |                    |
| $\bigcirc$ |                       |                                 |         |          |           |                    |
|            |                       |                                 |         |          | 2         | 012.05.15<br>08:57 |
|            | 300mA                 | ×1                              | ~ 🗆     | UL=50V   |           |                    |
|            |                       | 4                               | ▶ Wybie | PZ ENTER | 🛛 Wp      | isz                |
|            |                       |                                 |         |          |           |                    |

Надпись **ГОТОВО** на дисплее говорит о готовности прибора к измерению.

Значения напряжения и частоты сети отображены на дисплее.

Для начала измерения нажмите клавишу **START**.

Результаты измерения.

Вся информация и примечания идентичны режиму измерения тока I<sub>A</sub> срабатывания УЗО.

#### 3.6.3 Автоматическое измерение параметров УЗО

Прибор может измерять в автоматическом режиме время отключения  $t_A$  УЗО, а также ток срабатывания  $I_A$ , напряжение прикосновения  $U_B$  и сопротивление заземления  $R_E$ . Дополнительно возможно автоматическое измерение полного сопротивления петли короткого замыкания  $Z_{L-PE}$  RCD способом, описанным в п.3.4.3. В этом режиме нет необходимости каждый раз запускать измерение клавишей START, а действия пользователя сводятся к запуску измерения однократным нажатием клавиши START и включению УЗО после каждого срабатывания.

В MPI-530/MPI-530-IT есть два возможных режима для выбора в главном меню:

- <u>Полный режим</u> измерение проводится всеми формами тока для данного типа УЗО (АС, А, В).
- <u>Стандартный режим</u> измерение для выбранной формы тока.

Выбор режима описан в п.2.2.

<u>Полный режим</u>

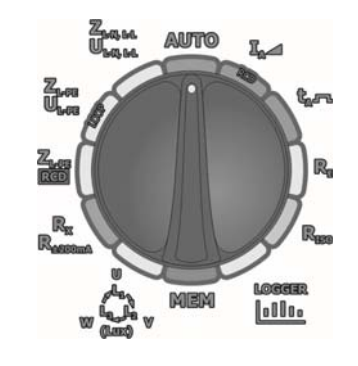

Установите поворотный переключатель режимов работы в положение **AUTO**.

| RCD Aut | 0                       |       |          | 12:47 |     |
|---------|-------------------------|-------|----------|-------|-----|
| 🔒 L-PI  | E! U=45                 | ,1V 1 | f=50,0Hz | ••    |     |
|         | U <sub>B</sub> =<br>RE= |       |          |       |     |
| 30mA    | 1                       | AC 🗆  | U∟=50V   |       |     |
|         | 4 •                     |       |          |       |     |
| I∆n     | AC/                     | A/B   | 0/0/     | S T   | RYB |

(2)

(3)

Нажмите клавишу **F1** <u>I</u> для выбора значения I<sub>Δn</sub>.

Нажмите клавишу **F2** AC/A/B для выбора вида УЗО.

Нажмите клавишу **F3** //G/S для выбора типа УЗО.

Нажмите клавишу **F4 РЕЖИМ** для выбора режима измерения (параметров УЗО).

Используя клавиши ▲ и ▼, установите необходимые параметры и подтвердите нажатием клавиши ENTER.

Для выбора второй группы параметров используйте клавиши **◄** и **▶**.

Нажмите клавишу **F1 U** для выбора значения U<sub>L</sub>.

Нажмите клавишу **F2 ПРОВОД** для выбора длины измерительного проводника L (для режима **Z**<sub>L-PE</sub> **RCD** без использования сетевой вилки).

Нажмите клавишу **F3** для выбора защиты от сверх токов (только для измерения **Z**<sub>L-PE</sub> **RCD**).

Нажмите **F4 I**<sub>k</sub> для выбора метода расчета относительно U<sub>n</sub> или U<sub>0</sub> (только для измерения **Z**<sub>L-PE</sub> **RCD**).

Используя клавиши ▲ и ▼, установите необходимые параметры и подтвердите нажатием клавиши ENTER.

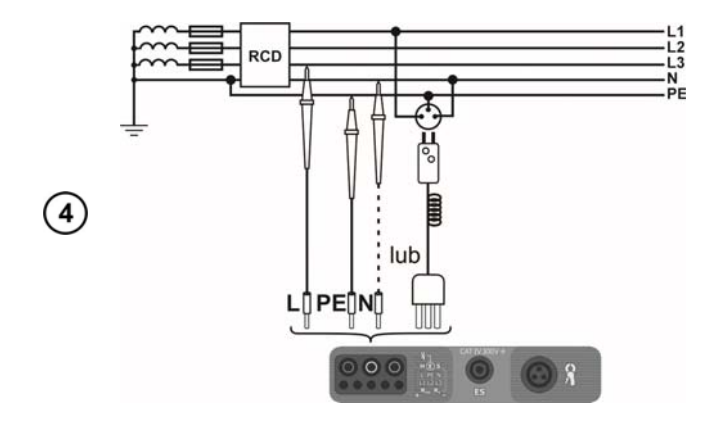

Подключите измеритель к сети согласно схеме.

| RCD ZL-P | PETRODIAL | 12:53   |          |       |       |
|----------|-----------|---------|----------|-------|-------|
| 🔒 L-P    | E! U=4    | 6,0V    | f=50,0Hz | z ••  |       |
|          |           |         |          | •• NI | JØ,5A |
|          |           |         |          |       |       |
|          |           |         |          |       |       |
|          |           |         |          |       |       |
|          |           |         |          |       |       |
|          |           |         |          |       |       |
| 20-0     | 1-4.26    | 00 5    | 11505    |       |       |
| Sellin   | L-1,200   | нс Ц    | 01-260   |       |       |
|          |           | 🕨 Wybie | erz      |       |       |
| UL       | PR:       | ZEWÓD   |          | ₽     | Iĸ    |

|     | RCD ZL-PE | RCD ZL-PETRODI Auto |       |          | 1          | 3:00   |     |
|-----|-----------|---------------------|-------|----------|------------|--------|-----|
|     | Gotowy!   | U=224               | ,2V   | f=49,9Hz | :          | ••     | -   |
|     |           |                     |       |          |            | •• B16 | sA  |
|     |           |                     |       |          |            |        |     |
|     |           |                     |       |          |            |        |     |
| (5) |           |                     |       |          |            |        |     |
| U   |           |                     |       |          |            |        |     |
|     |           |                     |       |          |            |        |     |
|     | 30mA l    | .=1,2m   F          | AC 🗆  | UL=50V   |            |        |     |
|     | START POR | iar 🔸               | Wybie | rz       |            |        |     |
|     | IΔn       | AC/F                | a/B   | 0/6/     | <u>/</u> S | TF     | RYB |

Надпись **ГОТОВО** на дисплее говорит о готовности прибора к измерению.

Значения напряжения и частоты сети отображены на дисплее.

Для начала измерения нажмите клавишу **START**.

#### Примечание:

Если выбраны измерения, вызывающие срабатывание УЗО, нужно находиться рядом и включать его после каждого отключения, пока не завершаться измерения (длительная пауза может быть признаком окончания измерений).

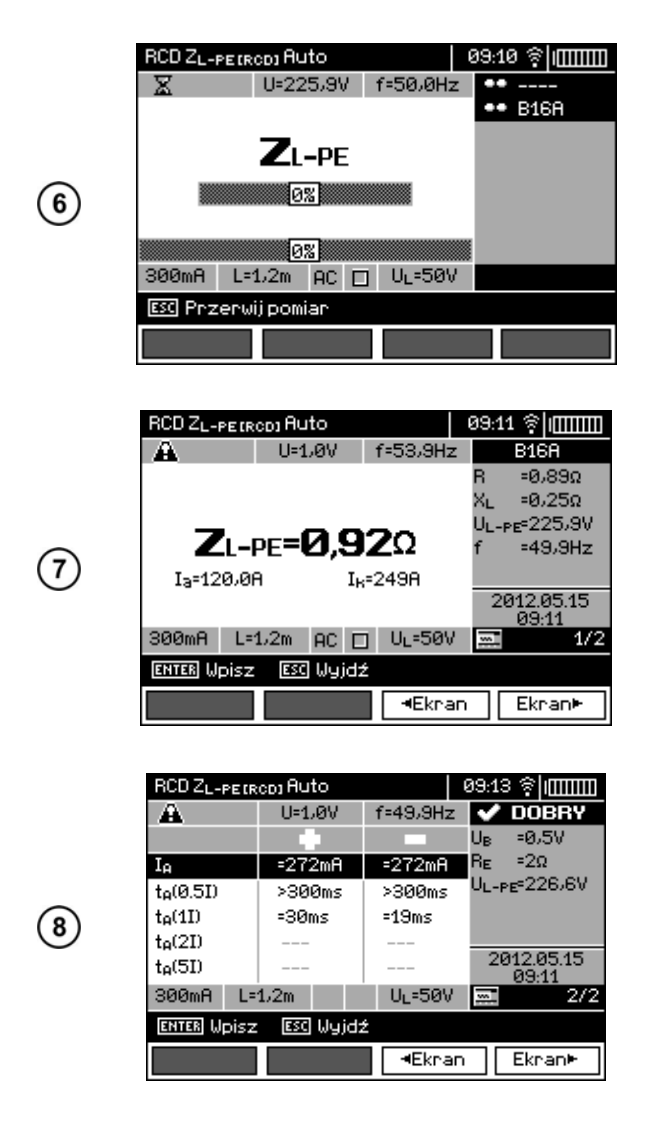

Процесс измерения иллюстрируют индикаторы хода выполнения:

нижний – полный цикл;

верхний — измерение Z<sub>L-PE</sub> УЗО и параметров УЗО.

Результаты измерения.

С помощью клавиш **F3** <a>F3</a> <a>F4</a> <a>Ekran</a> и **F4** <a>Ekran</a> <a>Pуппы</a> <a>pesyльтатов.</a>

#### Примечания:

- Количество измеряемых параметров зависит от настроек в главном меню;
- Всегда измеряются U<sub>в</sub> и R<sub>E</sub>;
- Автоматическое измерение прерывается в следующих случаях:
  - о выключатель УЗО сработал во время измерения  $U_B R_E$  или  $t_A$  при токе  $I_{\Delta n}$ ;

- о автоматический выключатель не сработал при остальных измерениях;
- о достигнуто ранее установленное значение безопасного напряжения UL;
- о во время одного из измерений пропало напряжение;
- о значения **R**<sub>E</sub> и напряжения сети не позволили сформировать ток достаточной величины для одного из составляющих процесса измерения.

Измеритель автоматически пропускает измерения, которые невозможно выполнить, например: выбранный ток І<sub>∆п</sub> и множитель выходят за пределы возможности измерения прибором.

Критерии оценки правильности составляющих результатов:

- $0.5^* I_{\Delta n} \le I_A \ n \le 1^* I_{\Delta n};$
- 0,35\*І<sub>∆п</sub> ≤ І<sub>А</sub> ∧\_∧ і <u>∧</u>\_∧ ≤ 2\*І<sub>∆п</sub> для І<sub>∆п</sub> =10 мА;
- 0,35\*І<sub>∆п</sub> ≤ І<sub>А</sub> ∧\_∧ і △\_ ≤ 1,4\*І<sub>∆п</sub> для остальных І<sub>∆п</sub>;
- $0.5^* I_{\Delta n} \le I_A = \le 2^* I_{\Delta n};$
- t<sub>A</sub> при 0,5\*I<sub>Δn</sub> → УЗО, для всех типов УЗО;
- t<sub>A</sub> при 1\*I<sub>Δn</sub> ≤ 300 мс для УЗО обычных;
- t<sub>A</sub> при 2\*I<sub>Δn</sub> ≤ 150 мс для УЗО обычных;
- t<sub>A</sub> при 5\*I<sub>∆п</sub> ≤ 40 мс для УЗО обычных;
- 130 мс  $\leq$  t<sub>A</sub> при 1<sup>\*</sup>I<sub> $\Delta n$ </sub>  $\leq$  500 мс для УЗО селективных;
- 60 мс ≤ t<sub>A</sub> при 2\*I<sub>Δn</sub> ≤ 200 мс для УЗО селективных;
- 50 мс  $\leq$  t<sub>A</sub> при 5\*I<sub> $\Delta n$ </sub>  $\leq$  150 мс для УЗО селективных;
- 10 мс ≤ t<sub>A</sub> при 1\*I<sub>Δn</sub> ≤ 300 мс для УЗО с малой задержкой;
- 10 мс ≤ t<sub>A</sub> при 2\*I<sub>Δn</sub> ≤ 150 мс для УЗО с малой задержкой;
- 10 мс ≤ t<sub>A</sub> при 5\*I<sub>Δn</sub> ≤ 40 мс для УЗО с малой задержкой.

Результат можно записать в память (п.4.2) или нажать кнопку **ESC** и вернуться к отображению только напряжения и частоты сети.

Остальные замечания и информация, как для измерения I<sub>A</sub> или Z<sub>L-PE</sub>.

#### Стандартный режим

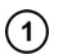

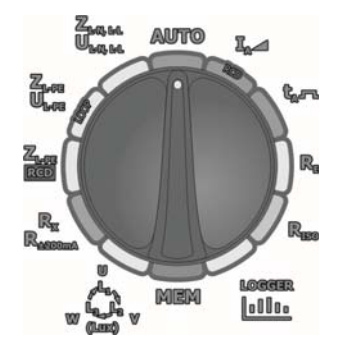

Установите поворотный переключатель режимов работы в положение **AUTO**.

 RCD ZL-PETRODJ Auto
 Ø9:16 
 IIIIIII
 Ha>

 ▲ L-PE!
 U=1,0V
 f=50,1Hz
 •• --- •• B16A
 Ha>

 300mA
 L=1,2m
 • UL=50V
 Ha>
 Ha>

 • Wybierz
 ENTER Ost.wynik
 pex

Нажмите клавишу **F1** <u>L</u> для выбора значения I<sub>Δn</sub>.

Нажмите клавишу **F2** //// для выбора формы тока.

Нажмите клавишу **F3** //G/S для выбора типа УЗО.

Нажмите клавишу **F4 РЕЖИМ** для выбора режима измерения.

Используя клавиши ▲ и ▼, установите необходимые параметры и подтвердите нажатием клавиши ENTER.

Для выбора второй группы параметров используйте клавиши **◄** и **▶**.

Нажмите клавишу **F1 U** для выбора значения U<sub>L</sub>.

Нажмите клавишу **F2 ПРОВОД** для выбора длины измерительного проводника L (для режима **Z**<sub>L-PE</sub> **RCD** без использования сетевой вилки).

Нажмите клавишу **F3** для выбора защиты от сверх токов (только для измерения **Z**<sub>L-PE</sub> **RCD**).

Нажмите **F4**  $I_k$  для выбора метода расчета относительно U<sub>n</sub> или U<sub>0</sub> (только для измерения  $Z_{L-PE}$  **RCD**).

Используя клавиши ▲ и ▼, установите необходимые параметры и подтвердите нажатием клавиши ENTER.

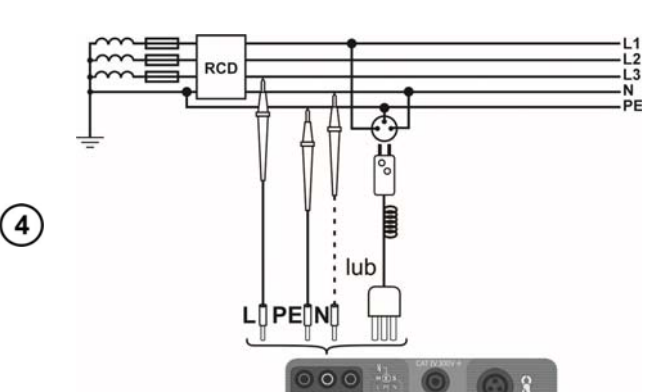

Подключите измеритель к сети согласно схеме.

| RCD ZL-P | PE (RCD) AU | 99:17 😤 IIIIIII |          |           |
|----------|-------------|-----------------|----------|-----------|
| 🔒 L-PI   | E! U=1      | ,0V             | f=46,6Hz | ••        |
|          |             |                 |          | •• B16A   |
|          |             |                 |          |           |
|          |             |                 |          |           |
|          |             |                 |          |           |
|          |             |                 |          |           |
|          |             |                 |          |           |
|          |             |                 |          |           |
|          |             |                 |          |           |
| 300mA    | L=1,2m      | ~ □             | UL=50V   |           |
| 300mA    | L=1,2m      | ∿ □<br>►Wybie   | UL=50V   | Ost.wynik |

(3)

2

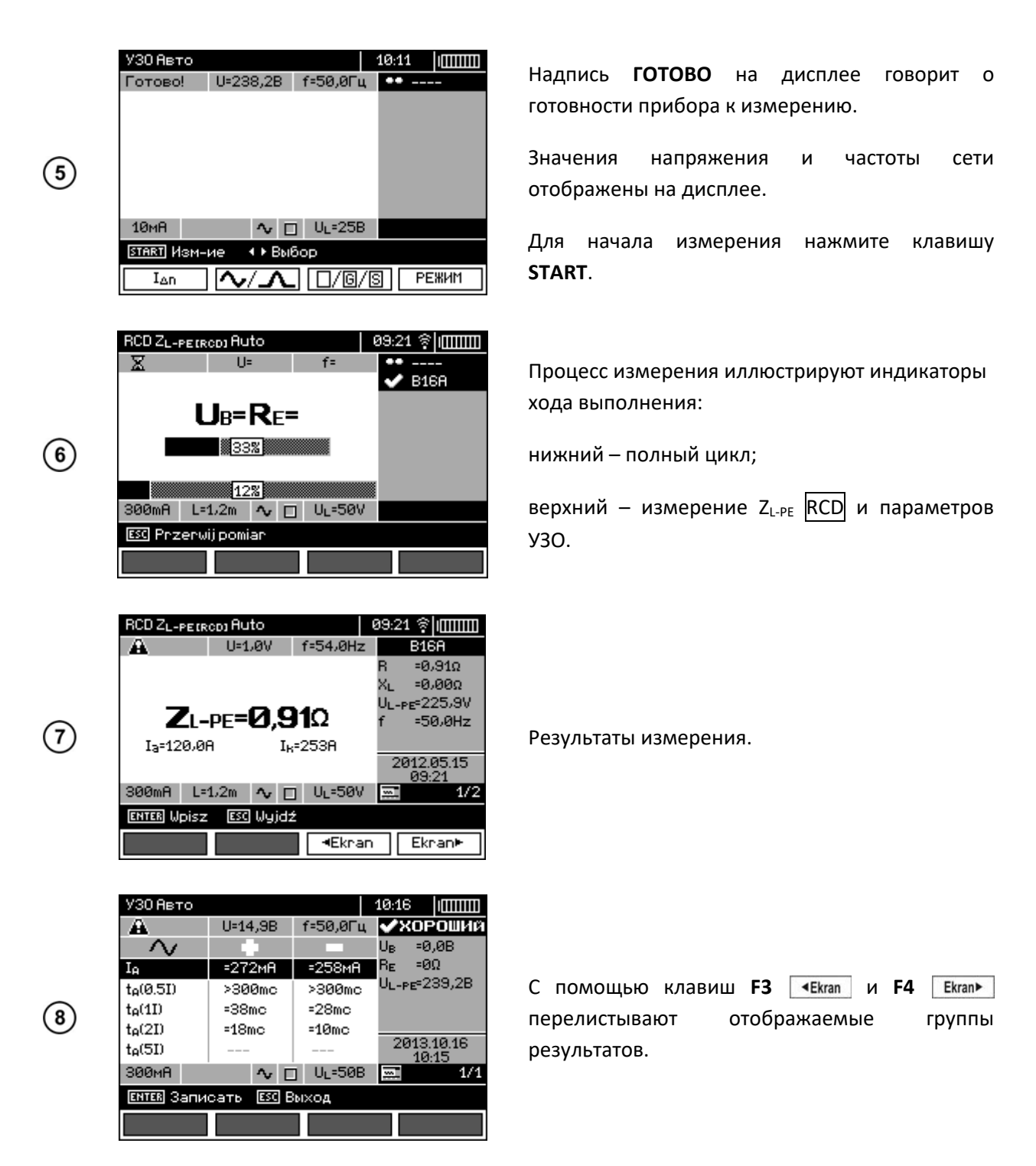

#### Примечание:

Примечания такие же, как в п.3.6.3

#### 3.6.4 Измерение параметров УЗО в сетях IT (MPI-530-IT)

Перед выполнением измерений в **Настройках измерений** основного меню прибора выберите тип сети **IT** (см. п.2.2.1).

Внимание / При выборе сети IT функция сенсорного электрода не активна.

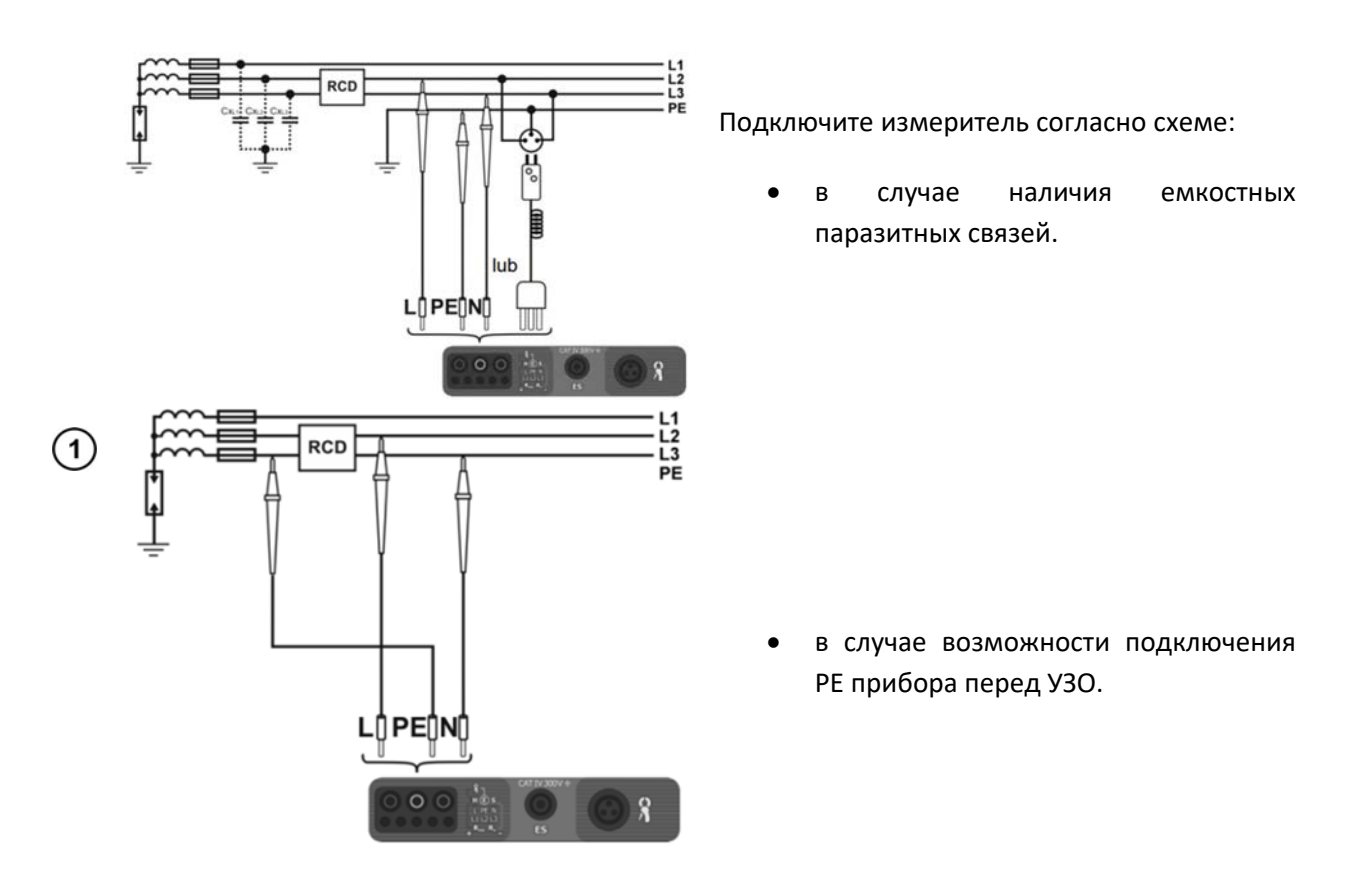

Проведите измерения согласно п.3.6. Диапазон рабочего напряжения 95...270 В.

# 3.7 Измерение сопротивления изоляции

Внимание Перед подключением измерителя к объекту, убедитесь в отсутствие на нём напряжения! Вход R<sub>ISO</sub> измерителя имеет электронную защиту от перенапряжения (например, на случай подсоединения к цепи под напряжением) до 440 В RMS на время до 60 секунд.

#### 3.7.1 Измерение сопротивления изоляции двухпроводным методом

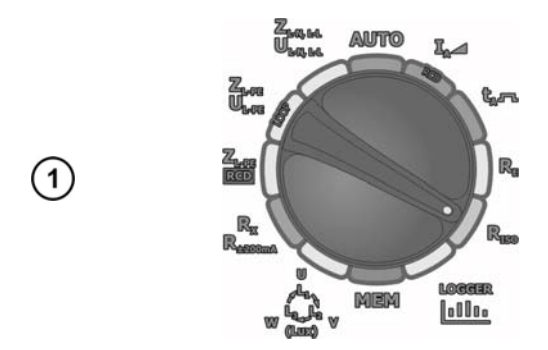

Установите поворотный переключатель режимов работы в положение **R**<sub>Iso</sub>.

Нажмите клавишу **F1** Un для выбора значения измерительного напряжения.

Клавишами **А** и **У**установите требуемое значение измерительного напряжения и подтвердите выбор нажатием клавиши **ENTER**.

Нажмите клавишу **F3 ПРЕДЕЛ** для установки лимита (минимального сопротивления).

Клавишами ◀▶ и ▲ ▼ выберите минимальное допустимое значение сопротивления и единицы размерности и нажмите ENTER.

Нажмите клавишу **F4** ок для подтверждения.

Надпись **ГОТОВО** на дисплее говорит о готовности прибора к измерению.

Значения напряжения отображены на дисплее.

Подключите провода к измерителю согласно рисунку.

Нажмите и удерживайте клавишу START.

Измерение выполняется в непрерывном режиме, пока удерживается клавиша.

Для продолжения измерения нажмите клавишу ENTER, удерживая нажатой клавишу START. Нажмите клавишу START повторно, чтобы остановить измерение.

ПРЕДЕЛ ПОМОЩЬ Подключите прово рисунку.

08:57 (

Uiso=-

10,00MΩ

R<sub>x</sub>

U=237B 🔨

Un=500B

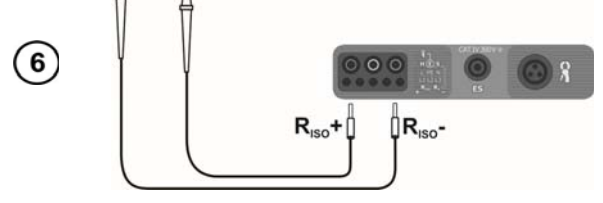

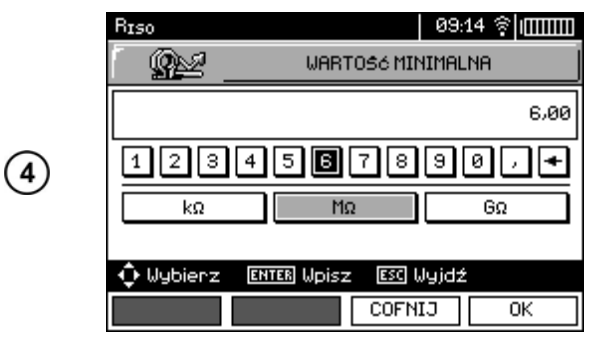

**R**IS0=---

MIN=10,00MΩ

START Изм-ие +ENTER блок.START

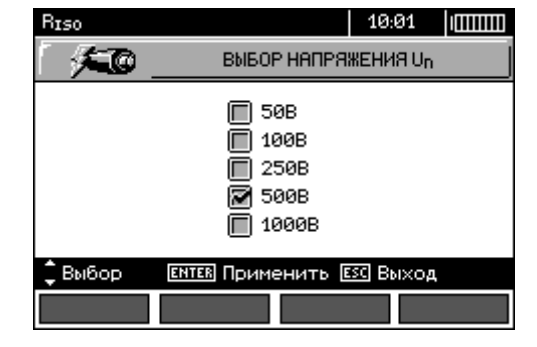

U=237B 🗸

Un=500B

ПРЕДЕЛ

**R**IS0=---

MIN=10,00MΩ

START Изм-ие +ENTER блок.START

08:57 IIIIIII

Uiso=-

10,00MΩ

ПОМОЩЬ

2

(3)

Biso

Готово!

Un

Biso

(5)

Готово!

Un

|   | RISO                     |                    | 09:07  IIIIIII      |
|---|--------------------------|--------------------|---------------------|
|   | Готово!                  | U=2B====           | 10,00MΩ             |
|   |                          |                    | UIS0=525B           |
| 7 | <b>R</b> 150 <b>=2</b> 0 |                    |                     |
|   | MIN=10,0                 | ΘΜΩ                | 2013.10.16<br>09:02 |
|   |                          | Un=500B            | 00.02               |
|   | START Изм-ие +ENT        | ह<br>ER блок.START | <b>ЕНТЕВ</b> Записа |
|   | Un                       | ПРЕДЕЛ             | 1 Помощь            |

Результат измерения.

#### Внимание 🎢

Во время измерения сопротивления изоляции на щупах измерительных проводов прибора MPI-530/MPI-530-IT присутствует опасное напряжение до 1 кВ.

#### Внимание 🎢

До окончания измерения запрещается отключать измерительные провода или изменять положение поворотного переключателя режимов работы. Пренебрежение данной рекомендацией может вызвать поражение электрическим напряжением и делает невозможным снятие с объекта измерения электрического заряда после окончания измерения.

До тех пор, пока измерительное напряжение не достигает 90% от установленного значения (а также при превышении 110%) измеритель издаёт непрерывный звуковой сигнал.

После окончания измерения прибор автоматически разряжает ёмкость измеряемого кабеля через внутреннее соединение зажимов **RISO+** и **RISO-** сопротивлением 100 кОм.

#### Возможные сообщения, отображаемые на экране измерителя:

|              | Наличие измерительного напряжения на выходных разъёмах измерителя. |
|--------------|--------------------------------------------------------------------|
| шумі         | На объекте измерения присутствует напряжение шума. Измерение       |
|              | продолжится, но может появиться дополнительная погрешность.        |
|              | Превышено значение максимального тока. Отображение сообщения во    |
| ПРЕЛЕЛ ТОКАТ | время измерения сопровождается продолжительным звуковым сигналом.  |
| пгеделтока:  | Если сообщение отображается после измерения, то это означает, что  |
|              | результат был получен при работе на пределе напряжения.            |

#### 3.7.2 Измерение сопротивления изоляции с помощью UNI-Schuko (WS-03 и WS-04)

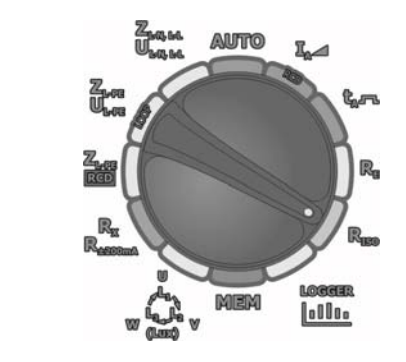

Установите поворотный переключатель режимов работы в положение **R**<sub>ISO</sub>.

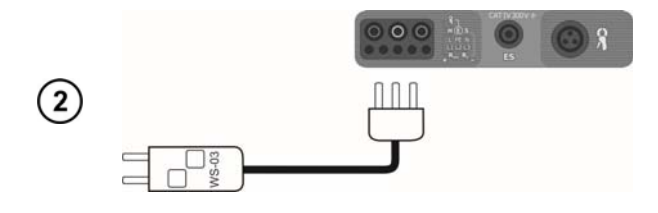

H=1V=

Un=500V

CZAS

Подключите кабель WS-03 или WS-04 с сетевой вилкой UNI-Schuko.

Измеритель автоматически определит подключение адаптера и отобразит символ на дисплее.

Нажмите клавишу **F1** <u>U</u><sub>№</sub> для выбора измерительного напряжения U<sub>№</sub>.

Нажмите клавишу **F2 РЕЖИМ** для выбора чередования проводов: L, PE, N или N, PE, L или L+N, PE.

Нажмите клавишу **F3 ВРЕМЯ** для выбора времени одного измерения.

Клавишами ▲ и ▼ выделите соответствующий пункт и подтвердите выбор нажатием клавиши **ENTER**.

#### Примечание:

(3)

Biso Gotowy

RL-N

RI-PF =---

**R**N-PE =---

START Pomian

Un

=----

MIN=10,00MΩ

♦ Wybierz
 TRYB

Если известно, что в розетке изменено подключение проводников L и N, то после нажатия **F2** можно выбрать нужное чередование (N)(PE)(L), чтобы прибор правильно выдал результаты измерений.

#### Примечание:

Режим (L+N)(PE) вызывает короткое замыкание проводов L и N в тестируемой розетке.

09:33 🛜 🕅 🎹

UL-N

JL-PE=---

JN-PE=-

10,00MQ

POMOC

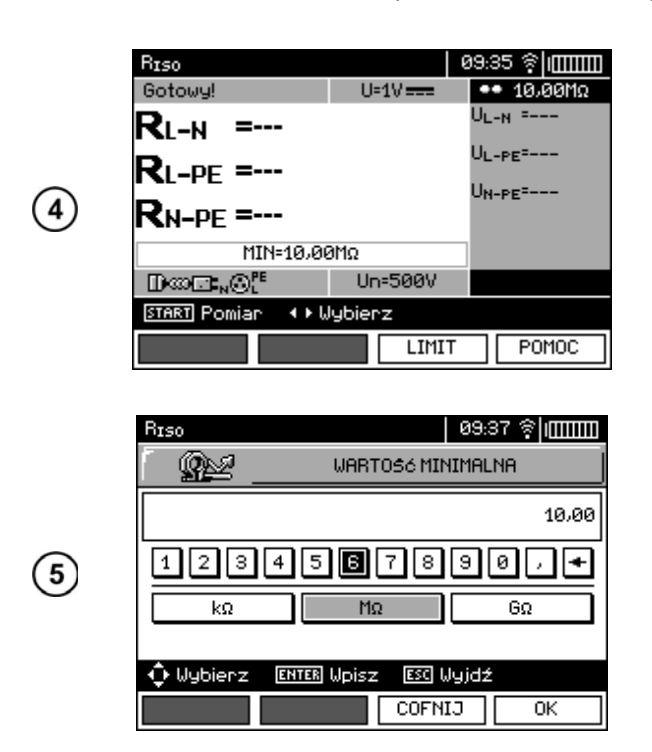

Для выбора второй группы параметров используйте клавиши **◄** и **▶**.

Нажмите клавишу **F3 ПРЕДЕЛ** для установки минимального сопротивления.

Клавишами ◀▶ и ▲ ▼ выберите минимальное допустимое значение сопротивления и единицы размерности и нажмите ENTER.

| Нажмите    | клавишу | F4 | OK | для |
|------------|---------|----|----|-----|
| подтвержде | ения.   |    |    |     |

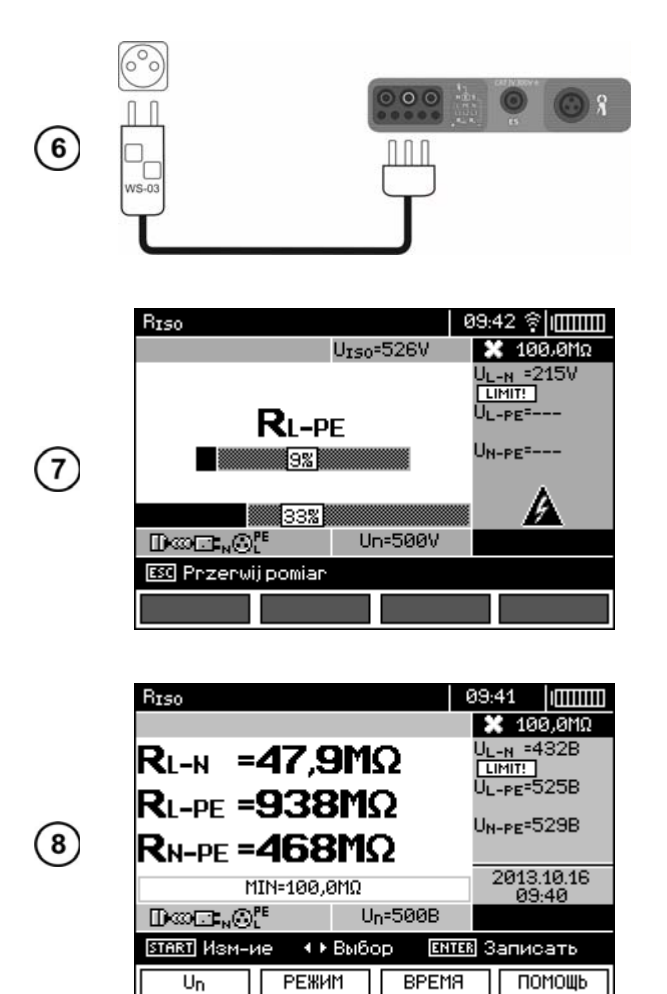

Подключите кабель WS-03 или WS-04 к проверяемой розетке.

Для начала измерения нажмите клавишу **START**.

Во время измерения отображается символ измеряемого сопротивления и полоска индикатора текущего процесса.

Нижняя полоска показывает % от времени выполнения всего измерения.

Результаты измерения.

#### Примечание:

Примечания и сообщения такие же, как в п.3.7.1.

#### 3.7.3 Измерение сопротивления изоляции с помощью адаптера AutoISO-1000с

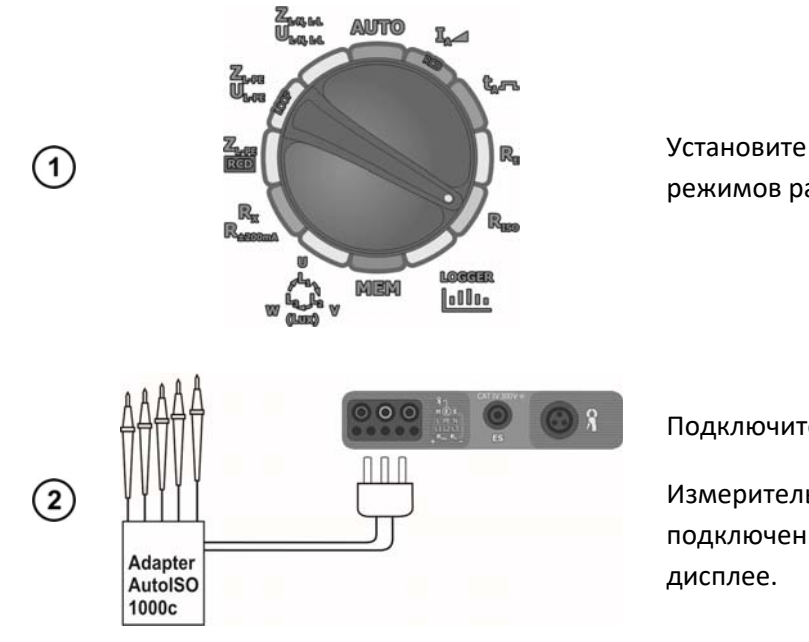

режимов работы в положение **R**<sub>iso</sub>.

переключатель

поворотный

Подключите адаптер AutoISO-1000с.

Измеритель автоматически определит подключение адаптера и отобразит символ на дисплее.

| RISO: Przewód 3               |         | a9:50 奈∣IIIIII              |
|-------------------------------|---------|-----------------------------|
| Gotowy!                       |         | <ul> <li>100,0MΩ</li> </ul> |
| <b>R</b> L1-N =               |         | UL1-N =                     |
| <b>R</b> L <sub>1</sub> -PE = |         | UL1-PE=                     |
| <b>R</b> N-PE =               |         | UN-PE                       |
| MIN=100,0                     | ΩMΩ     |                             |
| Auto <b>ISO-</b> 1000C        | Un=500V |                             |
| START Pomiar 🔹 🕨 🛛            | lybierz |                             |
| Un TRYE                       | 3 CZAS  | POMOC                       |

(3)

(3)

(5)

RISO: Przewód 5 10:09 😤 🕅 🎹 • 100,0MΩ Gotowy UL1-L2=-RL1-L2 =---UL1-L3=---RL1-L3 =---J<sub>L2-L3</sub>=---RL2-L3 =---MIN=100,0MΩ Auto**ISO-**1000C Un=500V START Pomiar ♦ ♦ Wybierz LIMIT POMOC

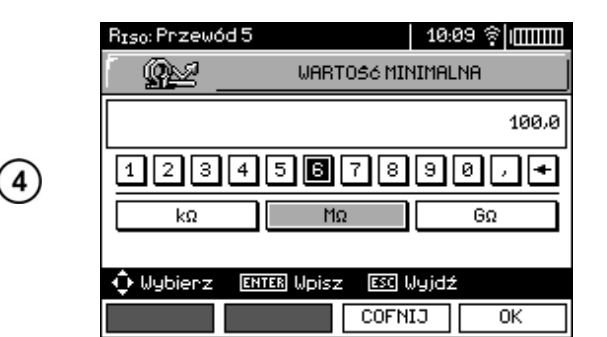

RISO: Przewód 5 l0:20 �|mmm Gotowy 1,006Ω UL1-L2=-RL1-L2 =---UL1-L3=--- $\mathbf{R}_{L_1-L_3}$ Ulz-l3=---RL2-L3 =---MIN=1,00GΩ Auto**ISO-**1000C Un=1000V START Pomian < ▶ Wybierz TRYB CZAS POMOC Un

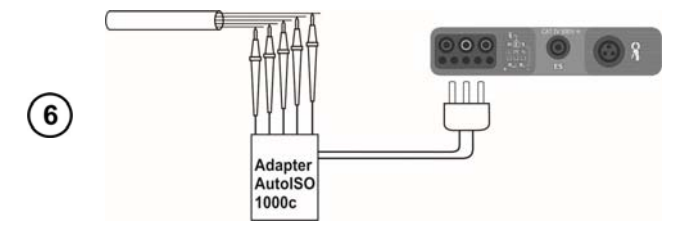

Нажмите клавишу **F1 U**<sub>N</sub> для выбора измерительного напряжения U<sub>N</sub>.

Нажмите клавишу **F2 РЕЖИМ** для выбора типа кабеля (3-, 4- или 5-проводный).

Нажмите клавишу **F3 ВРЕМЯ** для выбора времени одного измерения.

Используя клавиши **А** и **▼**, установите необходимые параметры и подтвердите нажатием клавиши **ENTER**.

Для выбора второй группы параметров используйте клавиши **◄** и **▶**.

Нажмите клавишу **F3 ПРЕДЕЛ** для установки минимального сопротивления.

Клавишами ◀▶ и ▲ ▼ выберите минимальное допустимое значение сопротивления и единицы размерности и нажмите ENTER.

Нажмите клавишу **F4** ОК для подтверждения.

Надпись **ГОТОВО** на дисплее говорит о готовности прибора к измерению.

Значения напряжения отображены на дисплее.

Подключите адаптер AutoISO-1000с к тестируемому кабелю.

Для начала измерения нажмите клавишу **START**.

Сначала выполняется проверка напряжения на отдельных парах проводов. В случае, когда любое из напряжений превысит

допустимое, отображается символ этого напряжения с «!» (например, **U**<sub>N-PE</sub>!), а измерение прерывается.

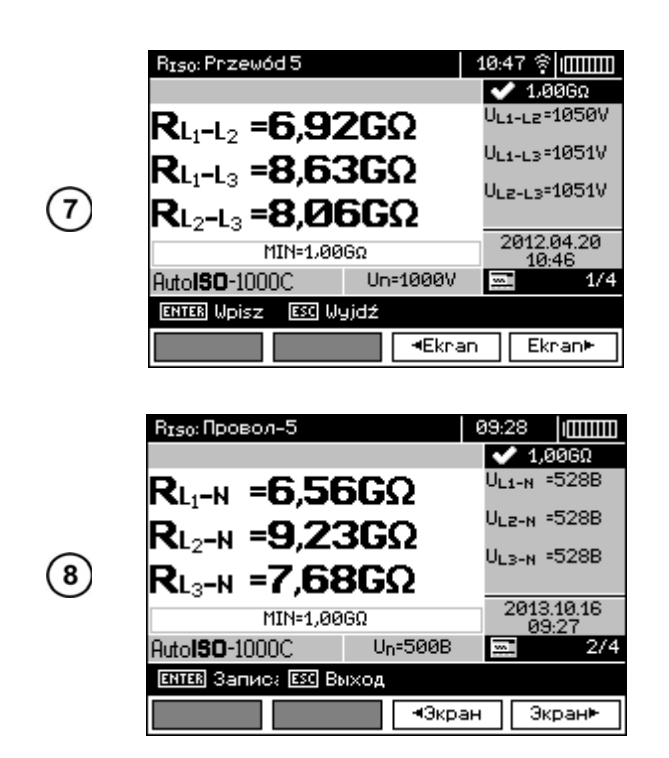

Результаты измерения.

С помощью клавиш **F3** <a>F3</a> <a>F4</a> <a>Ekran</a> и **F4** <a>Ekran</a> <a>Pруппы</a> <a>Pруппы<

#### Примечание:

Примечания и сообщения такие же, как в п.3.7.1.

#### 3.7.4 Проверка работоспособности измерителя с помощью симулятора кабеля СК-1

Симулятор кабеля СК-1 предназначен для моделирования сопротивления изоляции жил силового кабеля.

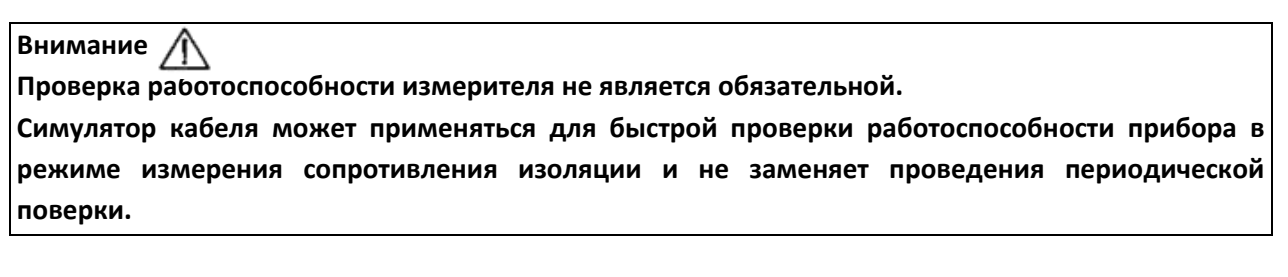

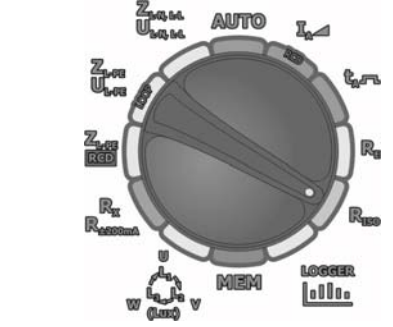

Установите поворотный переключатель режимов работы в положение **R**<sub>Iso</sub>.

1

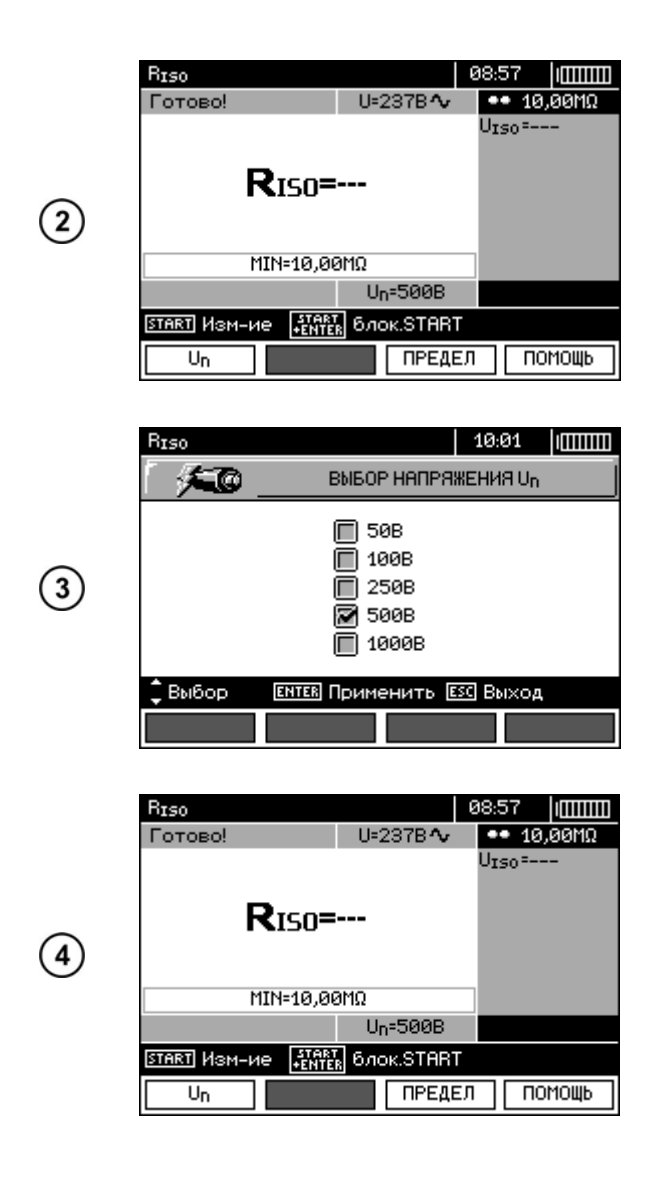

Нажмите клавишу **F1** Un для выбора значения измерительного напряжения.

Клавишами **А** и **У**установите требуемое значение измерительного напряжения и подтвердите выбор нажатием клавиши **ENTER**.

Надпись **ГОТОВО** на дисплее говорит о готовности прибора к измерению.

Значения напряжения отображены на дисплее.

Подключите провода к измерителю согласно рисунку.

Нажмите и удерживайте клавишу START.

Измерение выполняется в непрерывном режиме, пока удерживается клавиша.

Для продолжения измерения нажмите клавишу ENTER, удерживая нажатой клавишу START. Нажмите клавишу START повторно, чтобы остановить измерение.

После окончания измерения сравните результат на дисплее с выставленным значением симулятора СК-1 согласно собранной схеме .

(6)

#### 3.8 Низковольтное измерение сопротивления

3.8.1 Измерение сопротивления контактных соединений заземляющих, защитных проводников и проводников системы уравнивания потенциалов током ±200 мА

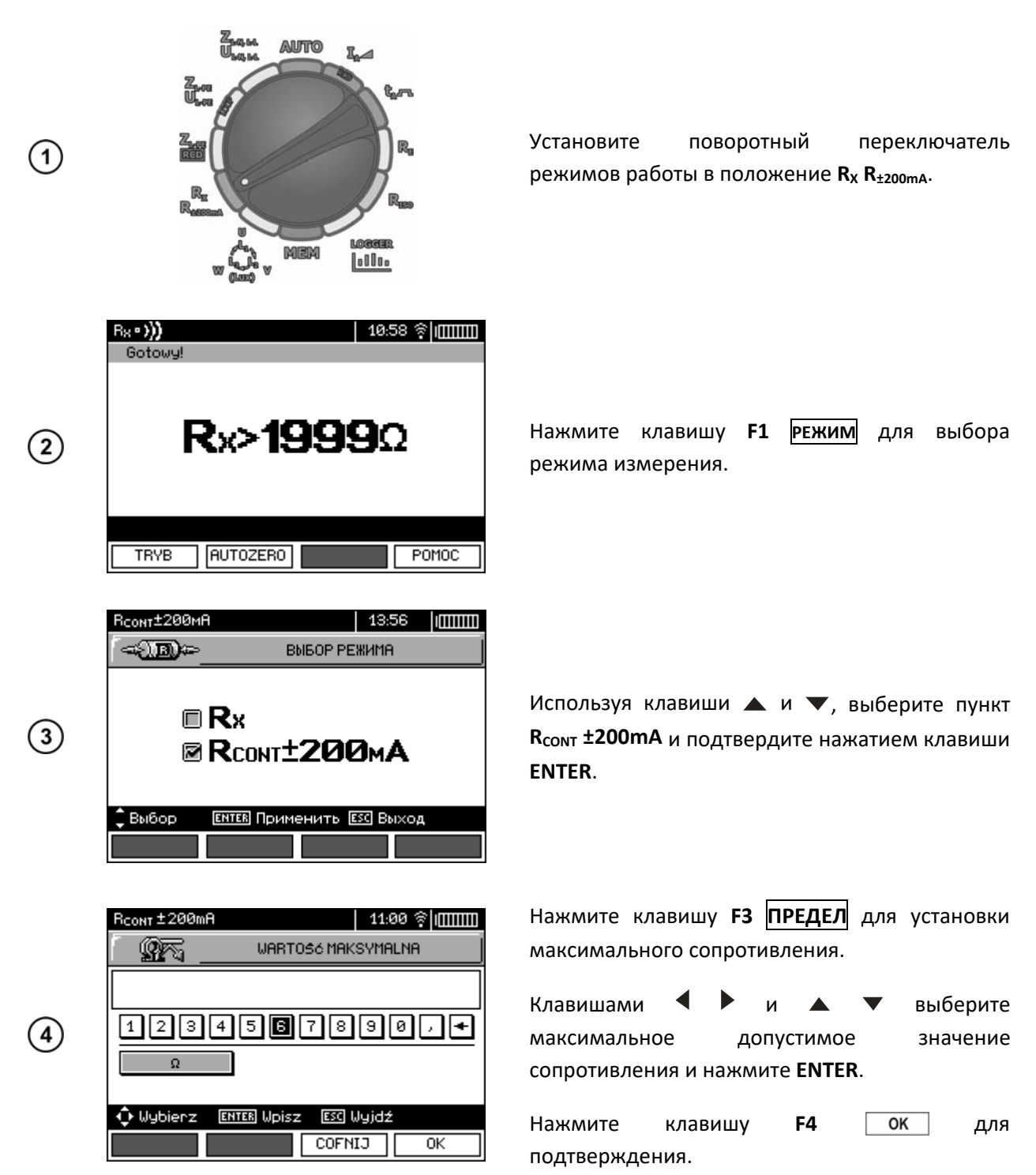

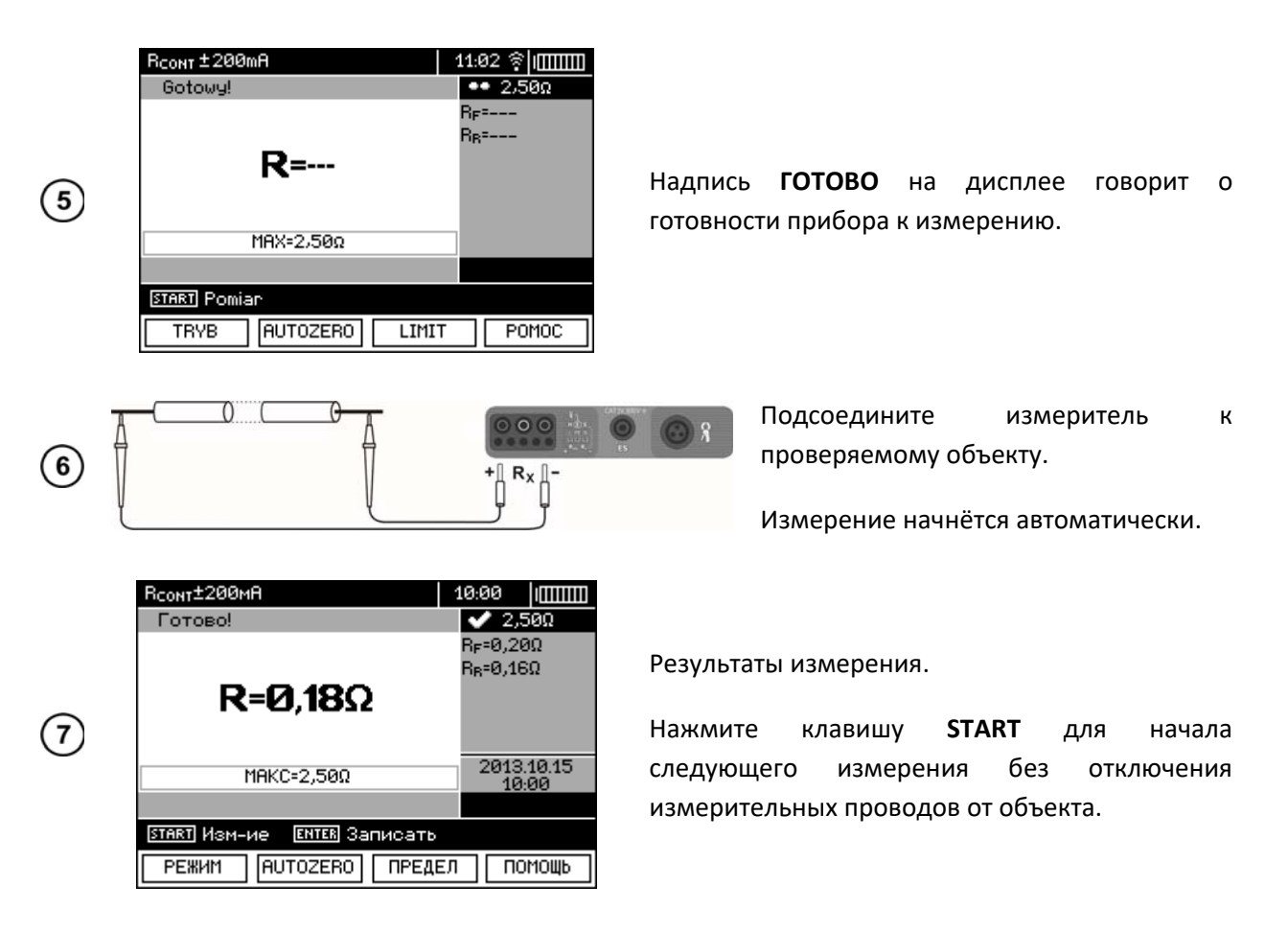

# Внимание Сообщение «Напряжение на объекте!», информирует о том, что исследуемый объект находится под напряжением. Измерение блокируется. Немедленно отключите измеритель от объекта!

#### Возможные сообщения, отображаемые на дисплее измерителя:

**ШУМ!** На объекте измерения присутствует напряжение шума. Измерение продолжится, но может появиться дополнительная погрешность, указанная в технических данных.

#### 3.8.2 Измерение активного сопротивления

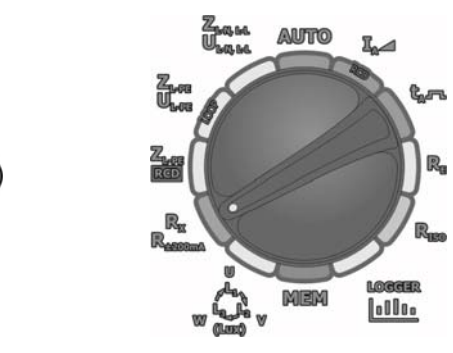

(1)

Установите поворотный переключатель режимов работы в положение **R**<sub>x</sub> **R**<sub>±200mA</sub>.

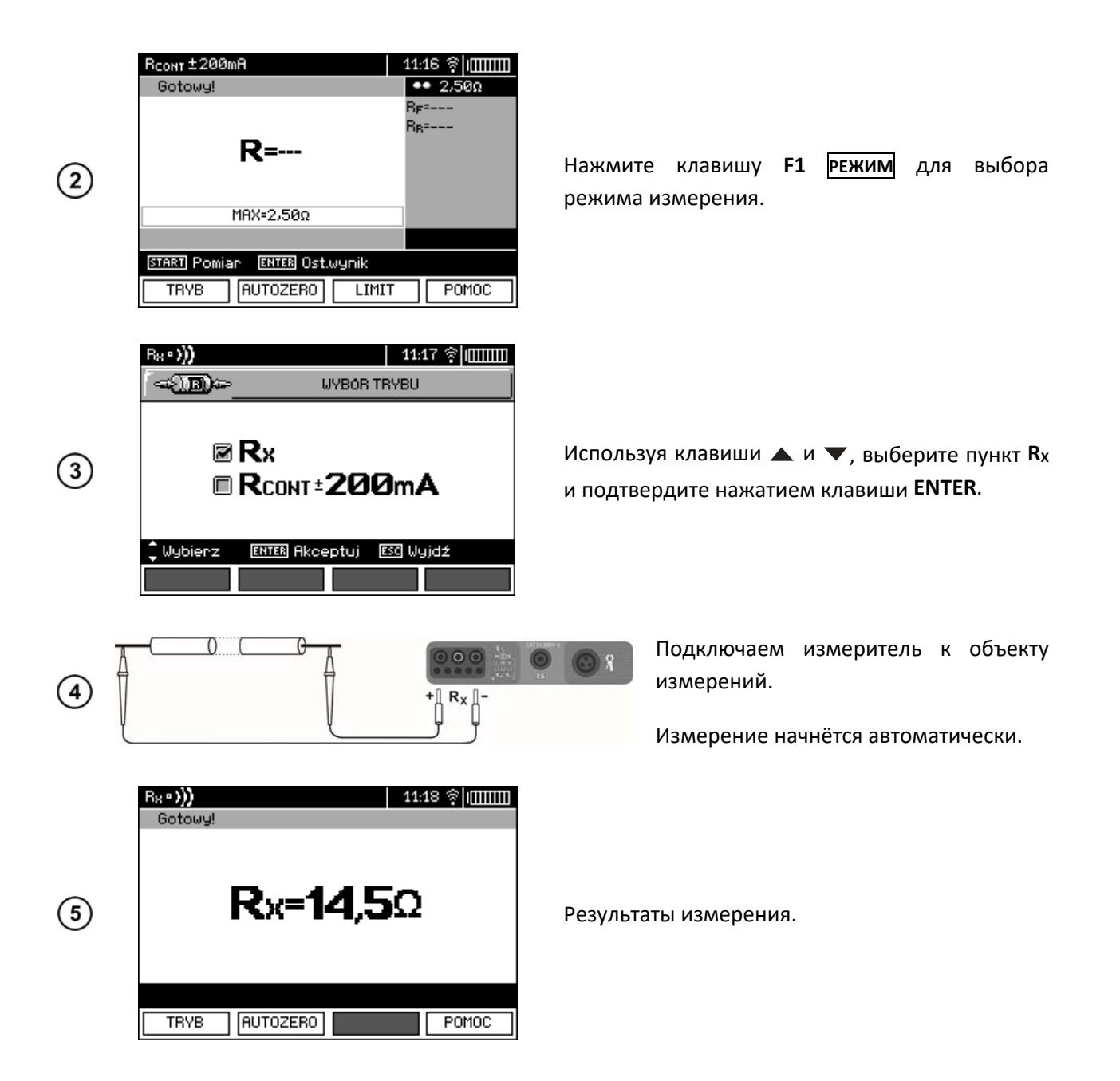

#### Примечание:

Примечания и сообщения такие же, как в п.3.8.1.

#### 3.8.3 Компенсация сопротивления измерительных проводов (калибровка)

Для устранения влияния сопротивления измерительных проводов на результат измерения можно выполнить компенсацию (автоматическое обнуление). С этой целью режимы **R**<sub>x</sub> и **R**<sub>±200mA</sub> содержат функцию **AUTOZERO**.

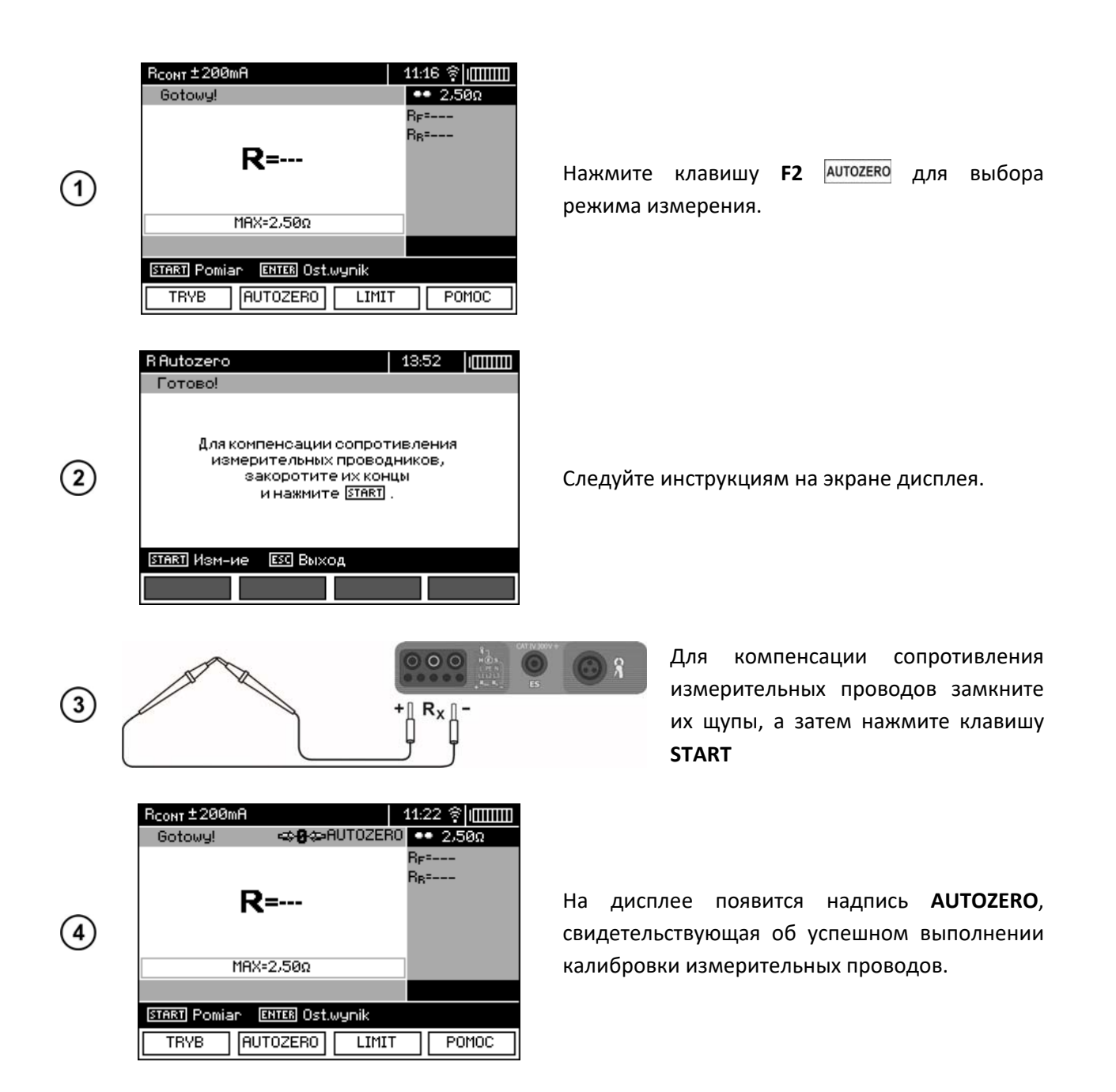

Для того чтобы отменить компенсацию сопротивления проводов (вернуться к заводской (5) калибровке), нужно выполнить описанную выше процедуру с разомкнутыми измерительными проводами.

# 3.9 Проверка последовательности чередования фаз

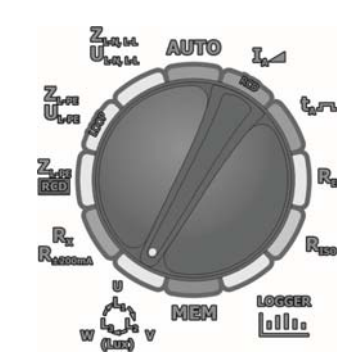

(1)

Установите поворотный переключатель режимов работы в положение  $w_{(Lux)}^{\mu_{L_1}} v.$ 

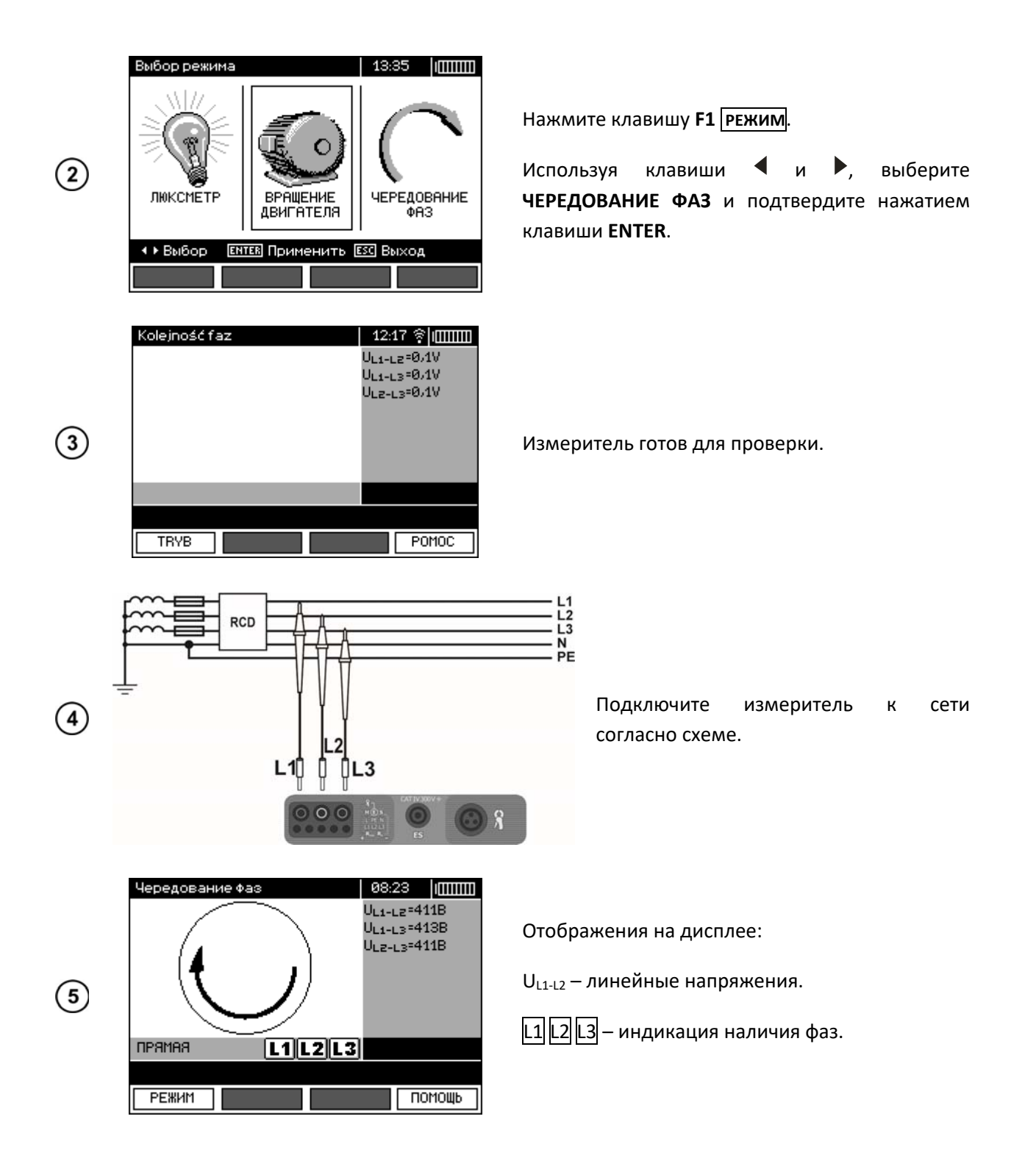

#### 3.9.1 Проверка направления вращения двигателя

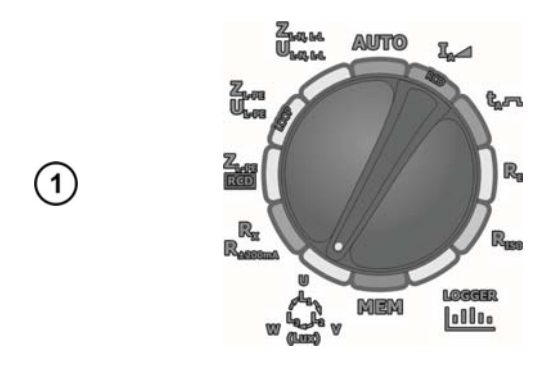

Установите поворотный переключатель режимов работы в положение  $w_{L_1,L_2}^{L_1}$  .

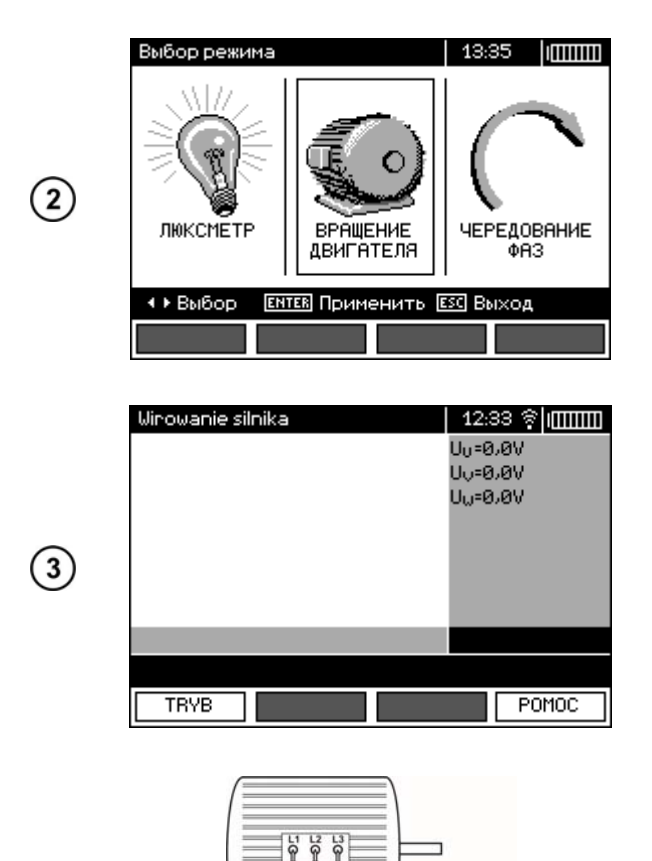

Нажмите клавишу F1 РЕЖИМ.

Используя клавиши ◀ и ▶, выберите ВРАЩЕНИЕ ДВИГАТЕЛЯ и подтвердите нажатием клавиши ENTER.

Измеритель готов для проверки.

Подключите измеритель к сети согласно схеме.

Проверните вал двигателя в нужном направлении.

Вращение по часовой стрелке: подключение к клеммам L1, L2, L3 двигателя соответствующих фаз L1, L2, L3, приведет к вращению двигателя в том направлении, в котором был повернут вал в ходе теста.

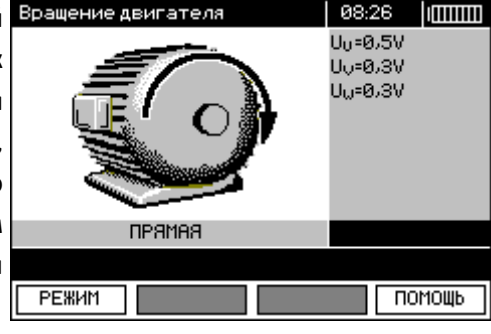

 №:26
 Вращение против часовой
 Стрелки: подключение к клеммам L1, L2, L3 двигателя соответствующих фаз L1, L2, L3, приведет к вращению двигателя в направлении, обратном тому, в котором
 ПОМОЩЬ
 ПОМОЩЬ

#### Примечание:

4

Движение не подключенными измерительными проводами может индуцировать напряжение, которое покажет ложное направление вращения. Не двигайте измерительными проводами во время этого теста.

#### 3.9.2 Измерение освещённости

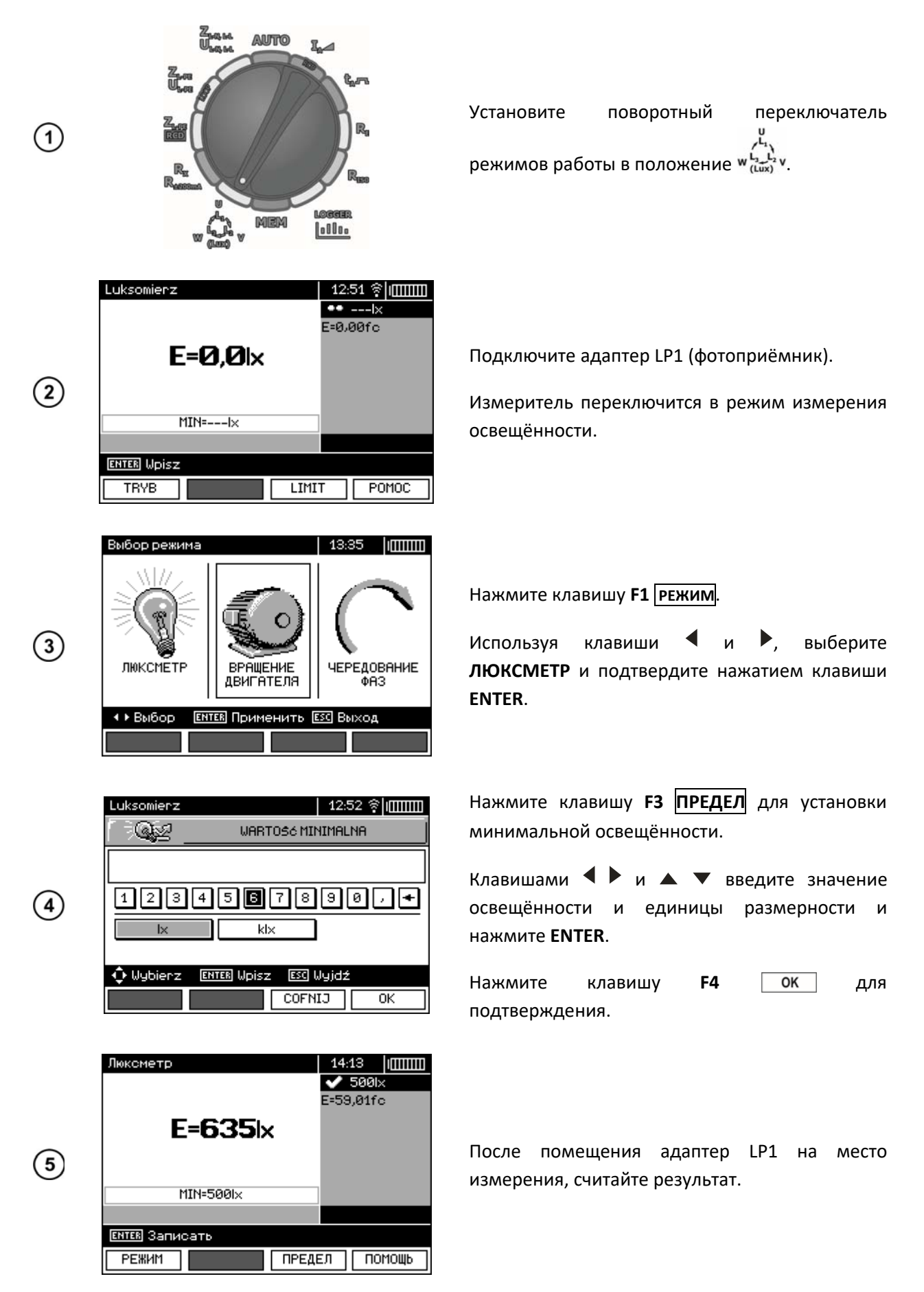

# 3.10 Регистратор

(1)

(3)

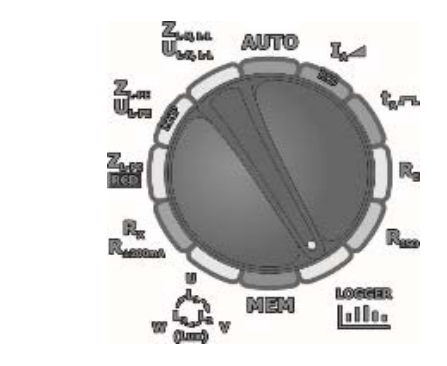

|   | Rejestrator                                                                                                    |            |         | 13:04   | ?  |  |
|---|----------------------------------------------------------------------------------------------------|------------|---------|---------|----|--|
|   | ſ ≌ <u>Dina</u>                                                                                                    | TRYB       | Y REJES | TRATOP  | }A |  |
| 2 | <ul> <li>□ U,I,P,Q,S,S<sub>N</sub>,f,cosφ,PF</li> <li>□ U,f</li> <li>□ I</li> <li>□ Harmoniczne (THD)</li> <li>☑ U,I,P,Q,S,S<sub>N</sub>,f,cosφ,PF,Harm. (THD)</li> </ul> |            |         |         |    |  |
|   | 🗘 Wybierz                                                                                                    | ENTER AKOS | eptuj 🛽 | sc Wyjd | ź  |  |
|   |                                                                                                    |            |         |         |    |  |

Регистратор

U, I

Установите поворотный переключатель режимов работы в положение LOGGER.

Нажмите клавишу F1 режим выбора для параметров регистрации.

набор Выберите клавишами и параметров для регистрации и подтвердите нажатием клавиши ENTER.

Нажмите клавишу F2 время, чтобы задать период дискретизации и количество отсчётов.

Используя клавиши **Ч** • и ENTER установите период дискретизации.

Используя клавиши **Ч** • перейдите к выбору количества отсчётов, клавишами установите количество отсчётов время регистрации рассчитывается на основе периода дискретизации и количества отсчётов.

Нажмите клавишу F4 ОК для подтверждения и переходу к следующим параметрам.

=0.Q UEVI I[mA] :0.0 1--1 :0.07 (4) Ś Sn =0VA =ØVA te=2s n=100 t= 00:03:20 1/4ENTER Upisz START Rejestruj < ▶ Wubierz TRYB CZAS POMOC Ŷ

100%

Используйте клавиши  $\blacktriangleleft \triangleright$  для навигации по строке МЕНЮ. Нажмите клавишу F3 📿 для выбора типа токовых клещей.

ПАРАМЕТРЫ РЕГИСТРАЦИИ  $\oplus \mathfrak{G}$ ДИСКРЕТИЗАЦИЯ t<sub>P</sub> 3AMEPin 🔲 1c 🖉 2o 🔳 3c ۲ 🔲 5c 🔲 4c 🔲 10c 100 ۲ BPEMR 00:03:20 🗘 Выбор ENTER Pedaktupobath ESC BMXod ΟK

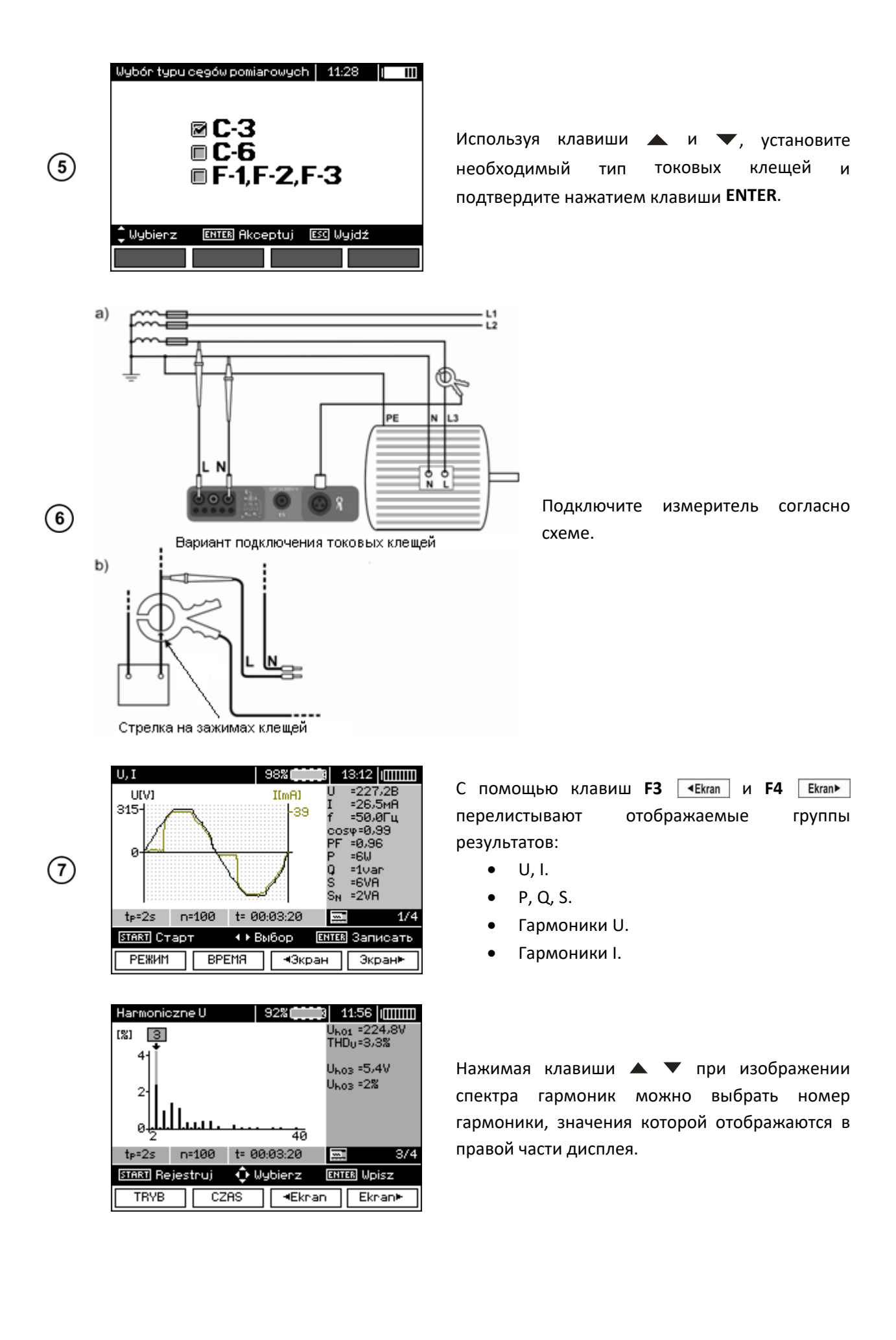

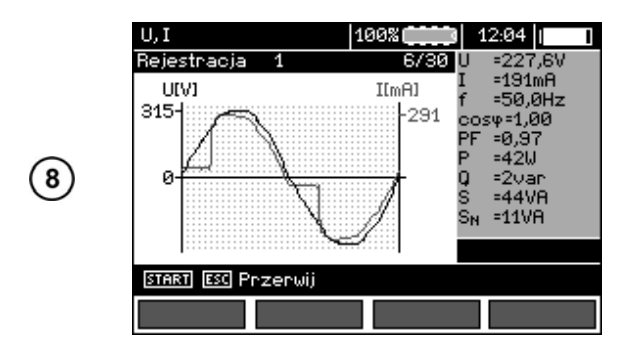

Нажмите клавишу **START** для начала регистрации.

Во время регистрации дисплей отображает только то изображение, которое было на нём в момент начала регистрации.

Из-за экономии энергии измеритель отображает информацию в течение 30 сек. от начала регистрации, затем переходит в режим энергосбережения (дисплей погашен, каждую секунду мигает зелёный светодиод). Пробуждение из «спящего» режима происходит при нажатии любой клавиши.

# 4 ПАМЯТЬ

# 4.1 Организация памяти

Память для хранения результатов измерений имеет древовидную структуру (рисунок ниже). Пользователь имеет возможность записывать данные для 10 объектов. Для каждого объекта/клиента можно создать максимально 999 объектов, в которые можно записать до трёх уровней подобъектов, по 999 подобъекта для каждого уровня. В каждом объекте и подобъекте можно сохранить до 999 результатов измерений.

Размер памяти налагает ограничения. Память позволяет одновременную запись 10 полных описаний клиентов, а также минимум: наборы результатов измерений для 10000 точек измерения и 10000 имён точек измерения, 999 описаний для объектов, 999 описаний для подобъектов и запоминание созданных схем этих объектов. Кроме того, до 99 записей расширено место в списке имён (список выбора).

#### 4.1.1 Виды главных окон в режиме записи измерений

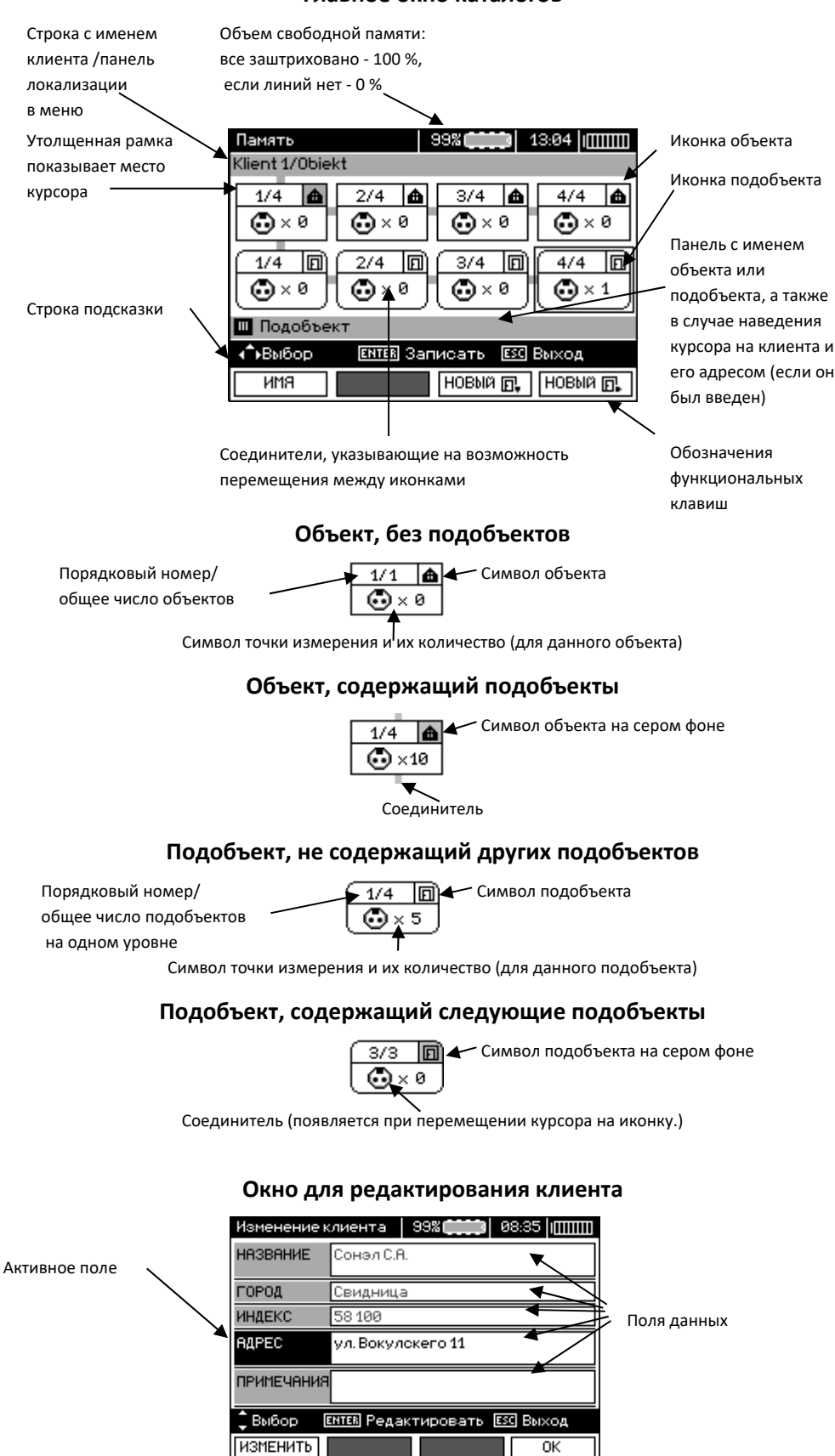

OK

#### Главное окно каталогов

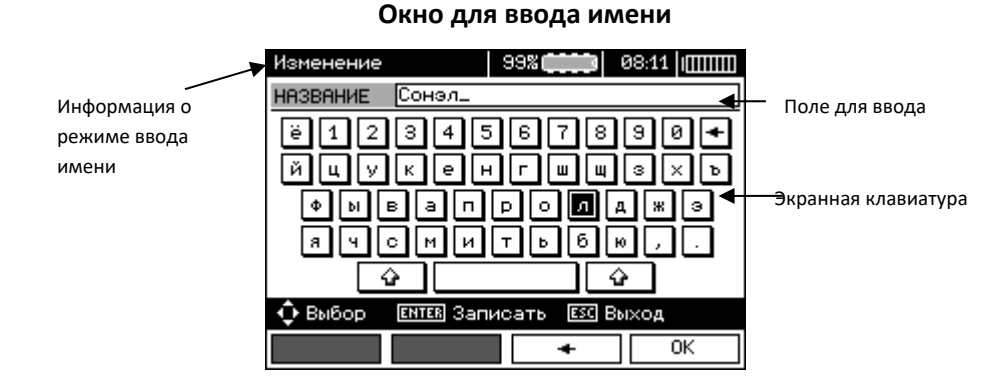

Для получения заглавных букв, установите курсор на **Shift** и нажмите клавишу **ENTER**. Для того чтобы получить специальные шрифты (польские) установите курсор на **ALT** и нажмите клавишу **ENTER**.

# Окно записи результата измерения Шріз do pamięci 100% (100) 09:54 (111111) Rcont ± 200mR 100% (100) 100% (100)

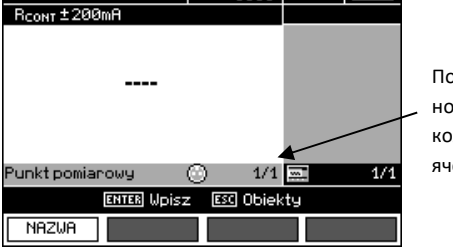

Порядковый номер/общее количество записанных ячеек

# Примечания:

(1)

- В одну ячейку можно записать результаты измерений для всех измерительных функций;
- Записать в память можно только результаты измерений, запускаемых клавишей START (за исключением автоматического обнуления при низковольтном измерении сопротивления);
- В памяти будет сохраняться набор результатов (главный и дополнительные) данной функции измерения, заданные параметры, а также дата и время измерения;
- Незаписанные ячейки недоступны;
- Рекомендуется стереть память после считывания данных или перед выполнением новой серии измерений, которые могут быть записаны в те же ячейки, что и предыдущие.

# 4.2 Запись в память результатов измерений

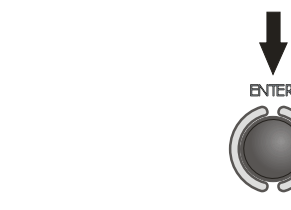

Нажмите клавишу **ENTER** после завершения измерения.

# 4.2.1 Ввод результатов без расширения структуры памяти

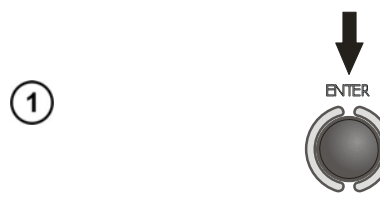

Нажмите клавишу ENTER еще раз.

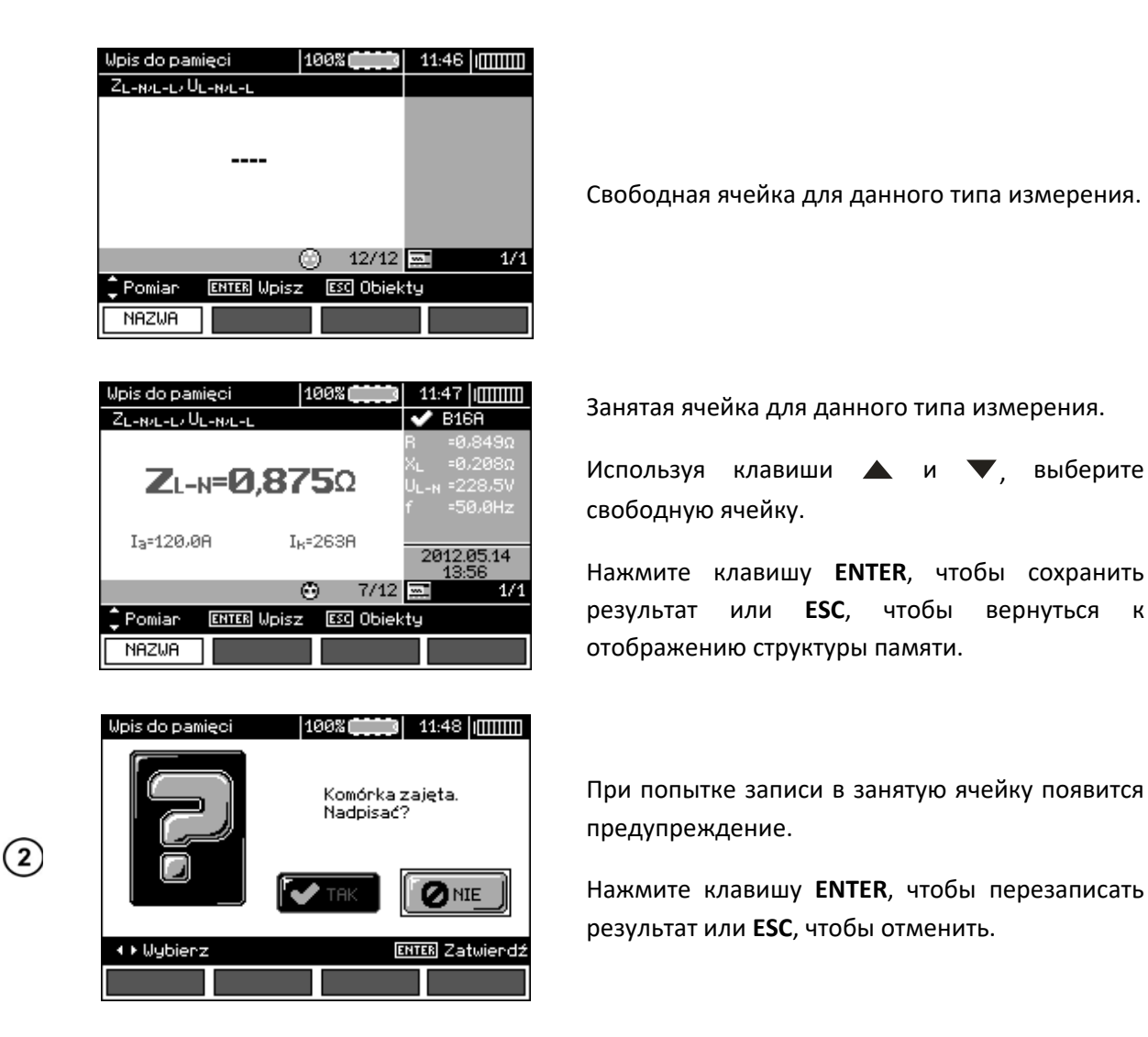

#### Примечание:

В случае автоматических выключателей и УЗО, вышеуказанное предупреждение появится также при попытке ввода результата измерения данного вида (составляющей), выполненного при другом установленном токе I<sub>Δn</sub> или для другого типа выключателя (обычный/с малой задержкой/селективный), чем результаты, сохранённые в этой ячейке несмотря на то, что предназначенное для этого место свободно. Ввод результатов измерений, выполненных для другого типа выключателя УЗО или тока I<sub>Δn</sub>, приведёт к потере всех ранее сохранённых результатов, касающихся данного выключателя УЗО.

#### 4.2.2 Расширение структуры памяти

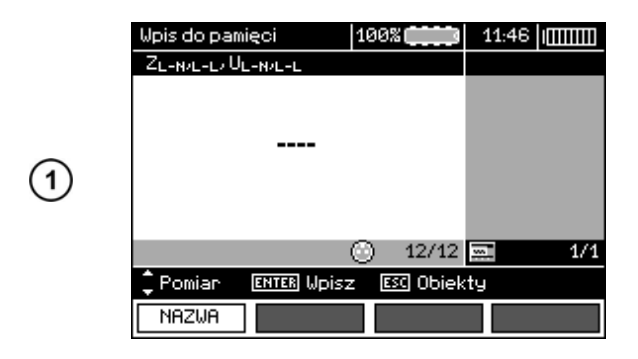

Нажмите клавишу **ESC** чтобы приступить к созданию объекта.

| 2 | Pamięć     100% 111:57 (IIIIIIIII)       Klient 1       1/1 ▲       シ× 11       ● Obiekt       ▲ Wybierz     ENTER Wpisz       ESC Wyjdź       NAZWA     NOWY []  | Нажимая клавишу ▲, установите курсор на<br>Клиент 1.                                                                                                    |
|---|----------------------------------------------------------------------------------------------------|----------------------------------------------------------------------------------------------------|
| 3 | Pamięć       100% (11:59 ((((((((((((((((((((((((((((((((((((                                                                                                    | Используя клавиши <b>н</b> перейдите к<br>следующим клиентам (1 - 10).<br>Нажмите клавишу <b>F1 ПРАВКА</b> для<br>редактирования данных клиента.                                                                                                    |
| 4 | Edycjaklienta     100% (12:00)       NAZWA     Klient 1       MIASTO                                                                                              | Используйте клавиши ▲ и ▼, чтобы<br>установить курсор на отдельных строках,<br>нажмите клавишу ENTER для входа в<br>редактирование.                                                                                                    |
| 5 | Edycjanazwy 100% 12:04 (\\\\\<br>NAZWA Klient 1_<br>1 2 3 4 5 6 7 8 9 0 - ←<br>0 w e r t y u i o p<br>a s d f g h j k 1<br>Z X c v b n m / .                      | Используйте клавиши ◀▶ и▲ ▼ для выбора<br>символа (буквы, цифры), а для ввода нажмите<br>клавишу ENTER.<br>Нажатие клавиши F3 ОТМЕНА удаляет<br>введённые буквы.<br>Нажмите клавишу F4 ОК для подтверждения<br>введённых данных и возврату к пункту 3. |
| 6 | Edycja klienta     100%     13.06       NAZWA     SONEL S.A.       MIASTO     Świdnica       KOD POCZT.     58-100       ADRES     ul. Wokulskiego 11       UWAGI | Нажмите клавишу <b>F4</b> <u>ок</u> для подтверждения<br>введённых данных и возврату к пункту 1.                                                                                                    |

| Edycjanaz | wy        | 100%       | 08:46 |
|-----------|-----------|------------|-------|
| NAZWA     | Obiekt    |            |       |
| 123       | 45        | 6789       | 10    |
|           | jeci      | tyui       |       |
| а         | s d f     | g h j      | k I   |
| z         | XOV       | bnm        |       |
|           |           |            | ALT   |
| 💠 Wybór   | ENTER Upi | sz 🛛 🖾 Wyj | idź   |
| LISTA     |           | COFNIJ     | OK    |

7

Нажимая клавишу **А**, установите курсор на иконке объекта.

Нажмите клавишу **F1 НАЗВАНИЕ** для редактирования имени объекта.

Введите имя объекта, как в случае с данными клиента.

Можно воспользоваться предложенным списком, доступным после нажатия клавиши F1 СПИСОК.

Нажмите клавишу **F1 СОЗДАТЬ** для того, чтобы добавить очередное название в список (до 99 позиций), а клавишу **F2 УДАЛИТЬ**, чтобы удалить его элемент.

Нажмите клавишу **F4 ОК** чтобы подтвердить название, которое появится на дисплее.

Нажмите клавишу **ENTER** для перехода к точке измерения.

Нажмите клавишу **F1 НАЗВАНИЕ** для редактирования названия точки измерения.

Ввод названия точки измерения аналогично, как и для имени объекта.

Нажмите клавишу **ENTER** для того, чтобы сохранить результат измерения.

|            | 1/2 Listanazw        | 100%     | 08:48   IIIIII |
|------------|----------------------|----------|----------------|
|            | 1/12 Pokój           |          |                |
|            | 2/12 Budynek         |          |                |
|            | 3/12 Rozdzielnia     |          |                |
|            | 4/12 Piętro          |          |                |
| $\bigcirc$ | 5/12 Parter          |          |                |
| U          | 6/12 Hala            |          |                |
|            | 7/12 Hol             |          |                |
|            | 8/12 Biuro           |          |                |
|            | 💠 Wybierz 🛛 ENTER Ak | ceptuj 📧 | Wyjdź          |
|            | NOWY USUN            | EDYCJA   | ОК             |

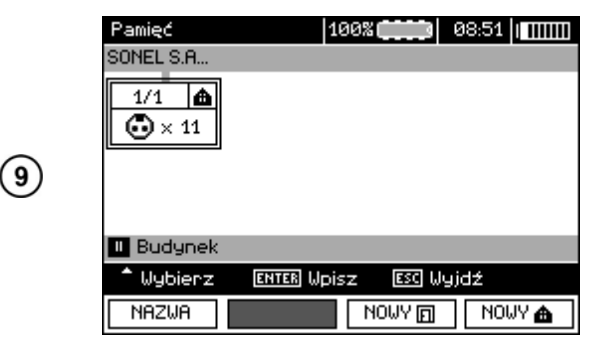

 Wpis do pamięci
 100% (100%)
 08.52
 IIIIIIII

 ZL-NAL-L/UL-NAL-L
 .....
 .....
 .....
 .....

 .....
 .....
 .....
 .....
 .....
 .....

 .....
 .....
 .....
 .....
 .....
 .....
 .....

 .....
 .....
 .....
 .....
 .....
 ......
 .....

 Pomiar
 ENTER Wpisz
 ESE Obiekty
 .....
 .....

| Edycjanazw | iy 10       | 0% 📖       | 08:55   <b> </b> |
|------------|-------------|------------|------------------|
| NAZWA      | Gniazdo 1_  |            |                  |
| 123        | 456         | 789        |                  |
| لا الا     | eri<br>Idfi | JPJCJ      | 100              |
|            |             |            |                  |
| 🗘 Hubán    |             | Esci Linio | ALT              |
| LISTA      |             | COFNIJ     | <br>]ок          |

11)

(10)

При вводе в память можно расширить структуру памяти, добавляя новые объекты и подобъекты в соответствии с потребностями.

|   | Pamięć                                                      | 100% (100%) 08:59 (IIIIII                              |
|---|-------------------------------------------------------------|--------------------------------------------------------|
| 1 | SONEL S.A<br>1/1 ▲<br>★ 12                                  |                                                        |
|   | <ul> <li>Budynek</li> <li>Wybierz</li> <li>NAZWA</li> </ul> | Enter Wpisz ESC Wyjdź<br>Nowy 🕞 Nowy 🏠                 |
| 2 | Pamięć<br>SONEL S.A<br>1/3 ▲                                | 1968 (1995) 93,96 (1999)<br>2/3 ▲ 3/3 ▲<br>• × 0 • × 0 |
|   | ∎ Obiekt<br>↓₩ybierz<br>NAZWA                               | ENTER Wpisz ESS Wyjdź<br>NOWY (T) NOWY 🏠               |
|   | Pamięć                                                      |                                                        |
| 3 | SONEL S.A/BL<br>1/3 ▲<br>× 12<br>1/1 □<br>× 0               | Idynek<br>2/3 ▲ 3/3 ▲<br>★ × 0 ★ × 0                   |
|   | <ul> <li>Podobiekt</li> <li>Wybierz</li> </ul>              | ENTER Wpisz ESC Wyjdź                                  |
|   | NAZWA                                                       |                                                        |

Для добавления нового объекта нажмите клавишу **F4** № № .

Для добавления нового подобъекта наведите курсор на нужный объект и нажмите клавишу F3 NOWY .

Используя клавиши **F3** и **F4** можно добавлять новые объекты и подобъекты (до 5 уровня).

#### Примечания:

Новые объекты (подобъекты в уровне) добавляются справа от выделенного курсором объекта (подобъекта).

На дисплее отображаются только подобъекты, принадлежащие к объекту (подобъекту) в котором находится курсор.

Удаление объектов и подобъектов возможно только в режиме просмотра памяти.

Изменение имени объекта, подобъекта или измерения возможно в режиме просмотра памяти или при входе в память после выполнения измерения.

#### 4.3 Просмотр и редактирование содержимого памяти

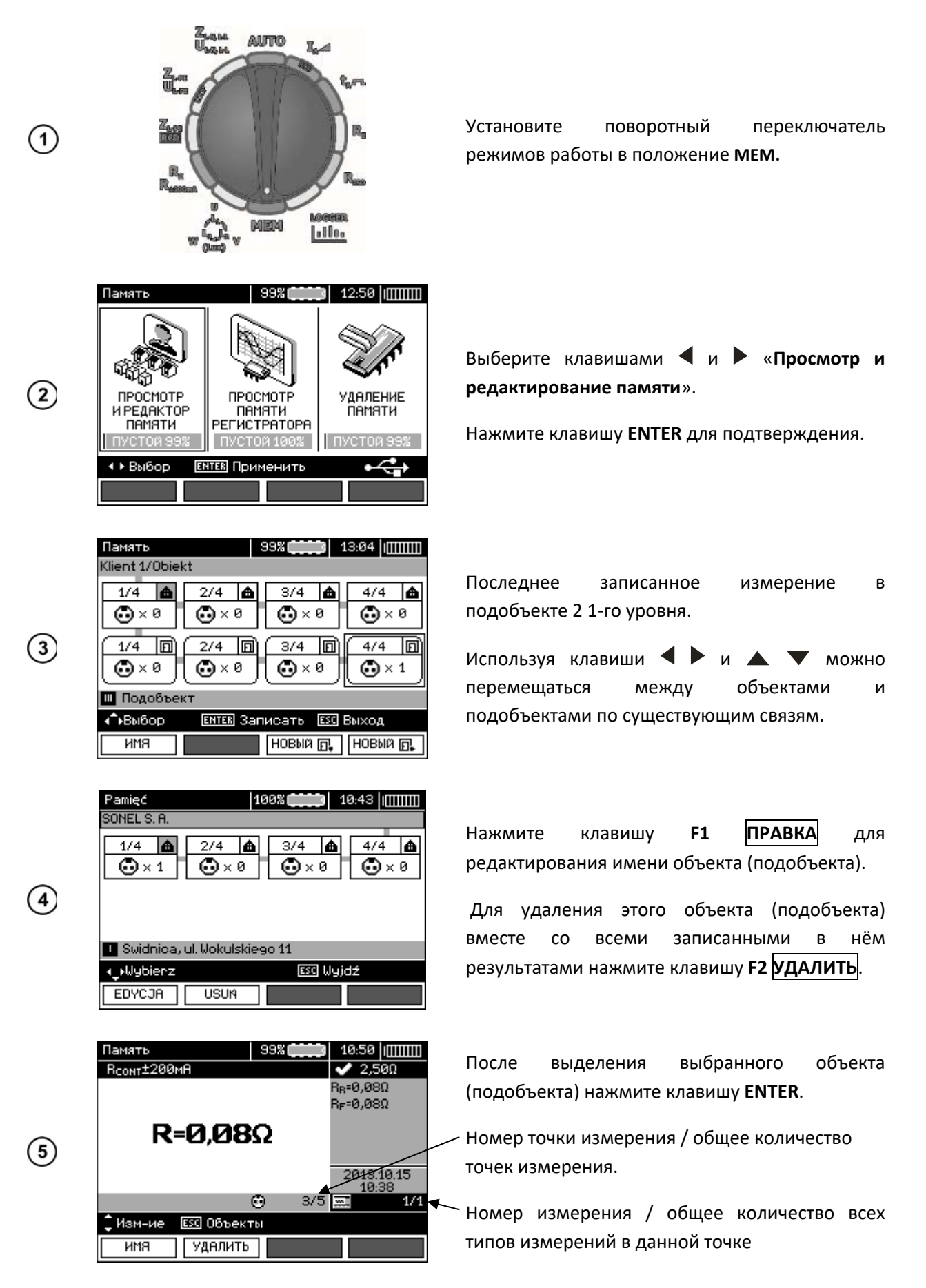

Используйте клавиши ▲ ▼ для перехода к другим точкам измерения. Нажмите клавишу **F1** ПРАВКА для редактирования имени точки измерения. Для удаления этой точки измерения вместе со всеми записанными в ней результатами нажмите клавишу **F2** УДАЛИТЬ. Используйте клавиши клавиш **F3 ④** ЭКРАН, **F4 ЭКРАН** ▶ для отображения различных типов результатов данной точки.

# 4.4 Просмотр содержимого памяти регистратора

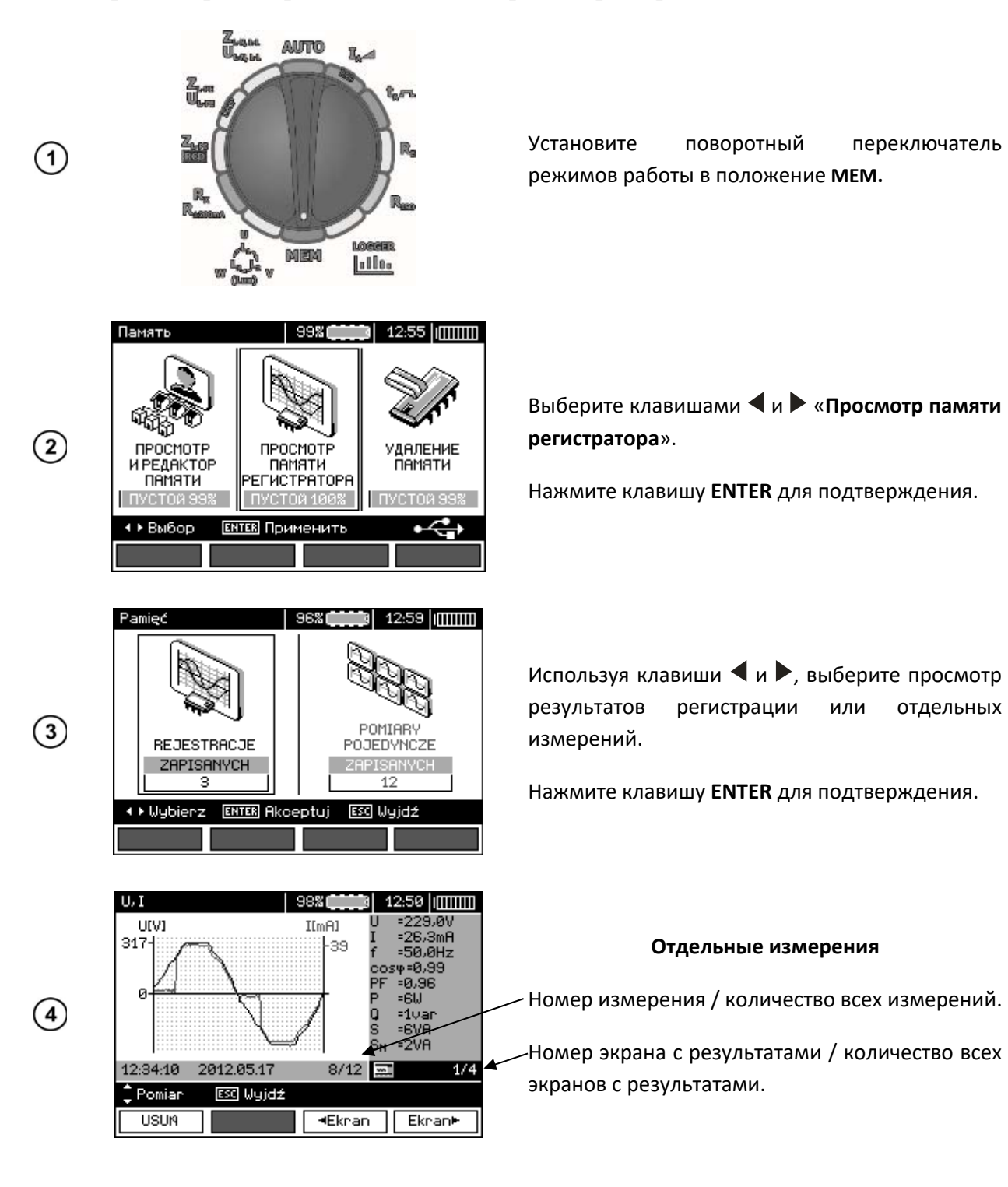

70

|                         | 100                               | 100        | 20          |                |              |                |
|-------------------------|-----------------------------------|------------|-------------|----------------|--------------|----------------|
| 6                       | Początek reje                     | stracji    | 2           | Zapis          |              |                |
| U                       | 12:39:21                          | 2012.05    | 17 1        | tp =2          | s            |                |
|                         | Koniec rejestr                    | acji       | ſ           | n =1)          | 00           |                |
|                         | 12:42:41                          | 2012.05    | i.17 1      | := 0           | 90:03:20     |                |
|                         | <ul> <li>♦ Wybierz</li> </ul>     | ENTER Prze | eglądaj     | j 🛙            | 🗺 Wyjdź      |                |
|                         | USUN                              |            |             |                |              |                |
|                         |                                   |            |             |                |              |                |
|                         | Daniadaaiaata                     |            |             |                | la oa hiinii |                |
|                         | Pamięc rejestr<br>IPU Beiestracij | • 1        | 1078        |                | 13:02        | <u>ш</u><br>76 |
|                         | Poozatek reje                     | stracii    | 12-39       | 9-21           | 2012.051     | 17             |
|                         | Kopiec rejectr                    | acii       | 12.0        | 2.21<br>2.41   | 2012.00.1    | 17             |
|                         | Zapis                             | te=2s      | n=100       | 3 t=           | 00:03:20     |                |
| $\overline{\mathbf{O}}$ | Uén =229,3V                       | (99.7%)    | -u          | Ián            | =25.1m8      |                |
| Ċ                       | Umay = 231.9V                     | (100.8%)   | ы́ I        | Imay           | < =26.5mA    |                |
|                         | Umin =223.9V                      | (97.3%)    |             | Imin           | =18.3mA      |                |
|                         |                                   | (01)0/201  | <i>.</i>    |                | -10/01011    |                |
|                         | ESC Wyjdź                         |            |             |                |              |                |
|                         |                                   |            | l .∎Ekr     | an             | Ekran        | ·              |
|                         |                                   |            |             |                |              |                |
|                         | Harmoniczne U                     | 1          | 16%         |                | 13:08 limm   | Ш              |
|                         | Rejestracja                       | 1          | 1/10        | ØUь            | o1 =229,4\   | /              |
|                         | [%] 2                             |            |             | TH             | Du=3,3%      |                |
|                         | 41                                |            |             | U <sub>N</sub> | oz =0,1V     |                |
|                         |                                   |            |             | U <sub>Б</sub> | oz =0%       |                |
| (8)                     | 2                                 |            |             |                |              |                |
| U                       | ىنىلىنايە 🗧                       | .l         |             |                |              |                |
|                         | 2<br>+2c40                        | a +- ee.   | 40<br>02.20 |                |              | 10             |
|                         | A Demise                          |            | 88:28       |                |              | 70             |
|                         |                                   | wyolerz    | ESC         | wyjaz          |              |                |
|                         |                                   |            | - •Ekr      | an             | Ekran⊧       | ·              |

Используйте клавиши 🔺 🔻 для отображения результатов последующих измерений.

Для удаления данного измерения вместе со всеми сохранёнными результатами нажмите клавишу F1 УДАЛИТЬ.

Используйте клавиш F3 🖣 ЭКРАН, F4 ЭКРАН 🕨 для отображения отдельных результатов данного измерения.

#### Регистрация

Используя клавиши ◀ выберите и регистрацию для просмотра.

Нажмите клавишу ENTER для подтверждения.

Номер экрана с результатами / количество всех экранов с результатами

Статистические значения напряжения и тока

Используйте клавиши F3 🖣 ЭКРАН, F4 ЭКРАН 🕨 отображения для отдельных результатов данной регистрации.

При просмотре гармонических составляющих, можно используя клавиши 🖣 и 🕨, выбрать гармонику и ее значение в правой части дисплея.

P,Q,S 12:51 1 98% Q[var] =6W P[W] SIVAI SNEVAJ Q =1uar 10+ 104 10-104 Š SN =6VA =2V8 =Ø.99 54 5 5 5 9.ØV 26.3mA й а а. й :50,0Hz 12:34:10 8/12 2012.05.17 2/4🗘 Pomiar esc Wyjdź Eknan► USUN Ekran

🏚 13:00 (IIIIIIII

3

6 1 2 З Ð

Pamięć rejestr. REJESTRACJE

# (5)

### 4.5 Удаление содержимого памяти

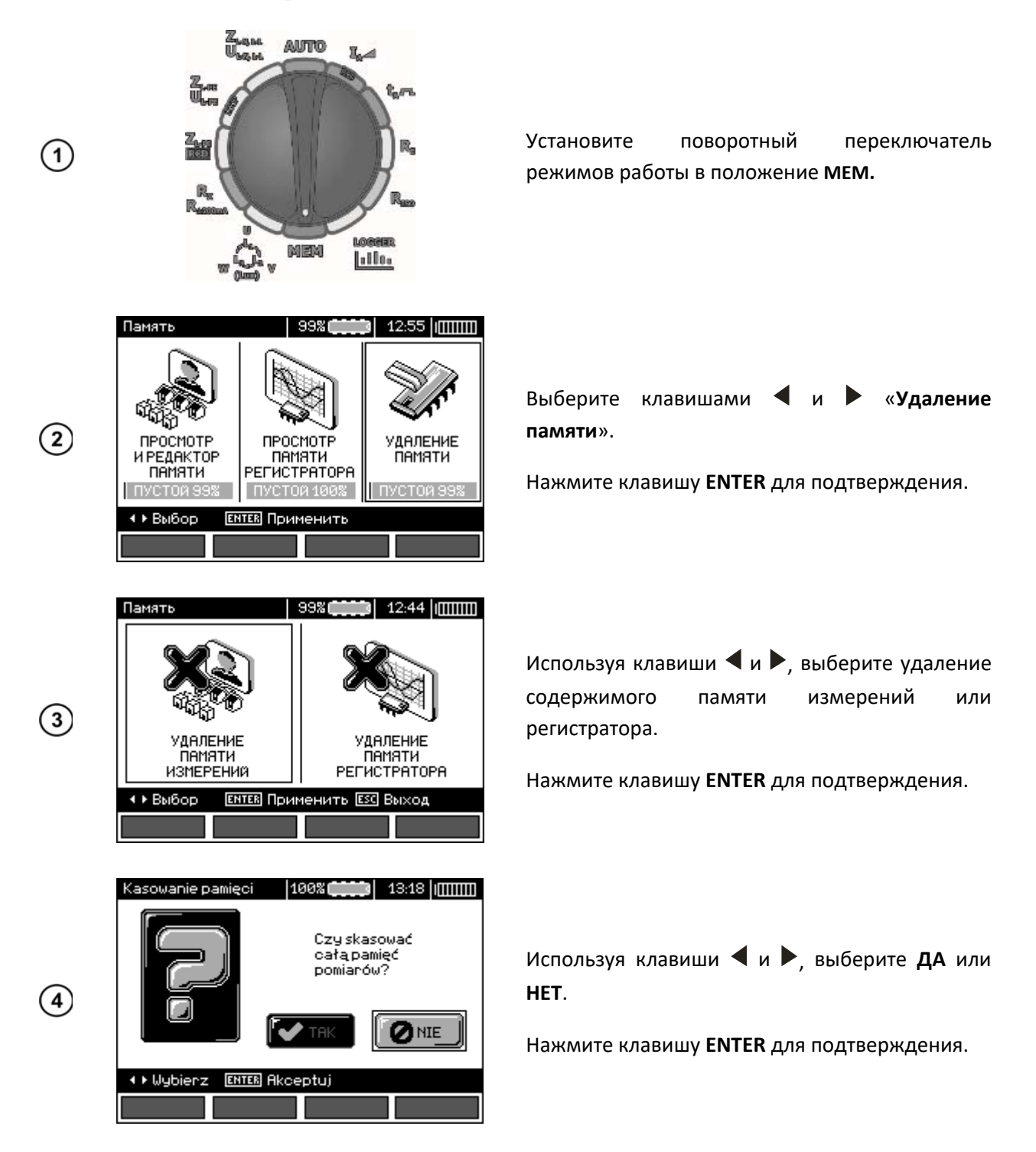

# 5 ПЕРЕДАЧА ДАННЫХ

#### 5.1 Комплект оборудования для работы с компьютером

Для работы измерителя с компьютером необходим USB-кабель или модуль Bluetooth и соответствующее программное обеспечение, поставляемое вместе с прибором.

Имеющееся программное обеспечение можно использовать для работы с различными устройствами производства SONEL S.A, оснащёнными интерфейсом USB.

Подробную информацию можно получить у Производителя и дистрибьюторов.

# 5.2 Передача данных по кабелю USB

- Установите поворотный переключатель режимов работы в положение МЕМ;
- Подключите кабель к USB разъёму компьютера и USB разъёму измерителя;
- Запустите программу.

# 5.3 Подключение мини – клавиатуры Bluetooth

#### 5.3.1 Подключение вручную

Для того чтобы подключить клавиатуру по Bluetooth нужно перейти в **МЕНЮ**  $\rightarrow$  **Беспроводная** связь.

| Komunikacja | bezprzewo  | dowa    | 16:08   |  |
|-------------|------------|---------|---------|--|
|             | Dostępne u | rządzen | ia:     |  |
|             |            |         |         |  |
|             |            |         |         |  |
|             |            |         |         |  |
|             |            |         |         |  |
|             |            |         |         |  |
|             |            |         |         |  |
| 🗘 Wybierz   | ENTER Poła | cz 🛙    | 📧 Wyjdź |  |
| Szukaj      |            |         |         |  |

Включите клавиатуру и установите её в режим подключения (специальная кнопка на клавиатуре – следует ознакомиться с инструкцией по эксплуатации клавиатуры). Нажмите клавишу **F1 – Поиск** на измерителе. Прибор выполнит поиск доступных устройств с интерфейсом Bluetooth, продолжительность операции зависит от количества устройств в зоне действия.

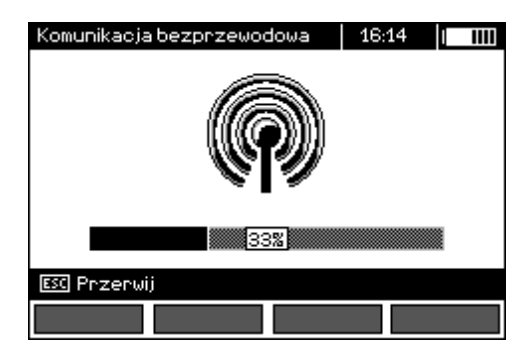

После завершения процесса поиска измеритель отображает список доступных клавиатур (другие устройства: телефоны, КПК, компьютеры, и т.д. не отображаются).

| Komunikacja bezprzewodowa | 16:16     |  |  |  |
|---------------------------|-----------|--|--|--|
| Dostępne urządzenia:      |           |  |  |  |
| 🔲 Bluetooth Keyboard      |           |  |  |  |
|                           |           |  |  |  |
|                           |           |  |  |  |
|                           |           |  |  |  |
|                           |           |  |  |  |
| Uybierz [ENTER] Połącz    | ESC Wyjdź |  |  |  |
| Szukaj                    |           |  |  |  |
В списке доступных устройств выберите одну из клавиатур и нажмите "ENTER – Подключить" – измеритель отображает индикатор хода процесса, отсчитывая 30 секунд. За это время необходимо ввести на клавиатуре PIN-код измерителя и подтвердить клавишей ENTER, также расположенной на клавиатуре.

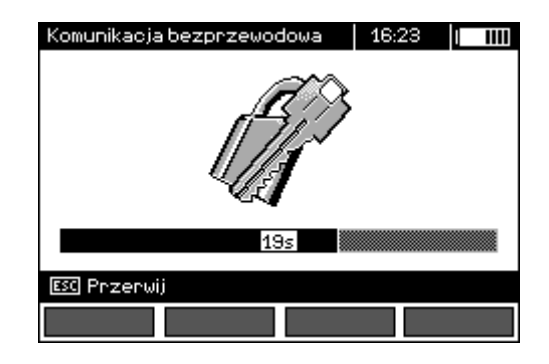

#### Примечание:

Прочитать или изменить PIN-код можно в **МЕНЮ** → **Беспроводная передача** → **Изменение PIN**кода.

Операция подключения может закончиться одним из трех вариантов:

 Активное беспроводное соединение – подключение прошло успешно, клавиатура была записана и не будет требовать повторного ввода PIN-кода, даже в случае изменения PINкод измерителя. Активное соединение сигнализируют символ рядом с часами и отметка в списке доступных устройств\*. С этого момента доступно автоматическое подключение.

| Komunikacja bezprzewodowa | 11:20 중   |   |
|---------------------------|-----------|---|
| Dostępne urządze          | nia:      |   |
| 📓 Bluetooth Keyboard      |           | ] |
|                           |           |   |
|                           |           |   |
|                           |           |   |
| 🗘 Wybierz 🛛 ENTER Połącz  | ESC Wyjdź |   |
| Szukaj Rozłącz            |           |   |

• Ошибка беспроводного соединения. Введён неправильный номер PIN - не удалось подключиться, введённый PIN-код не соответствует установленному коду в измерителе.

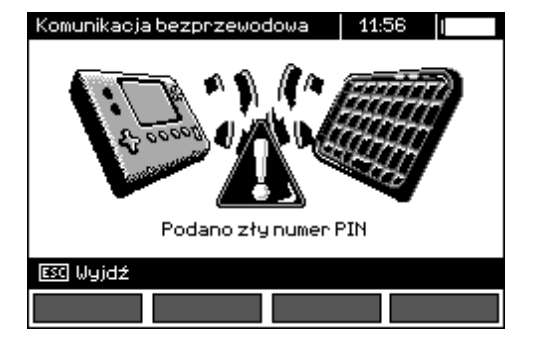

 Ошибка беспроводного соединения. Не найдено устройства - клавиатура стала недоступна для подключения.

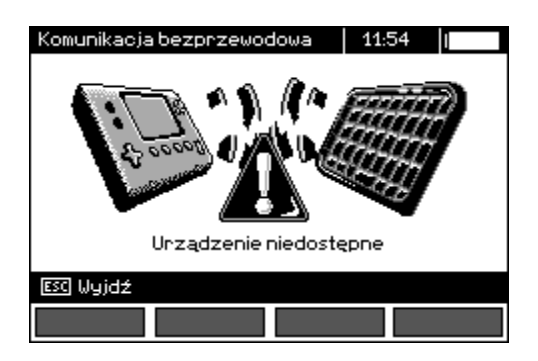

Прибор может запомнить до 16 клавиатур (каждая из которых требует прохождения полной установки соединения вручную).

\* Список доступных устройств имеет еще одну функцию: активная клавиатура отображается всегда первой в списке доступных устройств и дополнительно отмечена знаком «**V**» (галочкой). Для нее существует дополнительная опция «**F2** – **Отключить**». Отключение приводит к удалению сопряжения с данным устройством и, следовательно, отсутствует возможность автоматического подключения.

#### 5.3.2 Автоматическое подключение

Если измеритель сопряжён, по крайней мере, с одной клавиатурой, то он будет пытаться всегда подключиться к ней, как только клавиатура будет включена в режим соединения. Этот процесс происходит автоматически и работает всегда, независимо от выбранной функции измерения (за исключением активного соединения с компьютером при помощи Bluetooth и зарядного устройства). Символ pядом с часами сигнализирует об установке автоматического соединения. В случае сопряжения с несколькими клавиатурами и когда одновременно доступны некоторые из них, причём несколько находятся в режиме подключения, соединение устанавливается с той из клавиатур, которая первой ответит на запрос подключения.

## 5.4 Передача данных при помощи Bluetooth

- Включите функцию Bluetooth на вашем ПК (если это внешний модуль, то его необходимо предварительно подключить к компьютеру). Действуйте в соответствии с руководством по эксплуатации используемого модуля;
- Включите измеритель и установите переключатель режимов работы в положение **MEM**;
- На ПК войдите в режим Bluetooth, выберите устройство MPI-530 и установите соединение.
- Если подключение прошло успешно, то на дисплее измерителя появится следующее изображение:

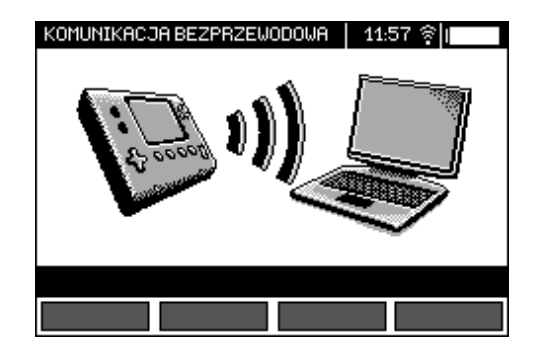

• Запустите программу для чтения/архивирования данных и далее следуйте в соответствии с руководством пользователя.

# 5.5 Чтение и изменение PIN-кода для соединения Bluetooth

В главном **МЕНЮ** измерителя выберите иконку **Беспроводная передача** и нажмите клавишу **ENTER**.

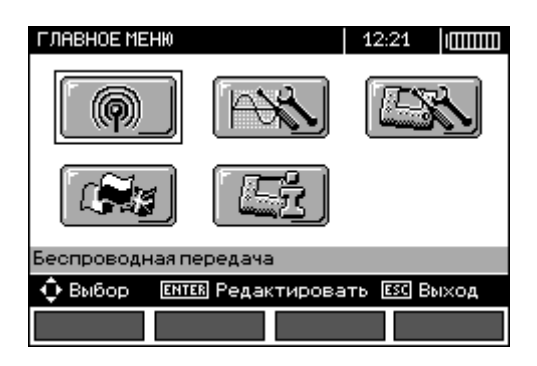

Выберите иконку Изменить PIN-код и нажмите клавишу ENTER.

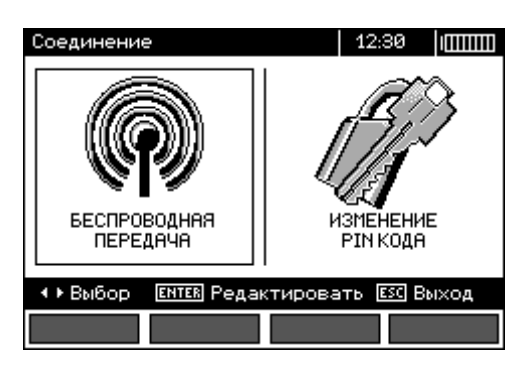

Прочитайте текущий PIN-код и, в случае необходимости его изменения, подтвердите новое значение нажатием клавиши ENTER.

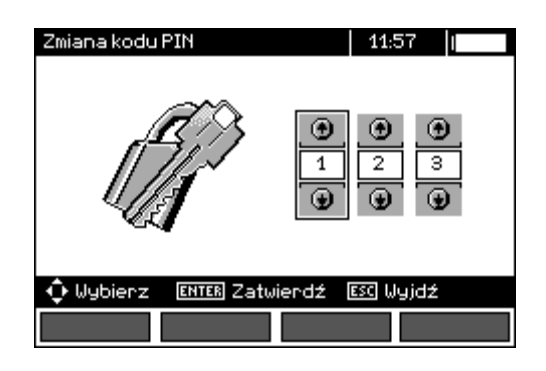

Внимание / Стандартный PIN-код для соединения Bluetooth является «123».

# 6 ПИТАНИЕ

## 6.1 Информация о состоянии элементов питания

Уровень заряда элементов питания отображается соответствующим символом в правом верхнем углу дисплея:

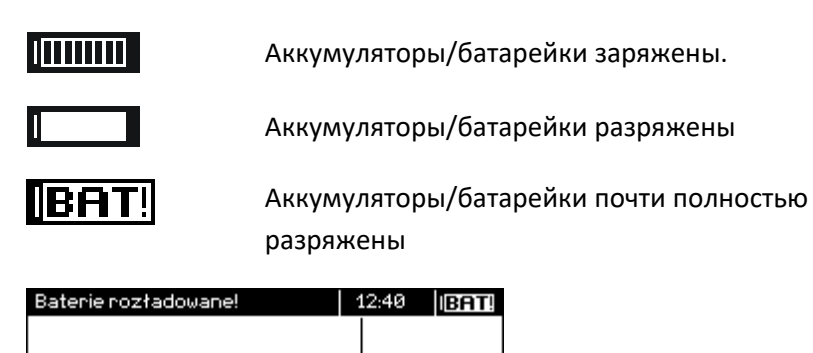

Аккумуляторы/батарейки полностью разряжены, измерения не возможны.

Обратите внимание, что:

- Символ **BAT!** на дисплее измерителя означает слишком низкое напряжение питания и показывает необходимость замены батареек (зарядки аккумуляторов);
- Если появится сообщение **BAT!**, то все измерения за исключением измерения напряжения для функций измерения петли короткого замыкания Z и УЗО блокируются.

## 6.2 Установка элементов питания

🕦 Wyłącz mierni

Измеритель MPI-530/MPI-530-IT питается от фирменного пакета аккумуляторов SONEL NiMH. Зарядное устройство установлено внутри прибора и работает только с фирменным пакетом аккумуляторов. Питание осуществляется от внешнего источника питания. Также возможно питание от автомобильного разъёма прикуривателя. Пакет аккумуляторов и блок питания входят в стандартный комплект измерителя.

Внимание 🎢

Перед заменой батареек (аккумуляторов) убедитесь, что измерительные провода отключены от разъёмов прибора.

Во время зарядки аккумуляторов размещайте измеритель так, чтобы не возникало препятствий для его отключения. Пренебрежение этой рекомендацией может привести к поражению опасным напряжением.

Для замены батареек (пакета аккумуляторов), необходимо:

- Отключить все провода от разъёмов и выключить измеритель;
- Открутить 4 винта, крепящих контейнер для батареек/аккумуляторов (в нижней части корпуса) на задней панели прибора;
- Удалить контейнер;
- Снять крышку контейнера и вынуть батарейки (аккумуляторы);
- Вставить новые батарейки или новый пакет аккумуляторов;
- Установить (защелкнуть) крышку контейнера;
- Установить контейнер в измеритель;
- Закрутить 4 винта крепления контейнера.

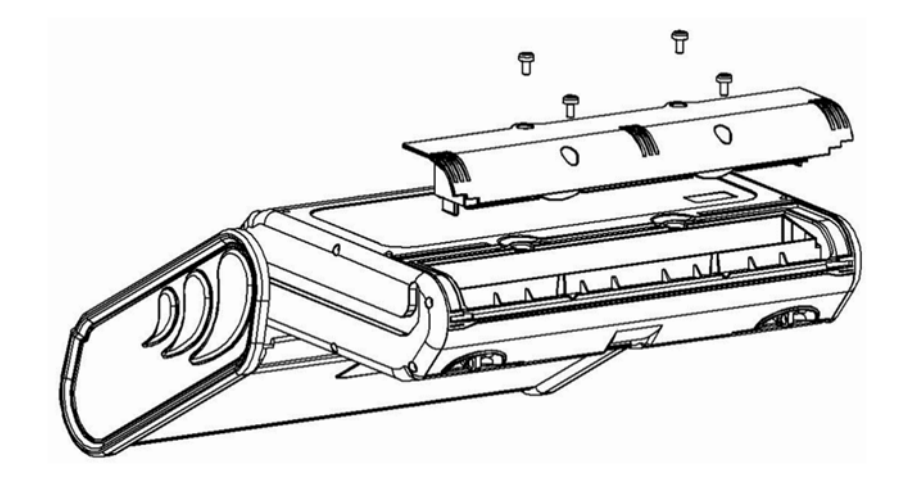

## Внимание 🎢

Запрещается использовать измеритель с отсутствующим или с открытым контейнером для батареек (аккумуляторов), а также подключать прибор к другим источникам, кроме перечисленных в настоящем Руководстве.

## 6.3 Зарядка аккумуляторов

Процесс зарядки начинается сразу же после подключения источника питания к измерителю, независимо включен он или выключен. Изображение на дисплее в процессе зарядки показано на рисунке ниже. Аккумуляторы заряжаются согласно алгоритму «быстрой зарядки»- этот процесс позволяет сократить время зарядки полностью разряженного пакета аккумуляторов приблизительно до четырех часов.

Окончание процесса зарядки сигнализирует появление на дисплее сообщения: Зарядка завершена. Чтобы выключить измеритель, отсоедините вилку питания зарядного устройства.

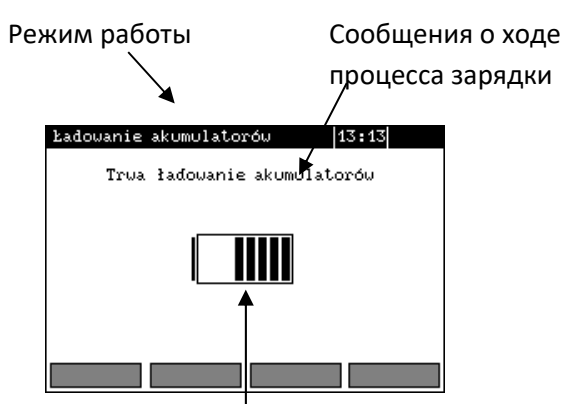

Состояние заряда аккумуляторов: заполняется линиями по мере зарядки.

#### Примечание:

В следствие помех в сети или слишком высокой температуры окружающей среды может произойти преждевременное прекращение зарядки аккумуляторов. В случае обнаружения слишком быстрой зарядки отключите измеритель и начните зарядку еще раз.

#### Возможные сообщения, отображаемые на дисплее измерителя:

| Сообщение               | Причина                                                                              | Решение                                                                                                    |
|-------------------------|--------------------------------------------------------------------------------------|----------------------------------------------------------------------------------------------------|
| Плохой контакт!         | Повышенное напряжение на<br>пакете аккумуляторов во время<br>зарядки.                | Проверьте контакты разъёма пакета<br>аккумуляторов. Если причина не<br>устранится, замените пакет<br>аккумуляторов.                                                                                                    |
| Нет аккумулятора!       | Нет связи с контроллером<br>аккумуляторов или установлен<br>контейнер с батарейками. | Проверьте присоединение пакета<br>аккумуляторов. Если причина не<br>устранится, замените пакет. Установите<br>пакет аккумуляторов вместо батареек.                                                                                                    |
| Низкая температура!     | Окружающая температура менее<br>10°С.                                                | При такой температуре невозможно<br>правильно выполнить зарядку.<br>Перенесите измеритель в тёплое<br>помещение и заново запустите режим<br>зарядки.<br>Это сообщение может появляться также<br>в случае сильного разряда<br>аккумуляторов. Проведите несколько<br>циклов зарядки. |
| Ошибка<br>предзарядки!  | Повреждение или сильный<br>разряд пакета аккумуляторов.                              | Надпись появляется на короткое время, а<br>затем процесс предварительной зарядки<br>начинается сначала. Если после<br>нескольких попыток измеритель выдаёт<br>сообщение: Высокая температура<br>аккумуляторов! – замените пакет<br>аккумуляторов.                                  |
| Высокая<br>температура! | Окружающая температура выше<br>35°С                                                  | Перенесите измеритель в более<br>холодное место и выждите время,<br>необходимое на его охлаждение.                                                                                                    |

#### 6.4 Общие правила использования NiMH аккумуляторов

При длительном хранении прибора следует вынуть аккумуляторы из него и хранить отдельно.

Храните аккумуляторы в сухом, прохладном, хорошо вентилируемом помещении, а также защищайте их от прямых лучей солнца. Температура окружающей среды для длительного хранения должна быть ниже 30<sup>0</sup>С. Хранение аккумуляторов длительное время при высокой температуре, вследствие внутренних электрохимических процессов, сокращает срок их службы.

Аккумуляторы NiMH рассчитаны на 500-1000 циклов зарядки и достигают максимальной энергоёмкости после формовки (двух или трёх циклов зарядки и разрядки).

Важнейшим фактором, влияющим на срок службы аккумулятора, есть глубина разрядки. Чем глубже разряд аккумулятора, тем короче срок его службы.

Эффект памяти в аккумуляторах NiMH проявляется в ограниченной форме. Эти аккумуляторы можно без больших последствий дозарядить. Желательно, однако, полностью его разрядить после нескольких циклов эксплуатации.

Во время хранения аккумуляторов NiMH происходит самопроизвольная их разрядка со скоростью около 30% в месяц. Хранение аккумуляторов при высокой температуре может ускорить этот процесс даже вдвое. Чтобы не допустить чрезмерной разрядки аккумуляторов, после которой потребуется формовка, нужно их периодически подзаряжать (даже неупотребляемые).

Современные зарядные устройства быстрой зарядки в одинаковой степени определяют как очень низкую, так и очень высокую температуру аккумуляторов и соответственно реагируют на эти ситуации. Очень низкая температура делает невозможным начало процесса зарядки, который мог бы необратимо повредить аккумулятор. Рост температуры аккумулятора является сигналом для завершения зарядки и является типичным явлением. Зарядка при высокой температуре окружающей среды кроме уменьшения срока службы, влечёт более быстрый рост температуры аккумулятора, который не будет заряжен до полной ёмкости.

Следует помнить, что при быстрой зарядке аккумуляторы заряжаются до 80% емкости. Лучшие результаты можно получить, продлив зарядку: зарядное устройство переходит тогда в режим подзарядки малым током и в течение следующих нескольких часов аккумуляторы зарядятся до полной ёмкости.

Не заряжайте и не используйте аккумуляторы при экстремальных температурах. Предельные температуры сокращают сроки службы батареек и аккумуляторов. Следует избегать размещения устройств, питающихся от аккумуляторов в очень тёплых местах. Номинальная рабочая температура должна строго соблюдаться.

# 7 ТЕХНИЧЕСКИЕ ХАРАКТЕРИСТИКИ

## 7.1 Основные характеристики

Сокращение «е.м.р.» в определении основной погрешности обозначает «единица младшего разряда».

Сокращение «и.в.» в определении основной погрешности обозначает «измеренная величина».

| Диапазон | Разрешение | Основная погрешность   |
|----------|------------|------------------------|
| 0299,9 В | 0,1 B      | ± (2% и.в. + 4 е.м.р.) |
| 300500 B | 1 B        | ± (2% и.в. + 2 е.м.р.) |

Измерение напряжения переменного тока (True RMS)

• Диапазон частоты: 45...65 Гц.

Измерение частоты

| Диапазон    | Разрешение | Основная погрешность     |
|-------------|------------|--------------------------|
| 45,065,0 Гц | 0,1 Гц     | ± (0,1% и.в. + 1 е.м.р.) |

• Диапазон напряжения: 50...500 В.

## 7.1.1 Режим регистратора

#### Измерение тока (True RMS)

Клещи С-6А

| Диапазон   | Разрешение | Основная погрешность *             |
|------------|------------|------------------------------------|
| 1099,9 мА  | 0,1 MA     | $+(8\% \mu_{\rm R}+20\mu_{\rm R})$ |
| 100999 мА  | 1 MA       | ⊥ (8⁄2 и.в. + 5 е.м.р.)            |
| 1,009,99 A | 0,01 A     | ± (6% и.в. + 5 е.м.р.)             |

Клещи С-З

| Диапазон   | Разрешение | Основная погрешность *             |
|------------|------------|------------------------------------|
| 1099,9 мА  | 0,1 MA     | $+(8\% \mu_{\rm R}+20\mu_{\rm R})$ |
| 100999 мА  | 1 MA       | ± (8% и.в. + 3 е.м.р.)             |
| 1,009,99 A | 0,01 A     | ± (6% и.в. + 5 е.м.р.)             |
| 10,099,9 A | 0,1 A      | $+(5\% \mu_{R} + 50 \mu_{R})$      |
| 100999 A   | 1 A        | ⊥ (3% и.в. + 5 е.м.р.)             |

Клещи F-1, F-2A, F-3A

| Диапазон    | Разрешение | Основная погрешность *               |
|-------------|------------|--------------------------------------|
| 1,009,99 A  | 0,01 A     |                                      |
| 10,099,9 A  | 0,1 A      | ± (0,1% I <sub>nom</sub> + 2 е.м.р.) |
| 100999 A    | 1 A        |                                      |
| 1,003,00 кА | 1 кА       | Не нормируется                       |

• I<sub>nom</sub> = 3000 A

\* дополнительно следует учесть погрешность токовых клещей.

#### Измерение активной Р, реактивной Q и полной S мощности, а также соз ф

Клещи С-6А

| Диапазон  | Разрешение | Основная погрешность               |
|-----------|------------|------------------------------------|
| 0999 BA   | 1 BA       | ± (10%S <sub>изм</sub> + 3 е.м.р.) |
| 15,00 кВА | 0,01 кВА   | ± (8%S <sub>изм</sub> + 5 е.м.р.)  |

Клещи С-З

| Диапазон   | Разрешение | Основная погрешность               |
|------------|------------|------------------------------------|
| 0999 BA    | 1 BA       | ± (10%S <sub>изм</sub> + 5 е.м.р.) |
| 19,99 кВА  | 0,01 кВА   |                                    |
| 1099,9 кВА | 0,1 кВА    | ± (8%S <sub>изм</sub> + 5 е.м.р.)  |
| 100500 кВА | 1 кВА      |                                    |

#### Клещи F-1, F-2A, F-3A

| Диапазон   | Разрешение | Основная погрешность   |
|------------|------------|------------------------|
| 0999 BA    | 1 BA       | ± (10%Ѕизм + 9 е.м.р.) |
| 19,99 кВА  | 0,01 кВА   | ± (10%Ѕизм + 6 е.м.р.) |
| 1099,9 кВА | 0,1 кВА    | ± (10%Ѕизм + 5 е.м.р.) |
| 100500 кВА | 1 кВА      | ± (10%Ѕизм + 5 е.м.р.) |

| 501999 кВА   | 1 кВА    | не нормируется |
|--------------|----------|----------------|
| 1,001,50 MBA | 0,01 MBA | не нормируется |

- U: от 0 до 500 B;
- І: от 10 мА до 1 кА С-3;
- от 10 мА до 3 кА F-1, F-2А, F-3А;
- от 10 мА до 10 А С-6А;
- f: от 45 до 65 Гц.

#### Измерение гармоник напряжения

| Диапазон | Разрешение | Основная погрешность         |
|----------|------------|------------------------------|
|          | h=115      |                              |
| 0299,9 B | 0,1 B      | $\pm (5\%)$                  |
| 300500 B | 1 B        | ⊥ (5700H,h изм + 5 е.М.р.)   |
| h=1640   |            |                              |
| 0299,9 В | 0,1 B      | +(5%) $+ 10.0$ m p)          |
| 300500 B | 1 B        | ⊥ (3 ⁄00H,h изм + 10 €.М.р.) |

#### Измерение гармоник тока

| Диапазон                                                                                                    | Разрешение                                   | Основная погрешность      |
|----------------------------------------------------------------------------------------------------|----------------------------------------------|---------------------------|
| В зависимости от типа используемых<br>клещей (но не более 10 А для С-6А и<br>1000 А для С-3, F-1, F-2A, F-3A) | В зависимости от<br>диапазона измерения тока | ± 0,1I <sub>H,h изм</sub> |

Коэффициент гармонических составляющих напряжения THD<sub>U</sub> (h = 2...40)

| Диапазон                                     | Разрешение | Основная погрешность      |
|----------------------------------------------|------------|---------------------------|
| 0999,9%                                      | 0.1%       |                           |
| (для U <sub>изм</sub> > 1%U <sub>ном</sub> ) | 0,178      | ± 5% ТНО <sub>О изм</sub> |

Коэффициент гармонических составляющих тока THD<sub>I</sub> (h = 2...40)

| Диапазон                                     | Разрешение | Основная погрешность       |
|----------------------------------------------|------------|----------------------------|
| 0999,9%                                      | 0.1%       |                            |
| (для І <sub>изм</sub> > 1%І <sub>ном</sub> ) | 0,1%       | т 10% IHD <sub>I изм</sub> |

#### 7.1.2 Измерение параметров петли короткого замыкания Z<sub>L-PE</sub>, Z<sub>L-N</sub>, Z<sub>L-L</sub>

Измерение полного сопротивления петли короткого замыкания Z<sub>S</sub>

| Измерительный провод | Диапазон измерения Z <sub>s</sub> |
|----------------------|-----------------------------------|
| 1,2 м.               | 0,131999,9 Ом                     |
| 5 м.                 | 0,171999,9 Ом                     |
| 10 м.                | 0,211999,9 Ом                     |
| 20 м.                | 0,291999,9 Ом                     |
| WS-03, WS-04         | 0,191999,9 Ом                     |

#### Диапазон измерения согласно ГОСТ IEC 61557-3-2013:

Диапазон отображения:

| Диапазон       | Разрешение | Основная погрешность    |
|----------------|------------|-------------------------|
| 019,999 Ом     | 0,001 Om   |                         |
| 20,00199,99 Ом | 0,01 Ом    | ± (5% и.в. + 30 е.м.р.) |
| 200,01999,9 Ом | 0,1 Ом     |                         |

- Номинальное напряжение сети U<sub>nL-N</sub>/ U<sub>nL-L</sub>: 110/190 В, 115/200 В, 127/220 В, 220/380 В, 230/400 В, 240/415 В;
- Рабочий диапазон напряжения: 95...270 В (для Z<sub>L-PE</sub> и Z<sub>L-N</sub>) и 95...440 В (для Z<sub>L-L</sub>);
- Номинальная частота сети f<sub>n</sub>: 50 Гц, 60 Гц;
- Рабочий диапазон частоты: 45...65 Гц;
- Максимальный измерительный ток (для 415 В): 41,5 А (продолжительность 10 мс.);
- Проверка правильности подсоединения контакта РЕ при помощи сенсорного электрода;
- Проверка исправности соединения контакта РЕ при помощи электрода прикосновения.

#### Измерение активного R<sub>S</sub> и реактивного X<sub>S</sub> сопротивления петли короткого замыкания

| Диапазон   | Разрешение | Основная погрешность       |
|------------|------------|----------------------------|
| 019,999 Ом | 0,001 Om   | $\pm$ (5% + 0,05 Ом) от Zs |

• Рассчитывается и отображается для Z<sub>s</sub> < 20 Ом

#### <u>Измерение тока Ік петли короткого замыкания</u>

#### Диапазон измерения согласно ГОСТ IEC 61557-3-2013 рассчитывается на основании величины Z<sub>s</sub>.

| Диапазон     | Разрешение | Основная погрешность |
|--------------|------------|----------------------|
| 0,0551,999 A | 0,001 A    |                      |
| 2,0019,99 A  | 0,01 A     |                      |
| 20,0199,9 A  | 0,1 A      |                      |
| 2001999 A    | 1 A        |                      |
| 2,0019,99 кА | 0,01 кА    |                      |
| 20,040,0 кА  | 0,1 кА     |                      |

Ожидаемый ток короткого замыкания рассчитанный и отображённый на дисплее измерителя, может немного отличаться от значения, полученного пользователем при помощи калькулятора, используя показанное значение полного сопротивления, потому что прибор вычисляет ток по неокруглённому значению полного сопротивления петли короткого замыкания. Следует считать правильной и более точной величину тока I<sub>к</sub>, отображаемую измерителем или фирменным программным обеспечением.

#### 7.1.3 Измерение параметров петли короткого замыкания Z<sub>L-PE</sub> RCD

#### Измерение полного сопротивления петли короткого замыкания Z<sub>S</sub>

Диапазон измерения согласно ГОСТ IEC 61557-3-2013: 0,5...1999 Ом для проводников 1,2 м., WS-03 и WS-04, а также 0,51...1999 Ом для проводников 5 м., 10 м. и 20 м.

| Диапазон     | Разрешение | Основная погрешность    |  |
|--------------|------------|-------------------------|--|
| 019,99 Ом    | 0,01 Ом    | ± (6% и.в. + 10 е.м.р.) |  |
| 20,0199,9 Ом | 0,1 Ом     | ± (6% и.в. + 5 е.м.р.)  |  |
| 2001999 Ом   | 1 Ом       |                         |  |

- Не вызывает срабатывания УЗО с I∆n ≥ 30 мА;
- Номинальное напряжение сети Un: 110 B, 115 B, 127 B, 220 B, 230 B, 240 B;
- Рабочий диапазон напряжений: 95...270 В;
- Номинальная частота сети fn: 50 Гц, 60 Гц;
- Рабочий диапазон частоты: 45...65 Гц;
- Проверка исправности соединения контакта РЕ при помощи электрода прикосновения.

#### Измерение активного R<sub>S</sub> и реактивного X<sub>S</sub> сопротивления петли короткого замыкания

| Диапазон  | Разрешение | Основная погрешность              |
|-----------|------------|-----------------------------------|
| 019,99 Ом | 0,0 10м    | ± (6% + 10 е.м.р.) Z <sub>s</sub> |

• Рассчитывается и отображается для Z<sub>S</sub> < 20 Ом

#### <u>Ток короткого замыкания Ік петли</u>

Диапазон измерения согласно ГОСТ IEC 61557-3-2013 рассчитывается на основании величины Zs.

| Диапазон     | Разрешение | Основная погрешность  |
|--------------|------------|-----------------------|
| 0,0551,999 A | 0,001 A    |                       |
| 2,0019,99 A  | 0,01 A     |                       |
| 20,0199,9 A  | 0,1 A      |                       |
| 2001999 A    | 1 A        | погрешности для петли |
| 2,0019,99 кА | 0,01 кА    |                       |
| 20,040,0 кА  | 0,1 кА     |                       |

Ожидаемый ток короткого замыкания, рассчитанный и отображённый на дисплее измерителя, может немного отличаться от значения, полученного пользователем при помощи калькулятора, используя показанное значение полного сопротивления, потому что прибор вычисляет ток по неокруглённому значению полного сопротивления петли короткого замыкания. Следует считать правильной и более точной величину тока I<sub>к</sub>, отображаемую измерителем или фирменным программным обеспечением.

#### 7.1.4 Измерение параметров устройств защитного отключения (УЗО)

- Номинальное напряжение сети Un: 110 В, 115 В, 127 В, 220 В, 230 В, 240 В;
- Рабочий диапазон напряжений: 95...270 В;
- Номинальная частота сети f<sub>n</sub>: 50 Гц, 60 Гц;
- Рабочий диапазон частоты: 45...65 Гц.

#### <u>Тест срабатывания УЗО и время отключения УЗО t<sub>A</sub> (для режима t<sub>A</sub>)</u>

| Тип УЗО         | Множитель           | Диапазон        | Разрешение | Основная погрешность      |
|-----------------|---------------------|-----------------|------------|---------------------------|
| 6               | 0,5 I <sub>∆n</sub> | 0300 мс (TN/TT) |            |                           |
| стандартные и с | 1 $I_{\Delta n}$    | 0400 мс (IT)    |            |                           |
| малои           | $2 I_{\Delta n}$    | 0150 мс         | 1 мс ±     | $\pm (20/40 - 12040)^{1}$ |
| задержкой       | 5 $I_{\Delta n}$    | 040 мс          |            | ± (2% и.в. + 2 е.м.р.)    |
|                 | 0,5 I <sub>∆n</sub> | 0.500 мс        |            |                           |
| CENERINBHDIE    | 1 $I_{\Delta n}$    | 0500 MC         |            |                           |

#### Диапазон измерения согласно ГОСТ IEC 61557-6-2013: 0 мс ... до верхнего предела диапазона.

| Тип УЗО | Множитель         | Диапазон | Разрешение | Основная погрешность |
|---------|-------------------|----------|------------|----------------------|
|         | 2 I <sub>∆n</sub> | 0200 мс  |            |                      |
|         | 5 I <sub>∆n</sub> | 0150 мс  |            |                      |

<sup>1)</sup> - для  $I_{\Delta n}$  = 10 мА и 0,5  $I_{\Delta n}$  основная погрешность ± (2% и.в. + 3 е.м.р.)

Точность заданного дифференциального тока:

- для 1І<sub>Δп</sub>, 2І<sub>Δп</sub> и 5І<sub>Δп</sub> 0...8%
- для 0,5I<sub>Δn</sub> 8...0%

#### Действительная величина создаваемого тока утечки при измерении времени отключения УЗО[mA]

|                | Множитель |      |           |     |        |     |           |       |
|----------------|-----------|------|-----------|-----|--------|-----|-----------|-------|
| $I_{\Delta n}$ |           | 0    | ,5        |     |        |     | 1         |       |
|                | $\sim$    | Ş    | <u>~~</u> |     | $\sim$ | ~   | <u>~~</u> |       |
| 10             | 5         | 3,5  | 3,5       | 5   | 10     | 20  | 20        | 20    |
| 30             | 15        | 10,5 | 10,5      | 15  | 30     | 42  | 42        | 60    |
| 100            | 50        | 35   | 35        | 50  | 100    | 140 | 140       | 200   |
| 300            | 150       | 105  | 105       | 150 | 300    | 420 | 420       | 600   |
| 500            | 250       | 175  | 175       | —   | 500    | 700 | 700       | 1000* |
| 1000           | 500       |      | —         | —   | 1000   | —   | —         |       |

|                | Множитель |     |     |     |        |     |           |       |
|----------------|-----------|-----|-----|-----|--------|-----|-----------|-------|
| $I_{\Delta n}$ |           | -   | 2   |     |        |     | 5         |       |
|                | $\sim$    | 2   | 5   |     | $\sim$ | ~~  | <u>~~</u> | l     |
| 10             | 20        | 40  | 40  | 40  | 50     | 100 | 100       | 100   |
| 30             | 60        | 84  | 84  | 120 | 150    | 210 | 210       | 300   |
| 100            | 200       | 280 | 280 | 400 | 500    | 700 | 700       | 1000* |
| 300            | 600       | 840 | 840 |     |        |     |           |       |
| 500            | 1000      |     |     | —   | —      |     |           |       |
| 1000           |           |     |     |     |        |     |           |       |

\* - не применяется при U<sub>n</sub> = 110 В, 115 В и 127 В

## <u>Измерение сопротивления защитного заземления R<sub>E</sub> (относится к сети TT)</u>

| $I_{\Delta n}$ | Диапазон     | Разрешение  | Измерительный<br>ток | Основная погрешность |
|----------------|--------------|-------------|----------------------|----------------------|
| 10 MA          | 0,015,00 кОм | 0.01 // 044 | 4 MA                 | 0+10% и.в. ±8 е.м.р. |
| 30 мА          | 0,011,66 кОм | 0,01 KOM    | 12 MA                | 0+10% и.в. ±5 е.м.р. |
| 100 мА         | 1500 Ом      |             | 40 MA                |                      |
| 300 мА         | 1166 Ом      | 1 0 4       | 120 мА               | 0 +5% MB +5 0 MD     |
| 500 мА         | 1100 Ом      | 1.01        | 200 мА               | 0+5% и.в. ±5 е.м.р.  |
| 1000 mA        | 150 Ом       |             | 400 mA               |                      |

#### Измерение напряжения прикосновения U<sub>в</sub>относительно I<sub>Δn</sub>

| Диапазон   | Разрешение | Измерительный ток | Основная погрешность    |
|------------|------------|-------------------|-------------------------|
| 09,9 B     | 0 1 P      | 0.41              | ± (10% и.в. + 5 е.м.р.) |
| 10,099,9 B | 0,1 0      | <b>∪,4</b> I∆n    | ± 15% и.в.              |

#### Измерение тока отключения УЗО ІА для синусоидального дифференциального тока

#### Диапазон измерения согласно ГОСТ IEC 61557-6-2013: (0,3...1,0)I<sub>Δn</sub>

| $I_{\Delta n}$ | Диапазон   | Разрешение                              | Измерительный ток | Основная<br>погрешность |
|----------------|------------|-----------------------------------------|-------------------|-------------------------|
| 10 мА          | 3,310,0 мА | 0.10                                    |                   |                         |
| 30 мА          | 9,030,0 мА | 0,1 MA                                  |                   |                         |
| 100 мА         | 33100 мА   |                                         |                   |                         |
| 300 мА         | 90300 мА   | 0,3 I <sub>Δn</sub> 1,0 I <sub>Δn</sub> | 0,3 I∆n⊥,0 I∆n    | ⊥ <b>3%</b> I <u>∆n</u> |
| 500 мА         | 150500 мА  | IMA                                     |                   |                         |
| 1000 мА        | 3301000 мА |                                         |                   |                         |

- Допускается начало измерения с положительного или отрицательного полупериода тока утечки;
- Время протекания тока измерения: макс. 8,8 сек.

Измерение тока отключения УЗО (I<sub>A</sub>) для однополярного пульсирующего дифференциального тока и однополярного пульсирующего дифференциального тока с постоянной составляющей 6мА.

Диапазон измерения согласно ГОСТ IEC 61557-6-2013: (0,35...1,4)І<sub>∆п</sub> для І<sub>∆п</sub>≥30 мА и (0,35...2)І<sub>∆п</sub> для І<sub>∆п</sub>=10 мА

| $I_{\Delta n}$ | Диапазон    | Разрешение | Измерительный ток                          | Основная<br>погрешность   |
|----------------|-------------|------------|--------------------------------------------|---------------------------|
| 10 MA          | 3,520,0 мА  | 0.1 м      | 0,35 I <sub>∆n</sub> 2,0 x I <sub>∆n</sub> |                           |
| 30 мА          | 10,542,0 мА | 0,1 MA     |                                            |                           |
| 100 mA         | 35140 мА    |            |                                            | $\pm$ 10% I $_{\Delta n}$ |
| 300 мА         | 105420 мА   | 1 мА       | $0,551_{\Delta n}1,41_{\Delta n}$          |                           |
| 500 мА         | 175700 мА   |            |                                            |                           |

- Допускается начало измерения с положительного или отрицательного полупериода тока утечки;
- Время протекания тока измерения: макс. 8,8 сек.

#### Измерение тока отключения УЗО ІАдля постоянного дифференциального тока

#### Диапазон измерения согласно ГОСТ IEC 61557-6-2013: (0,2...2,0) I<sub>Δn</sub>

| $I_{\Delta n}$ | Диапазон   | Разрешение | Измерительный ток                      | Основная<br>погрешность   |
|----------------|------------|------------|----------------------------------------|---------------------------|
| 10 mA          | 2,020,0 мА | 0,1 мА     |                                        |                           |
| 30 мА          | 660 мА     |            |                                        |                           |
| 100 mA         | 20200 мА   | 1          | 0,2I <sub>∆n</sub> 2,0 I <sub>∆n</sub> | $\pm$ 10% I $_{\Delta n}$ |
| 300 мА         | 60600 мА   | IMA        |                                        |                           |
| 500 мА         | 1001000 мА |            |                                        |                           |

- Допускается измерение положительным и отрицательным постоянным током;
- Время протекания тока измерения: макс. 5,2 сек.

#### 7.1.5 Измерение сопротивления заземляющих устройств R<sub>E</sub>

Диапазон измерения согласно ГОСТ IEC 61557-5-2013: 0,5 Ом...1,99 кОм для измерительного напряжения 50 В и 0,56 Ом...1,99 кОм для измерительного напряжения 25 В

| Диапазон     | Разрешение | Основная погрешность   |
|--------------|------------|------------------------|
| 09,99 Ом     | 0,01 Ом    | ± (2% и.в. + 4 е.м.р.) |
| 10,099,9 Ом  | 0,1 Ом     |                        |
| 100999 Ом    | 1 Ом       | ± (2% и.в. + 3 е.м.р.) |
| 1,001,99 кОм | 0,01 кОм   |                        |

- Измерительное напряжение: 25 или 50 B RMS;
- Измерительный ток: 20 мА, синусоидальный RMS 125 Гц (для f<sub>n</sub>=50 Гц) и 150 Гц (для f<sub>n</sub>=60 Гц);
- Блокирование измерения при напряжении помех U<sub>N</sub> > 24 B;
- Максимальное измеряемое напряжение помех U<sub>Nmax</sub>=100 В;
- Максимальное сопротивление вспомогательных зондов: 50 кОм.

#### Измерение сопротивления вспомогательных зондов R<sub>H</sub>, R<sub>S</sub>

| Диапазон     | Разрешение | Основная погрешность                                                      |
|--------------|------------|---------------------------------------------------------------------------|
| 0999 Ом      | 1 Om       |                                                                           |
| 1,009,99 кОм | 0,01 кОм   | $\pm$ (5% (R <sub>s</sub> + R <sub>E</sub> + R <sub>H</sub> ) + 3 e.m.p.) |
| 10,050,0 кОм | 0,1 кОм    |                                                                           |

#### Измерение напряжения помех

#### Внутреннее сопротивление: около 8 МОм

| Диапазон | Разрешение | Основная погрешность   |
|----------|------------|------------------------|
| 0100 B   | 1 B        | ± (2% и.в. + 3 е.м.р.) |

#### Измерение сопротивления заземляющего устройства с использованием клещей

| Диапазон     | Разрешение | Основная погрешность    |
|--------------|------------|-------------------------|
| 09,99 Ом     | 0,01 Ом    |                         |
| 10,099,9 Ом  | 0,1 Ом     | $\pm (2)(1)$            |
| 100999 Ом    | 1 Ом       | ± (8 % и.в. + 4 е.м.р.) |
| 1,001,99 кОм | 0,01 кОм   |                         |

• Измерение с дополнительными токовыми клещами;

• Диапазон измерения тока помех до 9,99 А.

Измерение сопротивления заземляющего устройства бесконтактным методом с использованием двух клещей

| Диапазон    | Разрешение | Основная погрешность                   |  |
|-------------|------------|----------------------------------------|--|
| 09,99 Ом    | 0,01 Ом    | $+(10\% \mu_{\rm D} + 40 \mu_{\rm D})$ |  |
| 10,019,9 Ом | 0.1.0      | - (10% N.B. + 4 e.M.p.)                |  |
| 20,099,9 Ом | 0,1 OM     | ± (20% и.в. + 4 е.м.р.)                |  |

- Измерение с передающими и принимающими клещами.
- Диапазон измерения тока помех до 9,99 А.

#### Измерение удельного сопротивления грунта (р)

| Диапазон       | Разрешение | Основная погрешность                 |
|----------------|------------|--------------------------------------|
| 099,9 Ом*м     | 0,10м*м    |                                      |
| 100999 Om*m    | 10м*м      | В зависимости от основной            |
| 1,009,99 кОм*м | 0,01кОм*м  | погрешности измерения R <sub>e</sub> |
| 10,099,9 кОм*м | 0,1кОм*м   |                                      |

- Измерение по методу Веннера (Wennera);
- Возможность установить расстояние в метрах или футах;
- Выбор расстояния 1...30 м.

#### 7.1.6 Низковольтное измерение сопротивления

Измерение переходных сопротивлений контактов и проводников током ±200 мА

#### Диапазон измерения согласно ГОСТ IEC 61557-4-2013

| Диапазон     | Разрешение | Основная погрешность   |
|--------------|------------|------------------------|
| 019,99 Ом    | 0,01 Om    |                        |
| 20,0199,9 Ом | 0,1 Ом     | ± (2% и.в. + 3 е.м.р.) |
| 200400 Ом    | 1 Om       |                        |

- Напряжение на разомкнутых измерительных проводах: 4...9 В;
- Выходной ток при R < 2 Ом: мин. 200 мА (ISC: 200...250 мА);
- Компенсация сопротивления измерительных проводов;
- Измерения для обеих полярностей тока.

#### Измерение активного сопротивления малым током

| Диапазон   | Разрешение | Основная погрешность                         |
|------------|------------|----------------------------------------------|
| 0199,9 Ом  | 0,1 Ом     | +(2% + 2 - 2 - 2 - 2 - 2 - 2 - 2 - 2 - 2 - 2 |
| 2001999 Ом | 1 Ом       | ⊥ (3% и.в. + 3 е.м.р.)                       |

- Напряжение на разомкнутых измерительных проводах: 4...9 В;
- Выходной ток < 8 мА;
- Звуковая сигнализация при измерении сопротивления < 30 Ом ± 50%;
- Компенсация сопротивления измерительных проводов.

### 7.1.7 Измерение сопротивления изоляции

| Диапазон для U <sub>N</sub> = 50 В | Разрешение | Основная погрешность      |
|------------------------------------|------------|---------------------------|
| 01999 кОм                          | 1 кОм      |                           |
| 2,0019,99 МОм                      | 0,01 MOm   | ± (3% и.в. + 8 е.м.р.)    |
| 20,0199,9 МОм                      | 0,1 МОм    | [±(5% и.в. + 8 е.м.р.)] * |
| 200250 МОм                         | 1 MOm      |                           |

Диапазон измерения согласно ГОСТ IEC 61557-2-2013 для U<sub>N</sub> = 50 В: 50 кОм...250 МОм

\* - для кабелей WS-03 и WS-04

Диапазон измерения согласно ГОСТ IEC 61557-2-2013 для U<sub>N</sub> = 100 В: 100 кОм...500 МОм

| Диапазон для U <sub>N</sub> = 100 В | Разрешение | Основная погрешность      |
|-------------------------------------|------------|---------------------------|
| 01999 кОм                           | 1 кОм      |                           |
| 2,0019,99 МОм                       | 0,01 MOm   | ± (3% и.в. + 8 е.м.р.)    |
| 20,0199,9 МОм                       | 0,1 МОм    | [±(5% и.в. + 8 е.м.р.)] * |
| 200500 МОм                          | 1 МОм      |                           |

\* - для кабелей WS-03 и WS-04

Диапазон измерения согласно ГОСТ IEC 61557-2-2013 для U<sub>N</sub> = 250 В: 250 кОм...999 МОм

| Диапазон для U <sub>N</sub> = 250 В | Разрешение | Основная погрешность       |
|-------------------------------------|------------|----------------------------|
| 01999 кОм                           | 1 кОм      |                            |
| 2,0019,99 МОм                       | 0,01 MOm   | ± (3% и.в. + 8 е.м.р.)     |
| 20,0199,9 МОм                       | 0,1 МОм    | [± (5% и.в. + 8 е.м.р.)] * |
| 200999 МОм                          | 1 MOm      |                            |

\* - для кабелей WS-03 и WS-04

Диапазон измерения согласно ГОСТ IEC 61557-2-2013 для U<sub>N</sub> = 500 В: 500 кОм...2,00 ГОм

| Диапазон для U <sub>N</sub> = 500 В | Разрешение | Основная погрешность       |
|-------------------------------------|------------|----------------------------|
| 01999 кОм                           | 1 кОм      |                            |
| 2,0019,99 МОм                       | 0,01 MOm   | ± (3% и.в. + 8 е.м.р.)     |
| 20,0199,9 МОм                       | 0,1 МОм    | [± (5% и.в. + 8 е.м.р.)] * |
| 200999 МОм                          | 1 MOm      |                            |
| 1 00 - 2 00 50                      | 0.01.50.4  | ± (4% и.в. + 6 е.м.р.)     |
| 1,002,0010M                         | 0,0110M    | [± (6% и.в. + 6 е.м.р.)] * |

\* - для кабелей WS-03 и WS-04

Диапазон измерения согласно ГОСТ IEC 61557-2-2013 для U<sub>N</sub> = 1000 В: 1000 кОм...9,99 ГОм

| Диапазон для U <sub>N</sub> = 1000 В | Разрешение | Основная погрешность                                                                                                    |
|--------------------------------------|------------|----------------------------------------------------------------------------------------------------|
| 01999 кОм                            | 1 кОм      |                                                                                                    |
| 2,0019,99 МОм                        | 0,01 MOm   | +(2% + 2 - 3 + 2 - 3 + 2 - 3 + 2 - 3 + 2 - 3 + 2 - 3 + 2 - 3 + 2 - 3 + 2 - 3 + 2 - 3 + 2 + 2 + 3 + 2 + 3 + 2 + 3 + 2 + 3 + 2 + 3 + 2 + 3 + 2 + 3 + 2 + 3 + 2 + 3 + 2 + 3 + 2 + 3 + 2 + 3 + 2 + 3 + 2 + 3 + 2 + 3 + 2 + 3 + 2 + 3 + 2 + 3 + 2 + 3 + 2 + 3 + 2 + 3 + 2 + 3 + 2 + 3 + 2 + 3 + 2 + 3 + 2 + 3 + 2 + 3 + 2 + 3 + 2 + 3 + 2 + 3 + 2 + 3 + 2 + 3 + 2 + 3 + 2 + 3 + 3 |
| 20,0199,9 МОм                        | 0,1 МОм    | ⊥ (5% и.в. + 8 е.м.р.)                                                                                                    |
| 200999 МОм                           | 1 МОм      |                                                                                                    |
| 1,009,99 ГОм                         | 0,01 ГОм   | ± (4% и.в. + 6 е.м.р.)                                                                                                    |

• Измерительное напряжение: 50 В, 100 В, 250 В, 500 В и 1000 В;

- Погрешность формирования испытательного напряжения (R<sub>obc</sub> [OM] ≥ 1000\*U<sub>N</sub> [B]): -0+10% от установленной величины;
- Обнаружение опасного напряжения перед началом измерения;

- Снятие заряда с объекта измерения;
- Измерение сопротивления изоляции с использованием вилки UNI-Schuko (WS-03, WS-04) между всеми тремя клеммами (для U<sub>N</sub>=1000 В не выполняется);
- Измерение сопротивления изоляции многожильного кабеля (максимально 5) с помощью дополнительного внешнего адаптера AutoISO-1000с;
- Измерение напряжения на разъемах +R<sub>ISO</sub>, -R<sub>ISO</sub> в диапазоне: 0...440В;
- Измерительный ток < 2 мА.

### 7.1.8 Последовательность чередования фаз

- Индикация последовательности фаз: прямая, обратная;
- Диапазон напряжений сети U<sub>L-L</sub>: 95...500 В (45...65 Гц);
- Отображение значений линейного напряжения.

#### Измерение освещённости

| Диапазон     | Разрешение | Основная погрешность |
|--------------|------------|----------------------|
| 099,9 Лк     | 0,1 Лк     |                      |
| 100999 Лк    | 1 Лк       | + 9% E               |
| 1,009,99 кЛк | 0,01 кЛк   | ⊥ 070 EV изм         |
| 10,019,9 кЛк | 0,1 кЛк    |                      |

Определение направления вращения электродвигателя

- Диапазон напряжения электродвигателей 1...760 В переменного тока;
- Измерительный ток (в каждой фазе): < 3,5 мА.

# 7.2 Дополнительные характеристики

| Питание                       |                                              |
|-------------------------------|----------------------------------------------|
| Питание измерителя            | - Пакет аккумуляторов SONEL NiMH 4,8В 4,2Ач. |
| Категория электробезопасности | CAT IV/300 B                                 |

| Условия окружающей среды и другие технические данные         |                                                                           |
|--------------------------------------------------------------|---------------------------------------------------------------------------|
| Диапазон рабочих температур                                  | 050 °C                                                                    |
| Диапазон температур при хранении                             | -2070 °C                                                                  |
| Влажность                                                    | 2080%                                                                     |
| Степень защиты, согласно<br>ГОСТ 14254-2015 (IEC 60529:2013) | IP54                                                                      |
| Нормальные условия для поверки                               | Температура окружающей среды: 23 °C ± 2 °C<br>Влажность: 4060%            |
| Размеры                                                      | 223 х 228 х 75 мм                                                         |
| Macca                                                        | около2,2 кг                                                               |
| Дисплей                                                      | Графический ЖКИ                                                           |
| Высота над уровнем моря                                      | < 3000 M                                                                  |
| Соответствие                                                 | ГОСТ Р МЭК 61557-1-2005                                                   |
| Класс защиты                                                 | Двойная изоляция, согласно ГОСТ IEC 61010-1-2014<br>ГОСТ IEC 61557-1-2005 |
| Электромагнитная совместимость                               | ГОСТ Р МЭК 61326-1-2014                                                   |

|                     | ГОСТ Р 51522.2.2-2011 (МЭК 61326-2-2:2005) |
|---------------------|--------------------------------------------|
| Память              | 10000 записей                              |
| Память регистратора | 6000 ячеек                                 |
| Интерфейс           | USB, Bluetooth                             |

# 7.3 Дополнительная погрешность

Данные о дополнительной погрешности в основном полезны при использовании измерителя в нестандартных условиях, а также для измерительных лабораторий при поверке.

#### 7.3.1 Дополнительная погрешность согласно ГОСТ IEC 61557-2-2013 (R<sub>ISO</sub>)

| Влияющая величина  | Обозначение | Дополнительная погрешность |
|--------------------|-------------|----------------------------|
| Местоположение     | E1          | 0 %                        |
| Напряжение питания | E2          | 0 %                        |
| Температура 035 °С | E3          | 2 %                        |

#### 7.3.2 Дополнительная погрешность согласно ГОСТ IEC 61557-3-2013 (Z)

| Влияющая величина                      | Обозначение | Дополнительная погрешность     |  |
|----------------------------------------|-------------|--------------------------------|--|
| Местоположение                         | E1 0%       |                                |  |
| Напряжение питания                     | E2          | 0 %                            |  |
|                                        |             | Провод 1,2 м - 0 Ом            |  |
|                                        |             | Провод 5 м - 0,011 Ом          |  |
| Температура 035 °С                     | E3          | Провод 10 м - 0,019 Ом         |  |
|                                        |             | Провод 20 м - 0,035 Ом         |  |
|                                        |             | Адаптер WS-03/WS-04 - 0,015 Ом |  |
| Фазовый угол 030 °С                    | E6.2        | 0,6 %                          |  |
| Частота 99101 % f <sub>n</sub>         | E7          | 0 %                            |  |
| Напряжение сети 85110 % U <sub>n</sub> | E8          | 0 %                            |  |
| Гармоники                              | E9          | 0 %                            |  |
| Составляющая DC                        | E10         | 0 %                            |  |

#### 7.3.3 Дополнительная погрешность согласно ГОСТ IEC 61557-4-2013 (R ±200 mA)

| Влияющая величина  | Обозначение | Дополнительная погрешность |
|--------------------|-------------|----------------------------|
| Местоположение     | E1          | 0 %                        |
| Напряжение питания | E2          | 0,5 %                      |
| Температура 035 °С | E3          | 1,5 %                      |

#### 7.3.4 Дополнительная погрешность согласно ГОСТ IEC 61557-5-2013 (R<sub>E</sub>)

| Влияющая величина                 | Обозначение | Дополнительная погрешность |  |
|-----------------------------------|-------------|----------------------------|--|
| Местоположение                    | E1          | 0 %                        |  |
| Напряжение питания                | E2          | 0 %                        |  |
|                                   | E2          | 0 % для 50 В               |  |
| Temneparypa 0                     | LJ          | ± 2 е.м.р. для 25 В        |  |
| Последовательное напряжение помех | E4          | ± (6,5 % и.в. + 5 е.м.р.)  |  |
| Сопротивление электродов          | E5          | 2,5 %                      |  |

| Частота 99101 % f <sub>n</sub> | E7 | 0 % |
|--------------------------------|----|-----|
| Напряжение сети 85110 % Un     | E8 | 0 % |

# 7.3.4.1 Влияние величины напряжения помехи на измерение сопротивления заземления для функций: 3p, 4p, 3p + клещи

| R <sub>E</sub> | U <sub>N</sub> | Дополнительная погрешность [Ом]                                                                                                    |
|----------------|----------------|----------------------------------------------------------------------------------------------------|
| < 10 Ом        | 25 B, 50 B     | $\pm (((-32 \cdot 10^{-5} \cdot R_{E} + 33 \cdot 10^{-4}) \cdot U_{Z}^{2} + (-12 \cdot 10^{-3} \cdot R_{E} + 13 \cdot 10^{-3}) \cdot U_{Z}) \cdot 100\% + 0,026 \cdot \sqrt{U_{Z}\Omega})$ |
| ≥ 10 Om        | 25 B, 50 B     | $\pm (((-46 \cdot 10^{-9} \cdot R_{E} + 1 \cdot 10^{-4}) \cdot U_{Z}^{2} + (14 \cdot 10^{-8} \cdot R_{E} + 19 \cdot 10^{-5}) \cdot U_{Z}) \cdot 100\% + 0,26 \cdot V U_{Z}\Omega)$         |

### 7.3.4.2 Влияние сопротивления вспомогательных электродов

$$\delta_{dod} = \pm \left( \frac{Rs}{Rs + 10^6} \cdot 300 + \frac{Rh^2}{Re \cdot Rh + 200} \cdot 3 \cdot 10^{-3} + \left( 1 + \frac{1}{Re} \right) \cdot Rh \cdot 5 \cdot 10^{-4} \right) \%$$

для Rs > 200 Ом и/или Rh ≥ 200 Ом.

## 7.3.4.3 Влияние величины тока помехи на измерение сопротивления заземления для функций: 3p + клещи

| R <sub>E</sub> | U <sub>N</sub> | Дополнительная погрешность [Ом]                                      |
|----------------|----------------|----------------------------------------------------------------------|
| ≤ 50 Om        | 25 B, 50 B     | ± (4·10 <sup>-2</sup> ·R <sub>E</sub> ·I <sub>z</sub> <sup>2</sup> ) |
| > 50 Om        | 25 B, 50 B     | $\pm (25 \cdot 10^{-5} \cdot R_{E}^{2} \cdot I_{z}^{2})$             |

## 7.3.4.4 Влияние величины тока помехи на измерение сопротивления заземления для функций: клещи + клещи

| R <sub>E</sub> | Дополнительная погрешность [Ом]                                                         |
|----------------|-----------------------------------------------------------------------------------------|
| < 5 Ом         | ± (5·10 <sup>-2</sup> ·R <sub>E</sub> <sup>2</sup> ·I <sub>z</sub> )                    |
| ≥ 5 Om         | $\pm$ (2,5·10 <sup>-2</sup> ·R <sub>E</sub> <sup>2</sup> ·I <sub>z</sub> <sup>2</sup> ) |

# 7.3.4.5 Влияние соотношения части многоэлементного заземления, измеренного клещами, к общему сопротивлению (3р + клещи)

| R <sub>C</sub> | Дополнительная погрешность [Ом]               |
|----------------|-----------------------------------------------|
| ≤ 99,9 Om      | $\pm (5 \cdot 10^{-3} \cdot \frac{Rc}{Rw^2})$ |
| > 99,9 Ом      | $\pm (9 \cdot 10^{-2} \cdot \frac{Rc}{Rw^2})$ |

R<sub>C</sub>[Oм] — это значение сопротивления части заземления, измеренного клещами и отображаемой прибором, а R<sub>w</sub>[Oм] результирующая величина многоэлементного заземления.

# 8 КОМПЛЕКТАЦИЯ

# 8.1 Стандартная комплектация

| Наименование                                               | Индекс        | Индекс        |
|------------------------------------------------------------|---------------|---------------|
| Измеритель параметров электробезопасности электроустановок | 1 <del></del> | WMRUMPI530    |
| MPI-530/MPI-530-IT                                         |               | WMRUMPI530IT  |
| Руководство по эксплуатации/Паспорт                        | 1/1 шт.       |               |
| Адаптер автомобильный (12В)                                |               | WAPRZLAD12SAM |

| Наименование                                                        | Индекс | Индекс         |
|---------------------------------------------------------------------|--------|----------------|
| Адаптер WS-03 с сетевой вилкой UNI-SCHUKO и кнопкой «СТАРТ»         | 1 шт.  | WAADAWS03      |
| Аккумуляторная батарея NiMH SONEL-07 4,8V                           | 1 шт.  | WAAKU07        |
| Датчик люксметра LP1 с адаптером WS-06                              | 1 шт.  | WAADALP1KRU    |
| Зажим «Крокодил» изолированный голубой КО2                          | 1 шт.  | WAKROBU20K02   |
| Зажим «Крокодил» изолированный жёлтый КО2                           | 1 шт.  | WAKROYE20K02   |
| Зажим «Крокодил» изолированный красный КО2                          | 1 шт.  | WAKRORE20K02   |
| Зарядное устройство для аккумуляторов Z7, модель SYS1319-3012       | 1 шт.  | WAZASZ7CZ      |
| Зонд измерительный для забивки в грунт 30 см                        | 2 шт.  | WASONG30       |
| Зонд острый с разъёмом «банан» голубой                              | 1 шт.  | WASONBUOGB1    |
| Зонд острый с разъёмом «банан» жёлтый                               | 1 шт.  | WASONYEOGB1    |
| Зонд острый с разъёмом «банан» красный                              | 1 шт.  | WASONREOGB1    |
| Кабель последовательного интерфейса USB                             | 1 шт.  | WAPRZUSB       |
| Кабель сетевой                                                      | 1 шт.  | WAPRZLAD230CZ  |
| Клавиатура Bluetooth RUS                                            | 1 шт.  | WAADAMKRU      |
| Комплект ремней «Свободные руки»                                    | 1 шт.  | WAPOZSZEKRU    |
| Провод измерительный 1,2 м с разъёмами «банан» голубой              | 1 шт.  | WAPRZ1X2BUBB   |
| Провод измерительный 15 м на катушке с разъёмами «банан»<br>голубой | 1 шт.  | WAPRZ015BUBBSZ |
| Провод измерительный 1,2 м с разъёмами «банан» жёлтый               | 1 шт.  | WAPRZ1X2YEBB   |
| Провод измерительный 1,2 м с разъёмами «банан» красный              | 1 шт.  | WAPRZ1X2REBB   |
| Провод измерительный 30 м на катушке с разъёмами «банан» красный    | 1 шт.  | WAPRZ030REBBSZ |
| Футляр L2                                                           | 1 шт.  | WAFUTL2        |

# 8.2 Дополнительная комплектация

| Наименование                                                            | Индекс       |
|-------------------------------------------------------------------------|--------------|
| Аккумуляторная батарея NiMH SONEL-07 4,8V                               | WAAKU07      |
| Адаптер АGT-16С                                                         | WAADAAGT16C  |
| Адаптер АGT-16Р                                                         | WAADAAGT16P  |
| Адаптер АGT-16Т                                                         | WAADAAGT16T  |
| Адаптер АGT-32С                                                         | WAADAAGT32C  |
| Адаптер АGT-32Р                                                         | WAADAAGT32P  |
| Адаптер АGT-32T                                                         | WAADAAGT32T  |
| Адаптер АGT-63Р                                                         | WAADAAGT63P  |
| Адаптер AutoISO-1000C                                                   | WAADAAISO10C |
| Адаптер для тестирования устройств защитного отключения (УЗО)<br>TWR-1J | WAADATWR1J   |
| Беспроводной интерфейс OR-1 (USB)                                       | WAADAUSBOR1  |
| Зажим «Крокодил» изолированный голубой К02                              | WAKROBU20K02 |
| Зажим специальный типа «струбцина» с разъёмом «банан»                   | WAZACIMA1    |
| Зонд измерительный для забивки в грунт 80 см                            | WASONG80     |
| Клещи гибкие F-1                                                        | WACEGF10KR   |
| Клещи гибкие F-2А                                                       | WACEGF2AOKR  |

| Наименование                                                        | Индекс         |
|---------------------------------------------------------------------|----------------|
| Клещи гибкие F-3А                                                   | WACEGF3AOKR    |
| Клещи измерительные С-3                                             | WACEGC30KR     |
| Клещи измерительные С-6А                                            | WACEGC6AOKR    |
| Клещи передающие N-1                                                | WACEGN1BB      |
| Провод измерительный 50 м на катушке с разъёмами «банан»<br>жёлтый  | WAPRZ050YEBBSZ |
| Провод измерительный 5 м с разъёмами «банан» красный                | WAPRZ005REBB   |
| Провод измерительный 10 м с разъёмами «банан» красный               | WAPRZ010REBB   |
| Провод измерительный 20 м с разъёмами «банан» красный               | WAPRZ020REBB   |
| Провод измерительный 25 м на катушке с разъёмами «банан»<br>красный | WAPRZ025REBBSZ |
| Программа автоматического формирования протоколов испытаний         | #              |
| электроустановок «СОНЭЛ Протоколы 2.0»                              |                |
| Симулятор кабеля СК-1                                               | WAADACK1       |
| Соединитель электрический - адаптер АС-16                           | WAADAAC16      |
| Футляр для двух зондов 80 см                                        | WAFUTL3        |

# 9 ОБСЛУЖИВАНИЕ ПРИБОРА

Внимание 🎢

В случае нарушения правил эксплуатации оборудования, установленных Изготовителем, может ухудшиться защита, применяемая в данном приборе.

Корпус измерителя можно чистить мягкой влажной фланелью. Нельзя использовать растворители, абразивные чистящие средства (порошки, пасты и так далее).

Электронная схема измерителя не нуждается в чистке, за исключением гнёзд подключения измерительных проводов.

Измеритель, упакованный в потребительскую и транспортную тару, может транспортироваться любым видом транспорта на любые расстояния.

Допускается чистка гнёзд подключения измерительных проводов с использованием безворсистых тампонов.

Все остальные работы по обслуживанию проводятся только в авторизированном Сервисном Центре ООО «СОНЭЛ».

Ремонт прибора осуществляется только в авторизованном Сервисном Центре.

# 10 УТИЛИЗАЦИЯ

Измеритель, предназначенный для утилизации, следует передать Производителю. В случае самостоятельной утилизации её следует проводить в соответствии с действующими правовыми нормами.

# 11 ПОВЕРКА

Измеритель параметров электробезопасности электроустановок MPI-530/MPI-530-IT в соответствии с Федеральным законом РФ №102 «Об обеспечении единства измерений» ст.13, подлежит поверке.

Методика поверки доступна для загрузки на сайте www.poverka.ru *Межповерочный интервал – 1 год.* 

**МЕТРОЛОГИЧЕСКАЯ СЛУЖБА ООО «СОНЭЛ»** осуществляет поверку как собственного парка реализуемого оборудования, так и приборов остальных производителей, и обеспечивает бесплатную доставку СИ в поверку и из поверки экспресс почтой. 115533, г. Москва, пр-т Андропова, д.22, БЦ «Нагатинский», этаж 19, оф.1902. Тел.: 8 (800) 550-27-57 доб.501 или +7 (495) 465-80-25

standart@sonel.ru

www.poverka.ru

# 12 СВЕДЕНИЯ ОБ ИЗГОТОВИТЕЛЕ

SONEL S.A., Poland, 58-100 Swidnica, ul. Wokulskiego 11

Tel: +48 74 85 83 800 Fax: +48 74 85 83 809 sonel@sonel.pl www.sonel.pl

# 13 СВЕДЕНИЯ О ПОСТАВЩИКЕ

ООО «СОНЭЛ», Россия 142714, Московская обл., Ленинский р-н, д. Мисайлово, ул. Первомайская, д.158А. Тел.: 8 (800) 550-27-57 info@sonel.ru www.sonel.ru

# 14 СВЕДЕНИЯ О СЕРВИСНОМ ЦЕНТРЕ

Гарантийный и послегарантийный ремонт СИ SONEL осуществляет авторизованный Сервисный Центр компании СОНЭЛ и обеспечивает бесплатную доставку СИ в ремонт/из ремонта экспресс почтой.

Сервисный Центр расположен по адресу: 115533, г. Москва, пр-т Андропова, д.22, БЦ «Нагатинский», этаж 19, оф.1902. Тел.: 8 (800) 550-27-57 доб.501 или +7 (495) 465-80-25 standart@sonel.ru www.poverka.ru

# 15 ССЫЛКИ В ИНТЕРНЕТ

Каталог продукции SONEL http://www.sonel.ru/ru/products/ Электронная форма заказа услуг поверки электроизмерительных приборов. http://poverka.ru/main/request/poverka-request/ Электронная форма заказа ремонта приборов SONEL http://poverka.ru/main/request/repair-request/ Аренда оборудования и приборов https://priborvarendu.ru/